| STA       | ATION                                                                                                    |             |                         |                |                                 |                         |             | BOE        | ING CARD NO.          |
|-----------|----------------------------------------------------------------------------------------------------|-------------|-------------------------|----------------|---------------------------------|-------------------------|-------------|------------|-----------------------|
| TAIL NO.  |                                                                                                    |             | (                       | X              | BAEIN                           |                         |             | 31–R       | .01                   |
|           | DATE                                                                                                    |             | SAS X                   |                | 767                             |                         |             | AIRI       | LINE CARD NO.         |
| , v       |                                                                                                    |             |                         |                | TASK CARD                       |                         |             |            |                       |
| SKILL     | WORK ARE                                                                                                    | EA RI       | ELATED TASK             |                | INTERVAL                        |                         | PHASE       | MPD<br>REV | TASK CARD<br>REVISION |
| AVION     | MAIN EE                                                                                                    | CTR         | TITLE                   |                |                                 | STRUCTURAL ILLUSTRATION | I REFERENCE | 007<br>AF  | APR 22/08             |
| REPLA     | CE                                                                                                    | EICAS COM   | IPUTER                  |                |                                 |                         |             | AIRPLAN    | IE ENGINE             |
|           | ZONES                                                                                                    |             |                         |                |                                 | ACCESS PANELS           |             | NOT        | <u>E ALL</u>          |
| 119       |                                                                                                    |             | 119AL                   |                |                                 |                         |             |            |                       |
|           |                                                                                                    |             |                         |                |                                 |                         |             |            |                       |
| MECH INSP |                                                                                                    |             |                         |                |                                 |                         |             | P          | MPD ITEM NUMBER       |
|           |                                                                                                    | • THE ETCA  |                         |                |                                 |                         |             | 31_/       | 1_02_/B               |
|           | KEPLAC                                                                                                    | E THE EICA  | IS COMPUTER             | -              |                                 |                         |             | 51-4       | 1-02-40               |
|           | AIRPLA                                                                                                    | NE NOTE:    | THIS TASK<br>MODELS EXC | IS AP<br>EPT T | PLICABLE TO AL<br>HE 767-400ER. | L AIRPLANE              |             |            |                       |
|           | тите                                                                                                    |             |                         |                | ATNTENANCE TAG                  |                         |             |            |                       |
|           | COMPO                                                                                                    | NENT CHANG  | GE CARD AND             |                | S PROVIDED FOR                  | OPERATOR                |             |            |                       |
|           |                                                                                                    | NIENCE DUR  | ING UNSCHE              |                | MAINTENANCE A                   | CTIVITIES. SEE          |             |            |                       |
|           | DOCUM                                                                                                    | IENT,D622TO | 001, FOR A              | DESCR          | IPTION OF THE                   | COMPONENT               |             |            |                       |
|           | CHANG                                                                                                    | E CARDS.    |                         |                |                                 |                         |             |            |                       |
|           | 1. <u>EIC</u>                                                                                                | AS Compute  | er Removal              |                |                                 |                         |             |            |                       |
|           | Α.                                                                                                    | Reference   | es                      |                |                                 |                         |             |            |                       |
|           |                                                                                                    | (1) AMM     | 20-10-01/4              | 01, E          | /E Rack Mounte                  | d Components            |             |            |                       |
|           |                                                                                                    | (2) AMM     | 20-41-01/2              | 201, E         | lectrostatic D                  | ischarge Sensi          | tive Devi   | ces        |                       |
|           | В.                                                                                                    | Access      |                         |                |                                 |                         |             |            |                       |
|           |                                                                                                    | (1) Loca    | ation Zones             | ;              |                                 |                         |             |            |                       |
|           |                                                                                                    |             | 119/120<br>211/212      | Main<br>Elia   | Equipment Cer                   | ter                     |             |            |                       |
|           |                                                                                                    |             | 211/212                 | itig           |                                 |                         |             |            |                       |
|           | C. Prepare for Removal                                                                                       |             |                         |                |                                 |                         |             |            |                       |
|           | (1) Open these circuit breakers on the overhead circuit breaker panel,<br>P11, and attach DO-NOT-CLOSE tags: |             |                         |                |                                 |                         |             |            |                       |
|           | (a) 11J2, EICAS CMPTR L                                                                                      |             |                         |                |                                 |                         |             |            |                       |
|           |                                                                                                    | (b)         | 11J29, EI               | CAS C          | MPTR R                          |                         |             |            |                       |
|           |                                                                                                    |             |                         |                |                                 |                         |             |            |                       |
|           |                                                                                                    |             |                         |                |                                 |                         |             |            |                       |
| EFFEAT    | •                                                                                                    |             |                         |                |                                 |                         |             |            |                       |
|           |                                                                                                    |             |                         |                | REPLACE                         | EICAS COMPUTE           | २           |            |                       |
|           |                                                                                                    |             |                         |                | 31-41-02-4B                     | 31-R01                  | PAGE 1      | 0F 5       | APR 22/01             |
|           |                                                                                                    |             |                         |                |                                 |                         |             |            |                       |

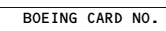

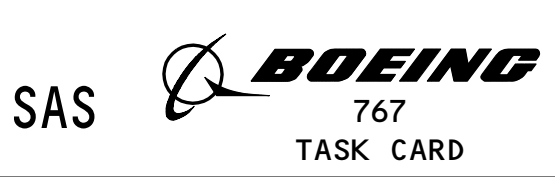

AIRLINE CARD NO.

31-R01

|      |         |          |                             |                                                                                            |                                                                                                    | TASK CARD                                                      |                                                 |                                       |                                 |           |
|------|---------|----------|-----------------------------|--------------------------------------------------------------------------------------------|----------------------------------------------------------------------------------------------------|----------------------------------------------------------------|-------------------------------------------------|---------------------------------------|---------------------------------|-----------|
| MECH | INSP    | _        |                             |                                                                                            |                                                                                                    |                                                                |                                                 |                                       |                                 |           |
|      |         |          |                             | <u>CAUTION</u> :                                                                           | DO NOT TOUCH T<br>FOR DEVICES TH<br>(AMM 20-41-01/<br>TO THE EICAS C                                  | HE EICAS COMPU<br>AT ARE SENSITI<br>201). ELECTRO<br>OMPUTERS. | TERS BEFORE Y<br>VE TO ELECTRO<br>STATIC DISCHA | OU DO THE<br>STATIC DIS<br>RGE CAN CA | PROCEDUI<br>SCHARGE<br>AUSE DAM | RE<br>AGE |
|      |         |          |                             | (2) Do t<br>disc                                                                           | he procedure fo<br>harge (AMM 20-4                                                                    | r devices that<br>1–01/201).                                   | are sensitiv                                    | e to elect                            | trostati                        | с         |
|      |         |          |                             | (3) Remo                                                                                   | ove the EICAS co                                                                                      | mputer (AMM 20                                                 | -10-01/401).                                    |                                       |                                 |           |
|      |         | 2.       | EICAS Computer Installation |                                                                                            |                                                                                                    |                                                                |                                                 |                                       |                                 |           |
|      |         |          | Α.                          | Reference                                                                                  | es                                                                                                    |                                                                |                                                 |                                       |                                 |           |
|      |         |          |                             | (1) AMM                                                                                    | 20-10-01/401, E                                                                                       | /E Rack Mounte                                                 | d Components                                    |                                       |                                 |           |
|      |         |          |                             | (2) AMM                                                                                    | 20-41-01/201, E                                                                                       | lectrostatic D                                                 | ischarge Sens                                   | itive Devi                            | ices                            |           |
|      |         |          |                             | (3) AMM                                                                                    | 31-41-00/201, E                                                                                       | ICAS                                                           |                                                 |                                       |                                 |           |
|      |         |          |                             | (4) AMM 31-41-02/201, EICAS Computer - Maintenance Practices                               |                                                                                                    |                                                                |                                                 |                                       |                                 |           |
|      |         |          | Β.                          | Prepare for Installation                                                                   |                                                                                                    |                                                                |                                                 |                                       |                                 |           |
|      |         |          |                             | (1) Make                                                                                   | e sure that thes                                                                                      | e P11 panel ci                                                 | rcuit breaker                                   | s are oper                            | ר <b>:</b>                      |           |
|      |         |          |                             | (a)                                                                                        | 11J2, EICAS CM                                                                                        | PTR L                                                          |                                                 |                                       |                                 |           |
|      |         |          |                             | (b)                                                                                        | 11J29, EICAS C                                                                                        | MPTR R                                                         |                                                 |                                       |                                 |           |
|      |         |          |                             | <u>CAUTION</u> :                                                                           | DO NOT TOUCH T<br>FOR DEVICES TH<br>(AMM 20-41-01/<br>TO THE EICAS C                                  | HE EICAS COMPU<br>AT ARE SENSITI<br>201). ELECTRO<br>OMPUTERS. | TERS BEFORE Y<br>VE TO ELECTRO<br>STATIC DISCHA | OU DO THE<br>STATIC DIS<br>RGE CAN CA | PROCEDUI<br>Scharge<br>Ause Dam | RE<br>AGE |
|      |         |          |                             | (2) Do t<br>disc                                                                           | (2) Do the procedure for devices that are sensitive to electrostatic<br>discharge (AMM 20-41-01/201). |                                                                |                                                 |                                       |                                 |           |
|      |         |          | C.                          | Procedure                                                                                  | 9                                                                                                    |                                                                |                                                 |                                       |                                 |           |
|      |         |          |                             | (1) Examine the unit and rack connectors for unwanted materials and loose or damaged pins. |                                                                                                    |                                                                |                                                 |                                       |                                 |           |
| FFF  | ЕСТТ    | U<br>VIT | Y -                         |                                                                                            |                                                                                                    |                                                                |                                                 |                                       |                                 |           |
|      | _ • • • |          | -                           |                                                                                            |                                                                                                    |                                                                | EILAS COMPUT                                    | EK                                    |                                 |           |
| 1    |         |          |                             |                                                                                            |                                                                                                    | 31-41-02-4B                                                    | 31-R01                                          | PAGE 2                                | OF 5 AI                         | PR 22/08  |

|     | A BOEING  |
|-----|-----------|
| SAS | 767       |
|     | TASK CARD |

AIRLINE CARD NO.

31-R01

|      |      |                                                                                                    | TASK CARD                                                                                  |  |  |  |  |  |
|------|------|----------------------------------------------------------------------------------------------------|--------------------------------------------------------------------------------------------|--|--|--|--|--|
| MECH | INSP |                                                                                                    |                                                                                            |  |  |  |  |  |
|      |      |                                                                                                    | (2) Supply electrical power (AMM 24-22-00/201).                                            |  |  |  |  |  |
|      |      |                                                                                                    | (3) Make sure that these P11 panel circuit breakers are closed:                            |  |  |  |  |  |
|      |      |                                                                                                    | (a) 11J2, EICAS CMPTR L                                                                    |  |  |  |  |  |
|      |      |                                                                                                    | (b) 11J29, EICAS CMPTR R                                                                   |  |  |  |  |  |
|      |      |                                                                                                    | (4) Make sure these conditions exist before you verify the software configuration:         |  |  |  |  |  |
|      |      |                                                                                                    | (a) The airplane is on the ground,                                                         |  |  |  |  |  |
|      |      |                                                                                                    | (b) The engines are off and,                                                               |  |  |  |  |  |
|      |      |                                                                                                    | (c) The parking brake is set.                                                              |  |  |  |  |  |
|      |      |                                                                                                    | (5) Do these steps to make sure that the correct software is installed:                    |  |  |  |  |  |
|      |      | <u>NOTE</u> : Make sure you know the correct software part number for<br>the EICAS computer you will check. For the EICAS computer<br>to be an approved installation, the correct software must be<br>checked. |                                                                                            |  |  |  |  |  |
|      |      |                                                                                                    | (a) Press the CONF/MCDP switch on the EICAS MAINT panel (P61).                             |  |  |  |  |  |
|      |      |                                                                                                    | (b) If the correct OPS software does not show, install the correct OPS (AMM 31-41-02/201). |  |  |  |  |  |
|      |      |                                                                                                    | (6) Do the AUTO EVENT, MAN EVENT, and ENG EXCD Erase Procedures<br>(AMM 31-41-00/201).     |  |  |  |  |  |
|      |      |                                                                                                    | (7) Do the EICAS Computer Test procedure.                                                  |  |  |  |  |  |
|      |      | 3. <u>EIC</u>                                                                                                    | A <u>S Computer Test</u>                                                                   |  |  |  |  |  |
|      |      | Α.                                                                                                    | References                                                                                 |  |  |  |  |  |
|      |      |                                                                                                    | (1) AMM 24-22-00/201, Electrical Power - Control                                           |  |  |  |  |  |
|      |      | в.                                                                                                    | Access                                                                                     |  |  |  |  |  |
|      |      |                                                                                                    | (1) Location Zones<br>119/120 Main Equipment Center<br>211/212 Flight Compartment          |  |  |  |  |  |
|      |      |                                                                                                    |                                                                                            |  |  |  |  |  |
| EFF  | ECTI | /ITY -                                                                                                    | REPLACE EICAS COMPUTER                                                                     |  |  |  |  |  |
|      |      |                                                                                                    | 31-41-02-4B 31-R01 PAGE 3 OF 5 APR 22/08                                                   |  |  |  |  |  |

3 1 0

AIRLINE CARD NO.

31-R01

|     | A BOEING  |
|-----|-----------|
| SAS | 767       |
|     | TASK CARD |

|      |         |                                                                                                    | TASK CARD                                                                                                    |  |  |  |  |  |  |
|------|---------|----------------------------------------------------------------------------------------------------|----------------------------------------------------------------------------------------------------|--|--|--|--|--|--|
| MECH | INSP    |                                                                                                    |                                                                                                    |  |  |  |  |  |  |
|      |         | с.                                                                                                    | Procedure                                                                                                    |  |  |  |  |  |  |
|      |         |                                                                                                    | (1) Supply electrical power (AMM 24-22-00/201).                                                                             |  |  |  |  |  |  |
|      |         |                                                                                                    | (2) Make sure that the EICAS circuit breakers that follow are closed:                                                       |  |  |  |  |  |  |
|      |         |                                                                                                    | (a) 11J2, EICAS CMPTR LEFT                                                                                                  |  |  |  |  |  |  |
|      |         |                                                                                                    | (b) 11J3, EICAS UPPER DSPL                                                                                                  |  |  |  |  |  |  |
|      |         |                                                                                                    | (c) 11J29, EICAS CMPTR RIGHT                                                                                                |  |  |  |  |  |  |
|      |         |                                                                                                    | (d) 11J30, EICAS LOWER DSPL                                                                                                 |  |  |  |  |  |  |
|      |         |                                                                                                    | (e) 11J31, EICAS DSPL SW                                                                                                    |  |  |  |  |  |  |
|      |         |                                                                                                    | (f) 11J32, EICAS DSPL SELECT                                                                                                |  |  |  |  |  |  |
|      |         |                                                                                                    | (3) Turn the COMPUTER switch on the EICAS DISPLAY select panel to the L<br>or R position as applicable.                     |  |  |  |  |  |  |
|      |         |                                                                                                    | (4) Make sure that the top display shows the engine primary page and the<br>bottom display shows the engine secondary page. |  |  |  |  |  |  |
|      |         |                                                                                                    | (5) Make sure that the parking brake is engaged.                                                                            |  |  |  |  |  |  |
|      |         |                                                                                                    | (6) Push and release the TEST switch on the EICAS MAINT panel, P61.                                                         |  |  |  |  |  |  |
|      |         |                                                                                                    | (7) Make sure that the TEST page shows on both displays.                                                                    |  |  |  |  |  |  |
|      |         |                                                                                                    | (8) Continue after the message TEST IN PROGRESS goes out of view.                                                           |  |  |  |  |  |  |
|      |         |                                                                                                    | (9) If the message X INTERNAL FAULTS shows, do the EICAS BITE procedure<br>(FIM 31-41-00/101).                              |  |  |  |  |  |  |
|      |         | (10) Make sure that the EICAS program pin codes that follow show for the left (right) computer as applicable: |                                                                                                    |  |  |  |  |  |  |
|      |         |                                                                                                    | (a) SAS 050-051,150-157,162-167,275-278,280-281;<br>5A20 (5221)                                                             |  |  |  |  |  |  |
|      |         |                                                                                                    | (11) Turn the COMPUTER switch on the EICAS DISPLAY select-panel to the other computer.                                      |  |  |  |  |  |  |
|      |         |                                                                                                    |                                                                                                    |  |  |  |  |  |  |
| EFF  | ECTIVIT | Y -                                                                                                    | REPLACE EICAS COMPUTER                                                                                                    |  |  |  |  |  |  |
|      |         |                                                                                                    | 31-41-02-4B 31-R01 PAGE 4 OF 5 APR 22/08                                                                                    |  |  |  |  |  |  |

3 1 0

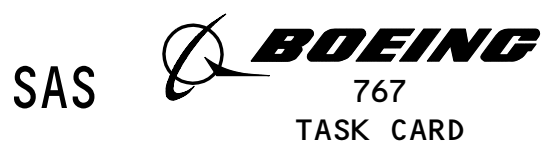

31–R01

AIRLINE CARD NO.

|      |      |      |                                                                        |                             | TASK CARD      |                |           |           |       |  |  |
|------|------|------|------------------------------------------------------------------------|-----------------------------|----------------|----------------|-----------|-----------|-------|--|--|
| MECH | INSP | -    |                                                                        |                             |                |                |           |           |       |  |  |
|      |      |      | (12)                                                                   | Make sure that the correct. | EICAS program  | pin code for t | he other  | computer  | is    |  |  |
|      |      |      | <u>NOTE</u> : The codes for both computers are given before this step. |                             |                |                |           |           |       |  |  |
|      |      |      | (13)                                                                   | Make sure the the C         | MPTR FAIL mess | ages do not sh | OW.       |           |       |  |  |
|      |      |      | (14)                                                                   | Push and release th         | e left master  | CAUTION switch | /light.   |           |       |  |  |
|      |      |      | (15)                                                                   | Push and release th         | e TEST switch  | to go out of t | he TEST m | ode.      |       |  |  |
|      |      | D.   | Put                                                                    | the Airplane Back to        | Its Usual Con  | dition         |           |           |       |  |  |
|      |      |      | (1)                                                                    | Remove electrical p         | ower if it is  | not necessary  | (AMM 24-2 | 2-00/201) | -     |  |  |
|      |      |      |                                                                        |                             |                |                |           |           |       |  |  |
|      |      |      |                                                                        |                             |                |                |           |           |       |  |  |
|      |      |      |                                                                        |                             |                |                |           |           |       |  |  |
|      |      |      |                                                                        |                             |                |                |           |           |       |  |  |
|      |      |      |                                                                        |                             |                |                |           |           |       |  |  |
|      |      |      |                                                                        |                             |                |                |           |           |       |  |  |
|      |      |      |                                                                        |                             |                |                |           |           |       |  |  |
|      |      |      |                                                                        |                             |                |                |           |           |       |  |  |
|      |      |      |                                                                        |                             |                |                |           |           |       |  |  |
|      |      |      |                                                                        |                             |                |                |           |           |       |  |  |
|      |      |      |                                                                        |                             |                |                |           |           |       |  |  |
|      |      |      |                                                                        |                             |                |                |           |           |       |  |  |
|      |      |      |                                                                        |                             |                |                |           |           |       |  |  |
|      |      |      |                                                                        |                             |                |                |           |           |       |  |  |
|      |      |      |                                                                        |                             |                |                |           |           |       |  |  |
|      |      |      |                                                                        |                             |                |                |           |           |       |  |  |
| EFF  | ECTI | VITY |                                                                        |                             |                |                | D         |           |       |  |  |
|      | _    |      |                                                                        |                             | TTLAUE         | Z1_DO1         |           |           | 22/02 |  |  |
|      |      |      |                                                                        |                             | 51-41-02-4B    |                | FAGE D    | VF 5 AUG  | 22/02 |  |  |

3 1 0

| STA       | ATION                                                                                                    |             |                      |                     |                       |                |                        |               | BOE           | EING CARD NO.             |
|-----------|----------------------------------------------------------------------------------------------------|-------------|----------------------|---------------------|-----------------------|----------------|------------------------|---------------|---------------|---------------------------|
| TAI       | IL NO.                                                                                                    |             |                      | (                   | $\mathcal{T}$         | BOEIN          | G                      |               | 31–0          | 01-01                     |
|           |                                                                                                    |             | SA                   | S X                 | $\mathcal{O}^{\perp}$ |                | _                      |               | AIR           | LINE CARD NO.             |
|           |                                                                                                    |             |                      |                     |                       | TASK CARD      |                        |               |               |                           |
| SKILL     | WORK AR                                                                                                    | EA          | RELATE               | D TASK              |                       | INTERVAL       |                        | PHASE         | MPD<br>REV    | TASK CARD<br>REVISION     |
| AVION     | PASS CA                                                                                                    | BIN         |                      |                     |                       | 1C             |                        | 11212         | 014           | AUG 22/08                 |
| TAS       | sk                                                                                                    |             |                      | TITLE               |                       |                | STRUCTURAL ILLUSTRAT   | ION REFERENCE | AF<br>AIRPLAN | PPLICABILITY<br>NE ENGINE |
| OPERA     | ATIONAL                                                                                                    | FLIG        | HI DAIA              | RECORDE             | R PAR                 | AMETERS        |                        |               |               | ALI                       |
|           | ZONES                                                                                                    |             |                      |                     |                       |                | ACCESS PANELS          |               |               |                           |
| 253       |                                                                                                    |             | N                    | NOTE                |                       |                |                        |               |               |                           |
|           |                                                                                                    |             |                      |                     |                       |                |                        |               |               |                           |
|           |                                                                                                    |             |                      |                     |                       |                |                        |               |               |                           |
| MECH INSP | <b>D</b>                                                                                                    |             |                      |                     |                       |                |                        |               |               | MPD ITEM NOMBER           |
|           | VERIFY                                                                                                    | ТНАТ        | ALL REG              | QUIRED A            | AIRCRA                | FT PARAMETERS  | ARE                    |               | 31-3          | 1-01-2A                   |
|           | RECORD                                                                                                    | ED PR       | OPERLY C             | ON THE F            | LIGHT                 | DATA RECORDE   | R BY USING A           |               |               |                           |
|           | COPY R                                                                                                    | ECORD       | ER TO CO             | OPY THE             | FDR D                 | ATA.           |                        |               |               |                           |
|           | NOTE:                                                                                                    | OPTI        | ONAL MPD             | D ITEM 3            | 31-31-                | 01-4A CAN BE U | JSED TO REMOVE         |               |               |                           |
|           |                                                                                                    | AND         | INSTALL              | THE FLI             | IGHT D                | ATA RECORDER   | IF A COPY              |               |               |                           |
|           |                                                                                                    | RECO        | RDER IS              | NOT AVA             | AILABL                | Ε.             |                        |               |               |                           |
|           | ACCESS                                                                                                    | NOTE        | : ACCESS             | S THROUG            | GH OPE                | N LOWERED CEII | ING PANEL AT           |               |               |                           |
|           |                                                                                                    |             | STA 15               | 550.                |                       |                |                        |               |               |                           |
|           | THE FO                                                                                                    | LLOWI       | NG PROCE             | EDURES A            | APPLY                 | TO THE ON-AIR  | RAFT PORTION           | OF THIS       |               |                           |
|           | TASK (                                                                                                    | COPY)       | •                    |                     |                       |                |                        |               |               |                           |
|           | 1 Con                                                                                                    | onal        |                      |                     |                       |                |                        |               |               |                           |
|           |                                                                                                    |             |                      |                     |                       |                |                        |               |               |                           |
|           | Α.                                                                                                    | Use<br>reco | the appl<br>rder (FD | licable<br>DR) data | copy<br>a.            | recorder to ma | ake a copy of          | the flight    | data          | I                         |
|           | В.                                                                                                    | The         | FDR is i             | installe            | ed in                 | the voice and  | flight record          | ler rack, E   | 7.            |                           |
|           | 2. <u>A C</u>                                                                                                    | ору о       | of the Da            | <u>ata from</u>     | <u>n the</u>          | FDR with the l | <u> Iniversal Copy</u> | Recorder      |               |                           |
|           | Α.                                                                                                    | Gene        | ral                  |                     |                       |                |                        |               |               |                           |
|           | (1) The copy recorder makes a copy of the data from the Sundstrand tape<br>based FDR without the removal of the FDR from the airplane.<br>Approximately 30 minutes is necessary to make a copy of the data<br>from the FDR. |             |                      |                     |                       |                |                        |               |               |                           |
|           | (2) The copy recorder is connected to the ATE connector on the front panel of the FDR.                                                                                                    |             |                      |                     |                       |                |                        |               |               |                           |
|           | В.                                                                                                    | Eaui        | pment                |                     |                       |                |                        |               |               |                           |
|           |                                                                                                    | -991        |                      |                     |                       |                |                        |               |               |                           |
|           |                                                                                                    |             |                      |                     |                       |                |                        |               |               |                           |
|           |                                                                                                    |             |                      |                     |                       |                |                        |               |               |                           |
|           | I                                                                                                    |             |                      |                     |                       |                |                        |               |               |                           |
| EFFECT    | ΓΙVΙΤΥ -                                                                                                    |             |                      |                     |                       |                | FLIGHT DATA            | RECORDER P    |               | TERS                      |
|           |                                                                                                    |             |                      |                     |                       |                |                        |               | ,,            |                           |
|           |                                                                                                    |             |                      |                     |                       | 31-31-01-2A    | 31-001-01              | PAGE 1        | 0F 8          | AUG 22/08                 |

31-001-01

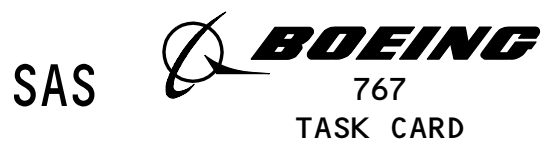

AIRLINE CARD NO.

|      |         |      | TASK CARD                                                                                                    |
|------|---------|------|----------------------------------------------------------------------------------------------------|
| MECH | INSP    |      |                                                                                                    |
|      |         |      | <ul> <li>UFDR Copy Recorder - Sundstrand 981-6024-002</li> <li>Sundstrand Aviation Division, P.O. Box 7002,</li> <li>4747 Harrison Ave., Rockford, IL 61101</li> </ul> |
|      |         |      | (2) Magnetic Tape                                                                                                    |
|      |         | С.   | References                                                                                                    |
|      |         |      | (1) AMM 24-22-00/201, Electrical Power - Control                                                                                                    |
|      |         |      | (2) AMM 25-22-02/401, Lower Ceiling Panel                                                                                                    |
|      |         | D.   | Access                                                                                                    |
|      |         |      | <pre>(1) Location Zone</pre>                                                                                                    |
|      |         | E.   | Procedure                                                                                                    |
|      |         |      | (1) Supply electrical power (AMM 24-22-00/201).                                                                                                    |
|      |         |      | (2) Open these circuit breakers and attach DO-NOT-CLOSE tags:                                                                                                    |
|      |         |      | (a) On the overhead equipment panel, P11:                                                                                                    |
|      |         |      | 1) 11J7, FLIGHT RECORDER AC                                                                                                    |
|      |         |      | 2) 11J8, FLIGHT RECORDER DC                                                                                                    |
|      |         |      | (3) Set the ON-NORM-TEST switch on the flight recorder control panel<br>(FRCP) to the NORM position.                                                                   |
|      |         |      | (4) At the aft galley, open the ceiling panel No. 1 to get access to the<br>FDR (AMM 25-22-02/401).                                                                    |
|      |         |      | (5) Connect the copy recorder to the front connector of the FDR with the cable supplied with the copy recorder.                                                        |
|      |         |      | (6) Set the tape speed switch to 6 IPS.                                                                                                    |
|      |         |      | (7) Remove the DO-NOT-CLOSE tags and close these circuit breakers:                                                                                                    |
|      |         |      | (a) On the P11 panel:                                                                                                    |
|      |         |      | 1) 11J7, FLIGHT RECORDER AC                                                                                                    |
|      |         |      |                                                                                                    |
| EF   | FECTIVI | тү - | OPERATIONAL FLIGHT DATA RECORDER PARAMETERS                                                                                                    |
|      |         |      | 31-31-01-2A 31-001-01 PAGE 2 OF 8 DEC 22/00                                                                                                    |

3 1 1

|     | A BOEING  |
|-----|-----------|
| SAS | 767       |
|     | TASK CARD |

AIRLINE CARD NO.

31-001-01

| MECH | INSP     |                                                                                                    |                                                                                                    |  |  |  |  |  |  |
|------|----------|----------------------------------------------------------------------------------------------------|----------------------------------------------------------------------------------------------------|--|--|--|--|--|--|
|      |          |                                                                                                    | 2) 11J8, FLIGHT RECORDER DC                                                                                          |  |  |  |  |  |  |
|      |          | (8)                                                                                                    | Set the ON-NORM-TEST switch on the FRCP to the ON position.                                                          |  |  |  |  |  |  |
|      |          |                                                                                                    | (a) Make sure the POWER LOSS light flashes.                                                                          |  |  |  |  |  |  |
|      |          | (9)                                                                                                    | Push the STOP switch to remove the POWER LOSS light.                                                                 |  |  |  |  |  |  |
|      |          |                                                                                                    | (a) Make sure the READY light comes on and the copy recorder is set to 6 IPS.                                        |  |  |  |  |  |  |
|      |          |                                                                                                    | <u>NOTE</u> : If the COPY ABORTED light comes on when the power is supplied to the copy recorder, ignored the light. |  |  |  |  |  |  |
|      |          | (10)                                                                                                    | Install a full reel of tape on the left hub.                                                                         |  |  |  |  |  |  |
|      |          | (11)                                                                                                    | Install an empty reel on the right hub.                                                                              |  |  |  |  |  |  |
|      |          | (12)                                                                                                    | Put the tape along the path (Fig. 201).                                                                              |  |  |  |  |  |  |
|      |          | (13)                                                                                                    | Wind the Tape 3 to 5 turns on the right reel.                                                                        |  |  |  |  |  |  |
|      |          | (14) Set the counter to zero.                                                                                 |                                                                                                    |  |  |  |  |  |  |
|      |          | (15)                                                                                                    | Turn the right reel counterclockwise until the counter shows 0003.                                                   |  |  |  |  |  |  |
|      |          | <ul><li>(16) Set the counter to zero.</li><li>(17) Push the COPY switch one time.</li></ul>                   |                                                                                                    |  |  |  |  |  |  |
|      |          |                                                                                                    |                                                                                                    |  |  |  |  |  |  |
|      |          |                                                                                                    | <u>NOTE</u> : Do not push the COPY switch again or the FDR will not find its initial position.                       |  |  |  |  |  |  |
|      |          | (18)                                                                                                    | Make sure the steps occur as follows:                                                                                |  |  |  |  |  |  |
|      |          |                                                                                                    | (a) The light sequence is PRE COPY, COPY, POST COPY and DONE.                                                        |  |  |  |  |  |  |
|      |          | (b) The UFDR NOT AT TONE light will go off approximately 12 second before the DONE light comes on.            |                                                                                                    |  |  |  |  |  |  |
|      |          | (c) The UFDR BITE, COPY REC BIT, POWER LOSS, and COPY ABORTED lights must stay off during the copy procedure. |                                                                                                    |  |  |  |  |  |  |
|      |          |                                                                                                    | (d) The copy recorder tape will go forward for approximately 1<br>minute after the POST COPY light turns on.         |  |  |  |  |  |  |
| EFF  | ECTIVITY |                                                                                                    | OPERATIONAL FLIGHT DATA RECORDER PARAMETERS                                                                          |  |  |  |  |  |  |
|      |          |                                                                                                    | 31-31-01-2A 31-001-01 PAGE 3 OF 8 AUG 22/05                                                                          |  |  |  |  |  |  |
| 1    |          |                                                                                                    |                                                                                                    |  |  |  |  |  |  |

3 1 1

| BOEING | CARD | NO. |
|--------|------|-----|
|        |      |     |

31-001-01

|     | ( BOEING  |
|-----|-----------|
| SAS | 767       |
|     | TASK CARD |

|      |      |      |            |              | THOR CHIEF                                                                                                    |
|------|------|------|------------|--------------|----------------------------------------------------------------------------------------------------|
| MECH | INSP | -    |            |              |                                                                                                    |
|      |      |      |            |              | (e) When the copy procedure is completed, only the DONE light will stay on.                                                                                                    |
|      |      |      |            | (19)         | Push the STOP switch.                                                                                                    |
|      |      |      |            | (20)         | At the same time, push the MAN CNTRLS switch and the REWIND switch.                                                                                                    |
|      |      |      |            | (21)         | Set the ON-NORM-TEST switch on the FRCP to the NORM position.                                                                                                    |
|      |      |      |            | (22)         | Disconnect the copy recorder from the FDR.                                                                                                    |
|      |      |      |            | (23)         | Put the connector cover on the front of the FDR.                                                                                                    |
|      |      | 3.   | <u>Mak</u> | <u>e a C</u> | <u>opy of the Flight Data with a Sundstrand Hand Held Download Unit</u>                                                                                                    |
|      |      |      | Α.         | Gene         | ral                                                                                                    |
|      |      |      |            | (1)          | This task uses a hand held download unit (HHDLU) to make a copy of<br>the flight data from a flight data recorder that records on solid<br>state.                                                                                                    |
|      |      |      |            | (2)          | You can use the HHDLU to make a copy of the flight data without the<br>removal of the solid state flight data recorder (FDR) from the<br>airplane. A different procedure to access the flight data is to<br>remove the FDR from the airplane (AMM 31–31–01/401). The data is<br>then removed from the FDR. |
|      |      |      |            | (3)          | The ATE connector is on the front of the FDR.                                                                                                    |
|      |      |      | в.         | Equi         | pment                                                                                                    |
|      |      |      |            | (1)          | 964-0446-001 Hand Held Download Unit (HHDLU)<br>27914 Allied-Signal Inc., DBA Allied-Signal<br>Aerospace<br>2100 NW 62ND ST,<br>Fort Lauderdale, FL 33309                                                                                                    |
|      |      |      | с.         | Refe         | rences                                                                                                    |
|      |      |      |            | (1)          | AMM 24-22-00/201, Electrical Power - Control                                                                                                    |
|      |      |      |            | (2)          | AMM 25-22-02/401, Lower Ceiling Panel                                                                                                    |
|      |      |      | D.         | Acce         | SS                                                                                                    |
|      |      |      |            |              |                                                                                                    |
| EFF  | ECTI | VITY | · •        |              | OPERATIONAL FLIGHT DATA RECORDER PARAMETERS                                                                                                    |
|      |      |      |            |              | 31-31-01-2A 31-001-01 PAGE 4 OF 8 APR 22/04                                                                                                    |

31-001-01

|     | ( BOEING  |
|-----|-----------|
| SAS | 767       |
|     | TASK CARD |

AIRLINE CARD NO.

| MECH | INSP |      |    |                                                                                                    |
|------|------|------|----|----------------------------------------------------------------------------------------------------|
|      |      |      |    | (1) Location Zone<br>253 Area Above Passenger Cable Ceiling, LH                                                       |
|      |      |      | E. | Prepare to Make a Copy of the Flight Data from the FDR                                                                |
|      |      |      |    | (1) Supply electrical power (AMM 24-22-00/201).                                                                       |
|      |      |      |    | (2) Open these circuit breakers and attach DO-NOT-CLOSE tags:                                                         |
|      |      |      |    | (a) On the overhead equipment panel, P11:                                                                             |
|      |      |      |    | 1) 11J7, FLIGHT RECORDER AC                                                                                           |
|      |      |      |    | 2) 11J8, FLIGHT RECORDER DC                                                                                           |
|      |      |      |    | (3) To get access to the FDR, open the lower ceiling panel No. 1 above<br>the aft galley (AMM 25-22-02/401).          |
|      |      |      |    | (4) Connect the connector of the HHDLU cable to the FDR ATE connector.                                                |
|      |      |      |    | (5) Install the removable media into the HHDLU.                                                                       |
|      |      |      |    | (6) Remove the DO-NOT-CLOSE tags and close these circuit breakers:                                                    |
|      |      |      |    | (a) On the P11 panel:                                                                                                 |
|      |      |      |    | 1) 11J7, FLIGHT RECORDER AC                                                                                           |
|      |      |      |    | 2) 11J8, FLIGHT RECORDER DC                                                                                           |
|      |      |      |    | (7) At the P61 panel, set the ON-NORM-TEST switch on the flight recorder<br>control panel (FRCP) to the ON position.  |
|      |      |      |    | (8) Set the power switch, adjacent to the HHDLU's RS-422 port.                                                        |
|      |      |      |    | <u>NOTE</u> : Approximately 30 seconds after the power is supplied to the HHDLU, the main menu is shows on the HHDLU. |
|      |      |      |    | (a) Make sure the HHDLU display shows DNLD in the main menu.                                                          |
|      |      |      | F. | Procedure                                                                                                    |
|      |      |      |    | (1) Push the DNLD key.                                                                                                |
|      |      |      |    |                                                                                                    |
| EFF  | ECTI | VITY | _  | OPERATIONAL FLIGHT DATA RECORDER PARAMETERS                                                                           |
|      |      |      |    | 31-31-01-2A 31-001-01 PAGE 5 OF 8 AUG 22/00                                                                           |

31-001-01

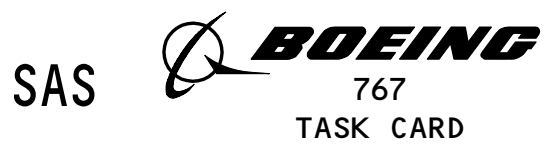

AIRLINE CARD NO.

|      |                                       |      |          |               |                                                                                | FASK CARD                                                            |                                                                                |                                                                    |                                                                 |      |
|------|---------------------------------------|------|----------|---------------|--------------------------------------------------------------------------------|----------------------------------------------------------------------|--------------------------------------------------------------------------------|--------------------------------------------------------------------|-----------------------------------------------------------------|------|
| MECH | INSP                                  |      |          |               |                                                                                |                                                                      |                                                                                |                                                                    |                                                                 |      |
|      |                                       |      | (a)      | Make su       | re the DOW                                                                     | NLOAD MENU                                                           | shows on the                                                                   | display.                                                           |                                                                 |      |
|      |                                       |      |          | <u>NOTE</u> : | The maximu<br>make a cop<br>already ex<br>change the<br>found. To<br>FILE key. | m quantity<br>y of is 27.<br>ists on the<br>filename u<br>change the | of flight dat<br>2 hrs. If th<br>removable me<br>ntil a filena<br>time or file | a the HHDL<br>e file DOW<br>dia, the H<br>me that is<br>name, push | U can<br>NLOADO1.DLU<br>HDLU will<br>not used is<br>the TIME or | s    |
|      |                                       | (    | 2) Push  | the GO        | key.                                                                           |                                                                      |                                                                                |                                                                    |                                                                 |      |
|      |                                       |      | (a)      | If the        | HHDLU disp                                                                     | lay shows D                                                          | ISK FULL, do                                                                   | these step                                                         | s:                                                              |      |
|      |                                       |      |          | 1) Pus        | h a key.                                                                       |                                                                      |                                                                                |                                                                    |                                                                 |      |
|      |                                       |      |          | a)            | Make sure                                                                      | the DELETE                                                           | FILE menu sh                                                                   | ows on the                                                         | display.                                                        |      |
|      |                                       |      |          | 2) Use        | the NEXT                                                                       | or PREV key                                                          | to move up a                                                                   | nd down th                                                         | e filenames.                                                    | -    |
|      |                                       |      |          | a)            | Make sure                                                                      | the CONFIR                                                           | M DELETE menu                                                                  | shows on                                                           | the display                                                     |      |
|      |                                       |      |          | 3) Pus        | h the YES                                                                      | key to eras                                                          | e the file.                                                                    |                                                                    |                                                                 |      |
|      |                                       |      |          | 4) Era<br>cop | se files u<br>y of the f                                                       | ntil suffic<br>light data.                                           | ient memory i                                                                  | s availabl                                                         | e to make a                                                     |      |
|      |                                       |      |          | <u>N01</u>    | <u>E</u> : After<br>the H⊦<br>start                                            | each file i<br>DLU has suf<br>to make a c                            | s erased, the<br>ficient memory<br>opy.                                        | HHDLU mak<br>y, the HHD                                            | es sure<br>LU will                                              |      |
|      |                                       |      |          | 5) Mak        | e sure the                                                                     | HHDLU disp                                                           | lay shows REC                                                                  | BLKS and                                                           | XFER BLKS.                                                      |      |
|      | NOTE: REG<br>mov<br>nur<br>The<br>the |      |          |               | <u>E</u> : REC BL<br>move t<br>number<br>The RE<br>the co                      | KS is the n<br>o the remov<br>of blocks<br>C BLKS and<br>py procedur | umber of bloc<br>able media.<br>the HHDLU wil<br>XFER BLKS fie<br>e.           | ks the HHD<br>XFER BLKS<br>l move fro<br>lds will c                | LU will<br>is the<br>m the FDR.<br>hange during                 | 9    |
|      | (b) After the copy<br>main menu.      |      |          |               |                                                                                | ocedure is                                                           | completed, pu                                                                  | sh the key                                                         | to show                                                         |      |
|      |                                       | G. P | ut the A | irplane       | to Its Usu                                                                     | al Conditio                                                          | n                                                                              |                                                                    |                                                                 |      |
|      |                                       | (    | 1) Remov | ve the m      | edia from                                                                      | the HHDLU.                                                           |                                                                                |                                                                    |                                                                 |      |
|      | <br>                                  |      |          |               |                                                                                |                                                                      |                                                                                |                                                                    |                                                                 |      |
|      | CU11                                  | VIII |          |               | OF                                                                             | ERATIONAL                                                            | FLIGHT DATA                                                                    | RECORDER P                                                         | ARAMETERS                                                       |      |
|      |                                       |      |          |               | 3                                                                              | 1-31-01-2A                                                           | 31-001-01                                                                      | PAGE 6                                                             | OF 8 DEC 22                                                     | 2/02 |

3 1 1

| BOEING | CARD | N0. |  |
|--------|------|-----|--|
| 31-001 | -01  |     |  |

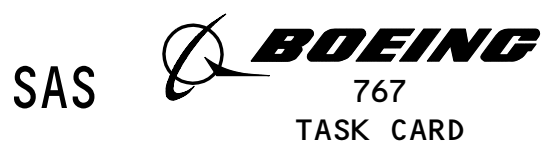

AIRLINE CARD NO.

| MECH  | INSP      |                                                                        |         |
|-------|-----------|------------------------------------------------------------------------|---------|
|       |           | (2) At the P61 panel, set the FRCP to the NORM position.               |         |
|       |           | (3) Disconnect the interface cable from the FDR.                       |         |
|       |           | (4) Put the cover on the FDR ATE connector.                            |         |
|       |           | (5) Remove electrical power if it is not necessary (AMM 24-22-00/201). |         |
|       |           |                                                                        |         |
|       |           |                                                                        |         |
|       |           |                                                                        |         |
|       |           |                                                                        |         |
|       |           |                                                                        |         |
|       |           |                                                                        |         |
|       |           |                                                                        |         |
|       |           |                                                                        |         |
|       |           |                                                                        |         |
|       |           |                                                                        |         |
|       |           |                                                                        |         |
|       |           |                                                                        |         |
|       |           |                                                                        |         |
|       |           |                                                                        |         |
|       |           |                                                                        |         |
|       |           |                                                                        |         |
|       |           |                                                                        |         |
|       |           |                                                                        |         |
|       |           |                                                                        |         |
|       |           |                                                                        |         |
| F C C | <br>:FCTT |                                                                        |         |
|       |           | OPERATIONAL FLIGHT DATA RECORDER PARAMETERS                            | • / 6 - |
|       |           | 31-31-01-2A 31-001-01 PAGE 7 OF 8 DEC 2                                | 2/99    |

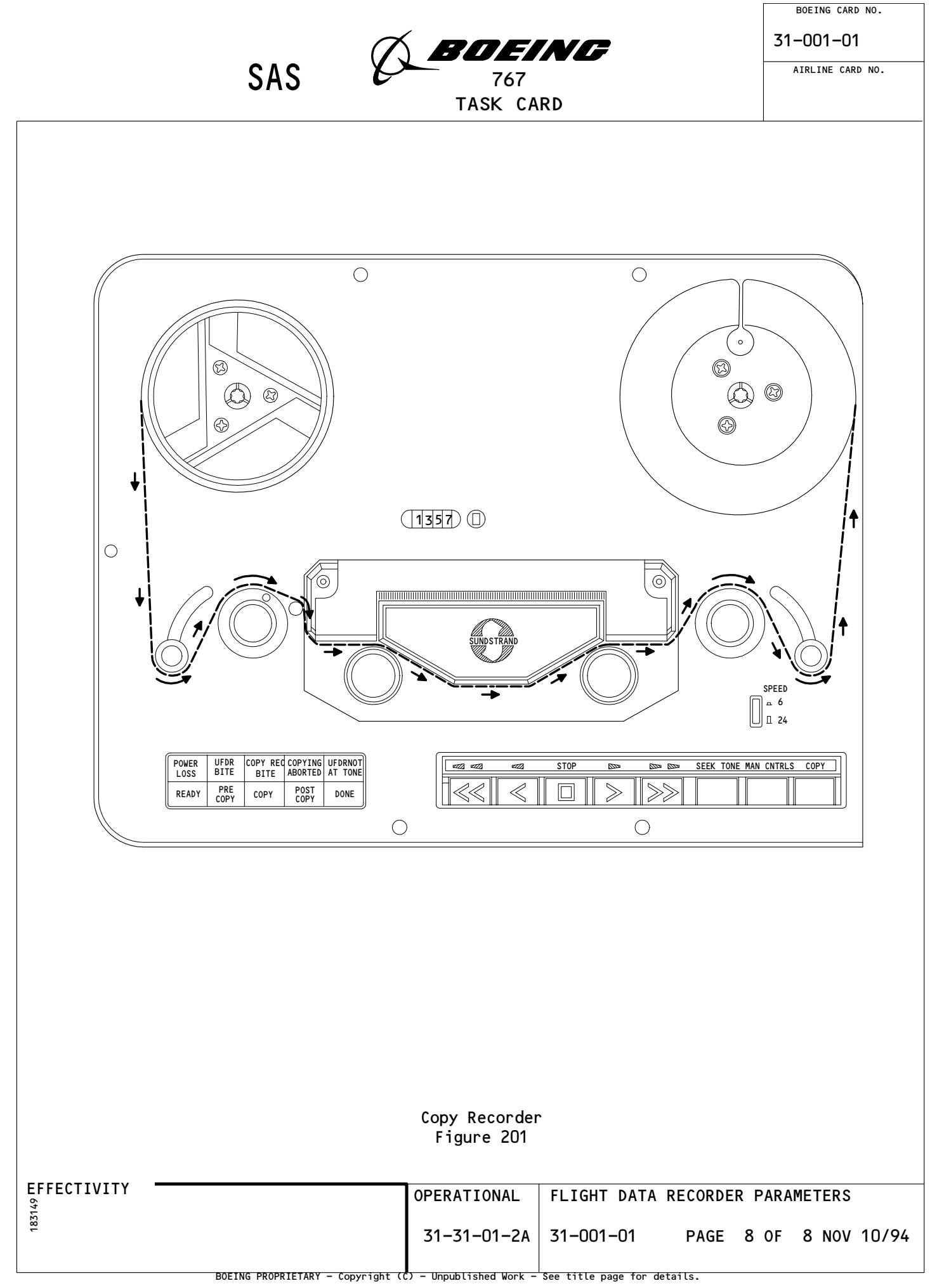

| STA          | TION                                                          |                |                  |                    |                                          |                                  |                            |          | BOE        | ING CARD NO.    |  |  |
|--------------|---------------------------------------------------------------|----------------|------------------|--------------------|------------------------------------------|----------------------------------|----------------------------|----------|------------|-----------------|--|--|
| TAIL NO.     |                                                               | A BOEING       |                  |                    |                                          |                                  |                            |          |            | 31-001-06       |  |  |
| D            | ATE                                                           |                | S                | AS                 | e la la la la la la la la la la la la la | 767                              |                            |          | AIRI       | INE CARD NO.    |  |  |
|              |                                                               |                | 1                |                    |                                          | TASK CARD                        |                            | 1        |            |                 |  |  |
| SKILL        | WORK ARE                                                      | A              | REL              | ATED TASK          |                                          | INTERVAL                         |                            | PHASE    | MPD<br>REV | REVISION        |  |  |
| ELECT<br>TAS | PASS CA                                                       | BIN            | W-31-            | 001-01             | TLE                                      | 10                               | STRUCTURAL ILLUSTRATION RE | EFERENCE | 011<br>AF  | AUG 22/08       |  |  |
| OPERA        | TIONAL                                                        | FLIG           | GHT DAT          | A RECOR            | DER PAR                                  | RAMETERS                         |                            |          | AIRPLAN    | E ENGINE        |  |  |
|              | ZONES                                                         |                |                  |                    |                                          |                                  | ACCESS PANELS              |          | ALL        | ALL             |  |  |
| 253          |                                                               |                |                  | NOTE               |                                          |                                  |                            |          |            |                 |  |  |
| MECH INSP    |                                                               |                |                  |                    |                                          |                                  |                            |          | •          | 1PD ITEM NUMBER |  |  |
|              | VERTEY                                                        | (OFF           |                  | ΔΕΤ) ΔΙ            |                                          | IRED AIRCRAFT F                  | ARAMETERS ARE              |          | 31-3       | 1–01–44         |  |  |
|              | RECORD<br>THE RE                                              | ED PR<br>CORDE | ROPERLY          | ON THE             | FLIGH                                    | T DATA RECORDER                  | BY REMOVING                |          | 51 5       |                 |  |  |
|              | NOTE:                                                         | OPTI<br>COPY   | ONALLY           | , MPD I<br>DFR IS  | TEM 31-<br>USED TO                       | -31-01-2A CAN E                  | E USED IF A                |          |            |                 |  |  |
|              | ACCESS                                                        | NOTE           |                  | FSS THD            |                                          | DEN LOWERED CET                  |                            |          |            |                 |  |  |
|              | ACCESS                                                        | NOTE           | STA              | 1640 <b>.</b>      |                                          | - LN LOWERED CEI                 | LING FANLE AT              |          |            |                 |  |  |
|              | THE FO<br>PORTIO                                              | LLOWI<br>N OF  | NG PRO<br>THIS T | CEDURES<br>ASK (RE | APPLY<br>MOVAL/I                         | TO THE ON-AIRC<br>INSTALLATION): | RAFT                       |          |            |                 |  |  |
|              | 1. <u>Gen</u>                                                 | <u>eral</u>    |                  |                    |                                          |                                  |                            |          |            |                 |  |  |
|              | Α.                                                            | This           | s subje          | ct has             | these 1                                  | tasks:                           |                            |          |            |                 |  |  |
|              |                                                               | (1)            | A rem            | oval of            | the f                                    | light data reco                  | order (FDR).               |          |            |                 |  |  |
|              | 2. <u>Fli</u>                                                 | <u>ght D</u>   | <u>ata Re</u>    | corder             | Remova                                   | <u>l</u> (Fig. 401)              |                            |          |            |                 |  |  |
|              | Α.                                                            | Refe           | erences          |                    |                                          |                                  |                            |          |            |                 |  |  |
|              |                                                               | (1)            | AMM 2            | 0–10–01            | /401 <b>,</b> E                          | E/E Rack Mounte                  | ed Components              |          |            |                 |  |  |
|              |                                                               | (2)            | AMM 2            | 5-22-02            | /401 <b>,</b> l                          | Lowered Ceiling                  | ) Panels                   |          |            |                 |  |  |
|              | В.                                                            | Acce           | ess              |                    |                                          |                                  |                            |          |            |                 |  |  |
|              |                                                               | (1)            | Locat<br>253     | ion Zon<br>Ar      | e<br>ea abov                             | ve passenger ca                  | bin ceiling (Lef           | t)       |            |                 |  |  |
|              | с.                                                            | Proc           | edure            |                    |                                          |                                  |                            |          |            |                 |  |  |
|              | (1) Open these circuit breakers and attach DO-NOT-CLOSE tags: |                |                  |                    |                                          |                                  |                            |          |            |                 |  |  |
|              |                                                               |                |                  |                    |                                          |                                  |                            |          |            |                 |  |  |
|              | ·<br>· · · / · · · · · · · · · · · · · · ·                    |                |                  |                    |                                          | -                                |                            |          |            |                 |  |  |
| EFFEUI       | TATII                                                         |                |                  |                    |                                          | OPERATIONAL                      | FLIGHT DATA REC            | ORDER F  | PARAME     | TERS            |  |  |
|              |                                                               |                |                  |                    |                                          | 31-31-01-4A                      | 31-001-06 P                | AGE 1    | 0F 5       | AUG 22/08       |  |  |
|              |                                                               |                | BOEING PR        | OPRIETARY -        | Copyright                                | (Ĉ) – Unpublished Work –         | See title page for details | •        |            |                 |  |  |

31-001-06

|     | A BOEING  |
|-----|-----------|
| SAS | 767       |
|     | TASK CARD |

AIRLINE CARD NO.

| MECH | INSP |              |    |                                                                                                    |
|------|------|--------------|----|----------------------------------------------------------------------------------------------------|
|      |      |              |    | (a) On the overhead equipment panel, P11:                                                                                                    |
|      |      |              |    | 1) 11J7, FLIGHT RECORDER AC                                                                                                    |
|      |      |              |    | 2) 11J8, FLIGHT RECORDER DC                                                                                                    |
|      |      |              |    | 2) To get access to the FDR, open the lower ceiling panel No. 1 above the aft galley (AMM 25-22-02/401).                                                                                                    |
|      |      |              |    | <u>AUTION</u> : DO NOT TOUCH THE CONNECTOR PINS OR OTHER CONDUCTORS ON THE<br>FLIGHT DATA RECORDER. IF YOU TOUCH THESE CONDUCTORS,<br>ELECTROSTATIC DISCHARGE CAN CAUSE DAMAGE TO THE FLIGHT DATA<br>RECORDER. |
|      |      |              |    | 3) To remove the FDR, do this task: E/E Box Removal<br>(AMM 20-10-01/401).                                                                                                    |
|      |      |              |    | <u>NOTE</u> : If the replacement flight recorder does not have an<br>underwater locator beacon (ULB) installed, do this task:<br>Underwater Locator Beacon Removal (AMM 31–31–02/201).                         |
|      |      | 3 <b>.</b> I | li | nt Data Recorder (FDR) Installation (Fig. 401)                                                                                                    |
|      |      |              | ۹. | References                                                                                                    |
|      |      |              |    | (1) AMM 20-10-01/401, E/E Rack Mounted Components                                                                                                    |
|      |      |              |    | 2) AMM 24-22-00/201, Electrical Power Control                                                                                                    |
|      |      |              |    | (3) AMM 25-22-02/401, Lower Ceiling Panel                                                                                                    |
|      |      | E            | 3. | Access                                                                                                    |
|      |      |              |    | (1) Location Zone<br>253 Area above passenger cabin ceiling – section 46 (Left)                                                                                                    |
|      |      | (            | C. | rocedure                                                                                                    |
|      |      |              |    | (1) Make sure these circuit breakers are open:                                                                                                    |
|      |      |              |    | (a) On the overhead equipment panel, P11:                                                                                                    |
|      |      |              |    | 1) 11J7, FLIGHT RECORDER AC                                                                                                    |
|      |      |              |    |                                                                                                    |
| EFF  | ECTI | VITY         | -  | OPERATIONAL FLIGHT DATA RECORDER PARAMETERS                                                                                                    |
|      |      |              |    | 31-31-01-4A 31-001-06 PAGE 2 OF 5 DEC 22/02                                                                                                    |
|      |      |              |    |                                                                                                    |

3 1 1

31-001-06

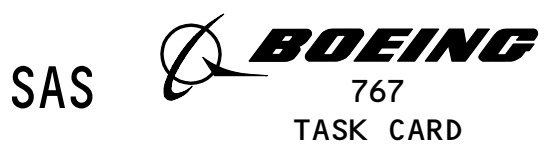

AIRLINE CARD NO.

|   |      |      |        | TASK CARD                                                                                                    |
|---|------|------|--------|----------------------------------------------------------------------------------------------------|
|   | MECH | INSP |        |                                                                                                    |
|   |      |      |        | 2) 11J8, FLIGHT RECORDER DC                                                                                                    |
|   |      |      |        | <u>CAUTION</u> : DO NOT TOUCH THE CONNECTOR PINS OR OTHER CONDUCTORS ON THE<br>FLIGHT DATA RECORDER. IF YOU TOUCH THESE CONDUCTORS,<br>ELECTROSTATIC DISCHARGE CAN CAUSE DAMAGE TO THE FLIGHT DATA<br>RECORDER. |
|   |      |      |        | (2) To install the FDR, do this task: E/E Box Installation<br>(AMM 20-10-01/401).                                                                                                    |
|   |      |      |        | <u>NOTE</u> : If the flight recorder does not have an<br>underwater locator beacon (ULB) installed, do this task:<br>"Underwater Locator Beacon Removal" (AMM 31–31–02/201).                                    |
|   |      |      |        | (3) Remove the DO-NOT-CLOSE tags and close these circuit breakers:                                                                                                    |
|   |      |      |        | (a) On the P11 panel:                                                                                                    |
|   |      |      |        | 1) 11J7, FLIGHT RECORDER AC                                                                                                    |
|   |      |      |        | 2) 11J8, FLIGHT RECORDER DC                                                                                                    |
|   |      |      |        | (4) Close the lower ceiling panel No. 1 (AMM 25-22-02/401).                                                                                                    |
|   |      |      | D.     | Installation Test                                                                                                    |
|   |      |      |        | (1) Supply electrical power (AMM 24-22-00/201).                                                                                                    |
|   |      |      |        | (2) On the flight recorder control panel (FRCP), do the steps that<br>follow:                                                                                                    |
|   |      |      |        | (a) Set the ON-NORM-TEST switch on the FRCP to the ON position.                                                                                                    |
|   |      |      |        | 1) Make sure the OFF light on the FRCP goes off.                                                                                                    |
|   |      |      |        | (b) Set the ON-NORM-TEST switch on the FRCP to the NORM position.                                                                                                    |
|   |      |      |        | 1) Make sure the OFF light on the FRCP comes on.                                                                                                    |
|   |      |      |        | (3) Remove electrical power if it is not necessary<br>(AMM 24-22-00/201).                                                                                                    |
|   |      |      |        |                                                                                                    |
|   | EFF  | ECTI | VITY - | OPERATIONAL FLIGHT DATA RECORDER PARAMETERS                                                                                                    |
|   |      |      |        | 31-31-01-4A 31-001-06 PAGE 3 OF 5 DEC 22/02                                                                                                    |
| 1 |      |      |        |                                                                                                    |

3 1 1

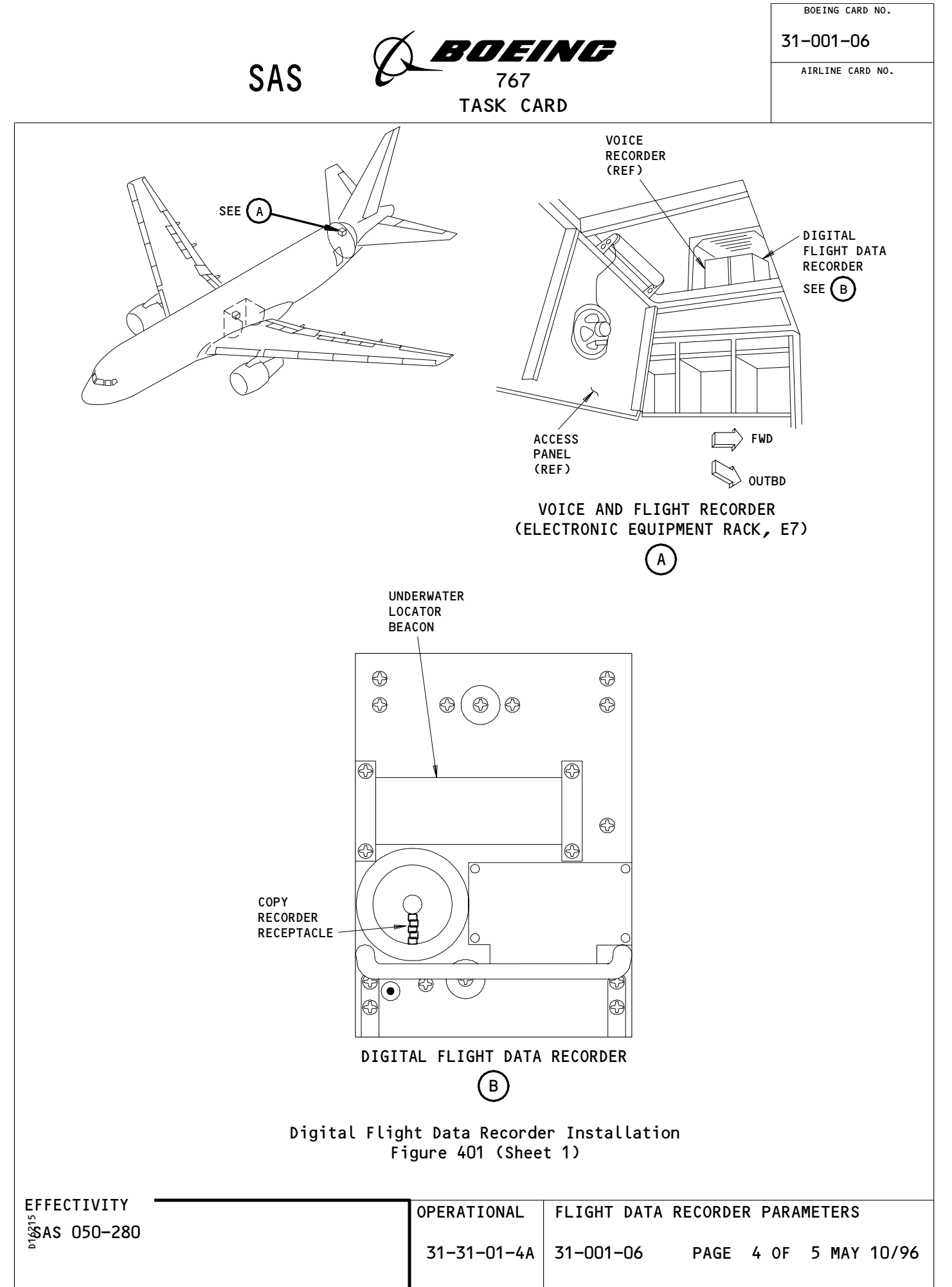

BOEING PROPRIETARY - Copyright (C) - Unpublished Work - See title page for details.

![](_page_17_Figure_0.jpeg)

BOEING PROPRIETARY - Copyright (C) - Unpublished Work - See title page for details.

| ST               | ATION                      |                        |                                                |                               |                                          |                                     |                      | BOE           | ING CARD NO.            |  |
|------------------|----------------------------|------------------------|------------------------------------------------|-------------------------------|------------------------------------------|-------------------------------------|----------------------|---------------|-------------------------|--|
| TA               | IL NO.                     |                        |                                                | $\mathcal{A}$                 | BOEIN                                    | G                                   |                      | 31-0          | 02–02                   |  |
|                  | DATE                       |                        | AIRLINE CARD NO.                               |                               |                                          |                                     |                      |               |                         |  |
|                  |                            |                        |                                                |                               | TASK CARD                                |                                     |                      |               |                         |  |
| SKILL            | WORK ARE                   | EA                     | RELATED TASK                                   |                               | INTERVAL                                 |                                     | PHASE                | MPD<br>REV    | TASK CARD<br>REVISION   |  |
| AVION            | PASS CA                    | BIN                    |                                                | 0                             | 0006 YRS                                 | NOTE                                | 148XX                | 011           | AUG 22/09               |  |
|                  |                            | DICT                   |                                                |                               |                                          | STRUCTURAL ILLUSTRATION             | REFERENCE            | AP<br>AIRPLAN | PLICABILITY<br>E ENGINE |  |
| RESIG            | UKE                        | DIGI                   | TAL FLIGHT DA                                  | IA RECU                       | KDER ULB                                 |                                     |                      | ΝΟΤ           | E ALL                   |  |
|                  | ZONES                      |                        |                                                |                               |                                          | ACCESS PANELS                       |                      | 1             |                         |  |
| 253<br>MECH INSF | P                          |                        | NOTE                                           |                               |                                          |                                     |                      | м             | IPD ITEM NUMBER         |  |
|                  | REPLAC<br>LOCATO<br>AT THE | E THE<br>R BEA<br>MANU | DIGITAL FLIG<br>CON (ULB) AND<br>FACTURER'S UL | HT DATA<br>OPERAT<br>B LIFE   | RECORDER UNDE<br>IONALLY CHECK<br>LIMIT. | RWATER<br>THE ULB                   |                      | 31-3          | 1-02-2в                 |  |
|                  | INTERV                     | AL NO                  | TE: ULB LIFE<br>DATE OF                        | LIMIT<br>ULB MAN              | IS CURRENTLY S<br>UFACTURE.              | SIX YEARS FROM                      |                      |               |                         |  |
|                  | AIRPLA                     | NE NO                  | TE: AIRPLANE<br>BEACONS<br>BATTERY.            | S EQUIP<br>THAT HA            | PED WITH UNDEF<br>VE A 6-YEAR LI         | WATER LOCATOR<br>FE-LIMIT           |                      |               |                         |  |
|                  | ACCESS                     | NOTE                   | : ACCESS THR<br>STA 1550.                      | OUGH OP                       | EN LOWERED CE                            | LING PANEL AT                       |                      |               |                         |  |
|                  | 1. <u>Und</u>              | lerwat                 | <u>er Locator Be</u>                           | <u>acon Re</u>                | <u>moval</u> (Fig. 20                    | )1)                                 |                      |               |                         |  |
|                  | Α.                         | Refe                   | rences                                         |                               |                                          |                                     |                      |               |                         |  |
|                  |                            | (1)                    | AMM 31-31-01                                   | /201, D                       | igital Flight                            | Data Recorder                       |                      |               |                         |  |
|                  |                            | (2)                    | AMM 25-22-02                                   | /401 <b>,</b> L               | owered Ceiling                           | g Panels                            |                      |               |                         |  |
|                  | В.                         | Proc                   | edure                                          |                               |                                          |                                     |                      |               |                         |  |
|                  |                            | (1)                    | PASSENGER AI<br>Open the low<br>the flight d   | RPRLANE<br>ered ce<br>ata rec | ;<br>iling panel (/<br>order in the a    | MM 25-22-02/401<br>aft passenger co | ) to get<br>mpartmer | acce<br>nt.   | ss to                   |  |
|                  |                            | (2)                    | Do this task                                   | : Remo                        | ve the DFDR (A                           | MM 31-31-01/201                     | ).                   |               |                         |  |
|                  |                            | (3)                    | Remove the u                                   | nderwat                       | er locator bea                           | acon from the fl                    | ight dat             | a rec         | order:                  |  |
|                  |                            |                        |                                                |                               |                                          |                                     |                      |               |                         |  |
|                  |                            |                        | (b) Remove                                     | the two                       | screws and th                            | ne clamp from on                    | e end of             | the           | ULB.                    |  |
| EFFECT           | TIVITY                     |                        |                                                |                               | RESTORE                                  | DIGITAL FLIGHT                      | DATA RE              | CORDE         | R ULB                   |  |
|                  |                            |                        |                                                |                               | 31-31-02-2в                              | 31-002-02                           | PAGE 1               | OF 15         | AUG 22/08               |  |

31-002-02

![](_page_19_Picture_1.jpeg)

AIRLINE CARD NO.

| MECH | INSP | -   |                   |                           |                      |                                                                      |                                                                                                    |                                                                                                    |                                                                                                    | ·                                                                 |                                                       |                                                 |
|------|------|-----|-------------------|---------------------------|----------------------|----------------------------------------------------------------------|----------------------------------------------------------------------------------------------------|----------------------------------------------------------------------------------------------------|----------------------------------------------------------------------------------------------------|-------------------------------------------------------------------|-------------------------------------------------------|-------------------------------------------------|
|      |      |     |                   | (                         | c)                   | Remove the ULB                                                       |                                                                                                    |                                                                                                    |                                                                                                    |                                                                   |                                                       |                                                 |
|      |      |     |                   | (                         | d)                   | Keep the two s                                                       | crews and the                                                                                                    | clamp.                                                                                                 |                                                                                                    |                                                                   |                                                       |                                                 |
|      |      | 2.  | FLI<br><u>Und</u> | GHT DAT<br><u>erwater</u> | A RE                 | ECORDERS WITH D<br>cator Beacon Ba                                   | UKANE ULBs;<br>ttery Replacem                                                                                      | <u>ent</u> (Fig. 202)                                                                                  | )                                                                                                    |                                                                   |                                                       |                                                 |
|      |      |     | Α.                | Genera                    | ıl                   |                                                                      |                                                                                                    |                                                                                                    |                                                                                                    |                                                                   |                                                       |                                                 |
|      |      |     |                   | (1) T                     | his                  | procedure cont                                                       | ains these tas                                                                                                    | ks:                                                                                                    |                                                                                                    |                                                                   |                                                       |                                                 |
|      |      |     |                   | (                         | a)                   | A removal of t                                                       | he Dukane ULB                                                                                                    | Battery                                                                                                |                                                                                                    |                                                                   |                                                       |                                                 |
|      |      |     |                   | (                         | b)                   | An installatio                                                       | n of the Dukan                                                                                                    | e ULB Battery                                                                                          |                                                                                                    |                                                                   |                                                       |                                                 |
|      |      |     | Β.                | Equipm                    | ent                  |                                                                      |                                                                                                    |                                                                                                    |                                                                                                    |                                                                   |                                                       |                                                 |
|      |      |     |                   | (1) 8<br>D<br>2<br>S      | 10-3<br>9ukar<br>900 | 325, Spanner Wr<br>ne Corporation<br>Dukane Drive<br>Charles, IL 601 | ench, Used on<br>74                                                                                                | Underwater Loo                                                                                         | ator Be                                                                                               | acon                                                              |                                                       |                                                 |
|      |      |     |                   | (2) S<br>1                | 5pli1<br>-1/4        | : Radiator Hose<br>—inch diameter                                    | , 5 inches in                                                                                                    | length                                                                                                 |                                                                                                    |                                                                   |                                                       |                                                 |
|      |      |     | С.                | Consum                    | able                 | e Materials                                                          |                                                                                                    |                                                                                                    |                                                                                                    |                                                                   |                                                       |                                                 |
|      |      |     |                   | (1) G                     | i0244                | O Battery, Duk                                                       | ane 810-2007/K                                                                                                    |                                                                                                    |                                                                                                    |                                                                   |                                                       |                                                 |
|      |      |     | D.                | Remova                    | ıl Pr                | rocedure                                                             |                                                                                                    |                                                                                                    |                                                                                                    |                                                                   |                                                       |                                                 |
|      |      |     |                   |                           | WARNIN               | <u>IG</u> :                                                          | DO NOT REMOVE<br>CAUSE DAMAGE T<br>/DK130 ULB. T<br>EXPIRED ULBS.<br>/DK130 TO THE<br>DANGEROUS CHEM<br>PERSONNEL. | THE BATTERY FR<br>O THE DK100/DK<br>HE MANUFACTURE<br>ON OR BEFORE<br>MANUFACTURER F<br>ICAL MATERIALS | OM THE DK100/D<br>130 ULB. DO N<br>R HAS A REPLAC<br>THE EXPIRED DA<br>OR SERVICING.<br>WHICH CAN CAU | OK130 UL<br>IOT DISC<br>EMENT P<br>ITE, SEN<br>THE BA<br>ISE INJU | B. DO<br>ARD TH<br>ROGRAM<br>D THE<br>TTERY<br>RIES T | NOT<br>E DK100<br>FOR<br>DK100<br>CONTAINS<br>O |
|      |      |     |                   | (1) I<br>s                | f yo<br>ervi         | ou have a DK100<br>icing.                                            | /DK130 ULB, se                                                                                                    | end it to the m                                                                                        | nanufact                                                                                              | urer f                                                            | or                                                    |                                                 |
|      |      |     |                   | (2) I                     | fyd                  | ou do not have                                                       | a DK100/DK130                                                                                                    | ULB, remove th                                                                                         | ne ULB b                                                                                              | attery                                                            | :                                                     |                                                 |
|      |      |     |                   |                           |                      |                                                                      |                                                                                                    |                                                                                                    |                                                                                                    |                                                                   |                                                       |                                                 |
| EFF  | ECTI | VIT | Y -               |                           |                      |                                                                      | RESTORE                                                                                                    | DIGITAL FLIGH                                                                                          | IT DATA                                                                                               | RECORD                                                            | ER ULB                                                |                                                 |
|      |      |     |                   |                           |                      |                                                                      | 31-31-02-2в                                                                                                    | 31-002-02                                                                                              | PAGE                                                                                                  | 2 OF 1                                                            | 5 AUG 22/09                                           |                                                 |

![](_page_20_Picture_0.jpeg)

31-002-02

SAS CARD

AIRLINE CARD NO.

|      |      |        | TASK CARD                                                                                                    |
|------|------|--------|----------------------------------------------------------------------------------------------------|
| MECH | INSP |        |                                                                                                    |
|      |      |        |                                                                                                    |
|      |      |        | <u>CAUTION</u> : DO NOT HOLD THE UNDERWATER LOCATOR BEACON WITH A VISE.<br>THIS CAN CAUSE DAMAGE TO THE UNDERWATER LOCATOR BEACON.          |
|      |      |        | (a) Hold the ULB body with a split radiator hose.                                                                                           |
|      |      |        | (b) Use a spanner wrench to remove the end cover that is identified BATTERY ACCESS.                                                         |
|      |      |        | (c) Remove the rubber shock cushion from the battery end if it is not removed with the cap.                                                 |
|      |      |        | (d) Hit the ULB body lightly to remove the battery.                                                                                         |
|      |      | Ε.     | Installation Procedure                                                                                                    |
|      |      |        | (1) Install the ULB battery:                                                                                                    |
|      |      |        | <u>NOTE</u> : The Dukane 810–2007/K battery is a 6 year lithium battery used in the Dukane model DK120/DK140 ULB.                           |
|      |      |        | (a) Put a new battery replacement date label on the ULB body.                                                                               |
|      |      |        | (b) Write the next scheduled replacement date for the new ULB that you installed.                                                           |
|      |      |        | <u>NOTE</u> : The date label is blank so you can write in a replacement date based on your maintenance schedule.                            |
|      |      |        | <u>CAUTION</u> : INSTALL THE ULB BATTERY CORRECTLY. INCORRECT POLARITY<br>WILL CAUSE PERMANENT DAMAGE TO THE ULB.                           |
|      |      |        | (c) Put the new battery in the ULB with the end identified by INSERT THIS END in first.                                                     |
|      |      |        | (d) Remove and discard the used O-ring from the end cap.                                                                                    |
|      |      |        | <u>CAUTION</u> : DIRT OR OTHER UNWANTED MATERIALS CAN CAUSE DAMAGE TO THE<br>THREADS AND THE O-RING SEAL. THIS CAN PERMIT WATER<br>LEAKAGE. |
|      |      |        |                                                                                                    |
| EFF  | ECTI | VITY - | RESTORE DIGITAL FLIGHT DATA RECORDER ULB                                                                                                    |
|      |      |        | 31-31-02-28 31-002-02 PAGE 3 OF 15 AUG 22/09                                                                                                |

|      |      |     |                   |                |                              |                                          | $\alpha$                                 | BAEIN                              |                                 |             | 31-002-02        |
|------|------|-----|-------------------|----------------|------------------------------|------------------------------------------|------------------------------------------|------------------------------------|---------------------------------|-------------|------------------|
|      |      |     |                   |                | S                            | SAS                                      | XX                                       | 767                                | -                               |             | AIRLINE CARD NO. |
|      | T    |     |                   |                |                              |                                          |                                          | TASK CARD                          |                                 |             |                  |
| MECH | INSP | -   |                   |                |                              |                                          |                                          |                                    |                                 |             |                  |
|      |      |     |                   |                | (e)                          | Clean                                    | the thre                                 | eads and the O-                    | ring groove i                   | n the ULB   | body.            |
|      |      |     |                   |                | (f)                          | Apply<br>and th                          | a thin  <br>nreads.                      | layer of lubric                    | ant to the O-                   | ring, 0-r   | ing groove,      |
|      |      |     |                   |                | (g)                          | Insta                                    | ll a new                                 | 0-ring on the                      | end cap.                        |             |                  |
|      |      |     |                   |                | (h)                          | Put th                                   | ne rubber                                | r shock cushion                    | smoothly on                     | the end ca  | ap.              |
|      |      |     |                   |                | (i)                          | Put th                                   | ne end ca                                | ap into the ULB                    | body.                           |             |                  |
|      |      |     |                   |                | (j)                          | Tighte                                   | en the er                                | nd cap until th                    | e cap flange                    | touches th  | ne ULB body.     |
|      |      |     |                   |                |                              | <u>NOTE</u> :                            | Only us                                  | se hand force o                    | n the spanner                   | wrench.     |                  |
|      |      |     |                   | (2)            | Do a                         | test o                                   | of the Ur                                | nderwater Locat                    | or Beacon: T                    | ask 31–31-  | -02-712-013.     |
|      |      | 3.  | FLI<br><u>Und</u> | GHT D<br>erwat | ATA R<br>er Lo               | ECORDEF<br>cator E                       | RS WITH T<br>Beacon Ba                   | TELEDYNE BENTHO<br>attery Replacem | S ULBs;<br><u>ent</u> (Fig. 202 | 2)          |                  |
|      |      |     | Α.                | Gene           | ral                          |                                          |                                          |                                    |                                 |             |                  |
|      |      |     |                   | (1)            | This                         | proced                                   | dure cont                                | tains these tas                    | ks:                             |             |                  |
|      |      |     |                   |                | (a)                          | Prepar                                   | re for th                                | ne removal of t                    | he Teledyne B                   | enthos ULE  | Battery.         |
|      |      |     |                   |                | (b)                          | A remo                                   | oval of t                                | the Teledyne Be                    | nthos ULB Bat                   | tery.       |                  |
|      |      |     |                   |                | (c)                          | An ins                                   | stallatio                                | on of the Telec                    | yne Benthos U                   | ILB Battery | · .              |
|      |      |     | Β.                | Equi           | pment                        |                                          |                                          |                                    |                                 |             |                  |
|      |      |     |                   | (1)            | B362<br>Loca<br>Tele<br>49 E | -09111,<br>tor Bea<br>dyne Be<br>dgertor | , Torque<br>acon<br>enthos, I<br>n Drive | Adapter, Used<br>Inc               | on Underwater                   |             |                  |
|      |      |     |                   |                | Nort                         | h Falmo                                  | outh, MA                                 | 02556                              |                                 |             |                  |
|      |      |     |                   | (2)            | Spli<br>1-1/-                | t Radia<br>4-inch                        | ator Hose<br>diameter                    | e<br>^, 5 inches in                | length                          |             |                  |
|      |      |     | С.                | Consi          | umabl                        | e Mater                                  | rials                                    |                                    |                                 |             |                  |
|      |      |     |                   |                |                              |                                          |                                          |                                    |                                 |             |                  |
|      |      |     |                   |                |                              |                                          |                                          |                                    |                                 |             |                  |
| EFF  | ЕСТІ | VIT | Y -               |                |                              |                                          |                                          | RESTORE                            | DIGITAL FLIG                    | HT DATA RE  | CORDER ULB       |
|      |      |     |                   |                |                              |                                          |                                          | 31-31-02-2B                        | 31-002-02                       | PAGE 4      | OF 15 AUG 22/0   |
|      |      |     |                   |                |                              |                                          |                                          |                                    | J. JUL UL                       |             |                  |

Γ

31-002-02

![](_page_22_Picture_2.jpeg)

AIRLINE CARD NO.

|      |      |        |      |                                                                |                              | TASK CARD                                        |                                              |                     |                           |    |
|------|------|--------|------|----------------------------------------------------------------|------------------------------|--------------------------------------------------|----------------------------------------------|---------------------|---------------------------|----|
| MECH | INSP |        |      |                                                                |                              |                                                  |                                              |                     |                           |    |
|      |      |        | (1)  | B362-06192-2, Te                                               | eled                         | yne Benthos.                                     |                                              |                     |                           |    |
|      |      |        |      | <u>NOTE</u> : B362-0619<br>P/N C362-<br>0-Ring lu<br>instructi | 92–2<br>-042<br>ubri<br>ion. | contains a li<br>70–2, a 2–022<br>cant packet an | thium battery<br>O-Ring, an<br>d replacement | <b>,</b>            |                           |    |
|      |      | D.     | Prep | pare for the Remov                                             | val                          |                                                  |                                              |                     |                           |    |
|      |      |        | (1)  | Measure the batt<br>high-impedance c<br>10 Megohms.            | tery<br>digi                 | voltage of th<br>tal voltmeter                   | e ELP-362D UL<br>with a minimu               | .B. Use<br>um input | a<br>impedance of         |    |
|      |      |        |      | (a) Put the neg                                                | gati                         | ve meter lead                                    | on the water                                 | switch.             |                           |    |
|      |      |        |      | (b) Put the pos<br>beacon hous                                 | siti<br>sing                 | ve meter lead                                    | on the bare a                                | aluminum            | surface of the            |    |
|      |      |        |      | (c) Read the vo                                                | oltm                         | eter.                                            |                                              |                     |                           |    |
|      |      | Ε.     | Remo | oval Procedure                                                 |                              |                                                  |                                              |                     |                           |    |
|      |      |        | (1)  | If the measured<br>ULB to the manu1                            | vol<br>fact                  | tage is less t<br>urer for servi                 | han 6.0 Volts<br>cing.                       | s, send t           | he ELP-362D               |    |
|      |      |        | (2)  | If the measured<br>from the ELP-362                            | vol<br>2D U                  | tage is 6.0 Vo<br>LB:                            | lts or more,                                 | remove t            | he battery                |    |
|      |      |        |      | <u>CAUTION</u> : DO NOT<br>THIS (                              | T HO<br>Can                  | LD THE UNDERWA<br>CAUSE DAMAGE T                 | TER LOCATOR E<br>O THE UNDERW/               | BEACON WI           | TH A VISE.<br>TOR BEACON. |    |
|      |      |        |      | (a) Hold the UL                                                | _B b                         | ody with a spl                                   | it radiator H                                | nose.               |                           |    |
|      |      |        |      | (b) Use the tor<br>as BATTERY                                  | rque<br>ACC                  | adapter to re<br>ESS.                            | move the end                                 | cap that            | is identified             |    |
|      |      |        |      | (c) Turn the ho                                                | ousi                         | ng up to remov                                   | e the battery                                | / from th           | e unit.                   |    |
|      |      |        |      | (d) Discard the                                                | e ba                         | ttery.                                           |                                              |                     |                           |    |
|      |      |        |      | <u>NOTE</u> : Refe<br>batt                                     | er t<br>tery                 | o local instru                                   | ctions when y                                | vou disca           | rd the                    |    |
|      |      |        |      |                                                                |                              |                                                  |                                              |                     |                           |    |
| EFF  | ECTI | VITY - |      |                                                                |                              | RESTORE                                          | DIGITAL FLIC                                 | GHT DATA            | RECORDER ULB              |    |
|      |      |        |      |                                                                |                              | 31-31-02-2B                                      | 31-002-02                                    | PAGE                | 5 OF 15 AUG 22/           | 09 |

3 1 2

AIRLINE CARD NO.

31-002-02

|     | A BOEING  |
|-----|-----------|
| SAS | 767       |
|     | TASK CARD |

| MECH | INSP |      |                                                                                                    |
|------|------|------|----------------------------------------------------------------------------------------------------|
|      |      | F.   | Installation Procedure                                                                                                    |
|      |      |      | (1) Install the new ULB battery:                                                                                                    |
|      |      |      | <u>NOTE</u> : The Teledyne Benthos C362–O4270–2 battery is a six year battery.                                                             |
|      |      |      | (a) Set the the battery until the arrow points to the top end of<br>the unit.                                                              |
|      |      |      | NOTE: The battery label has an arrow mark.                                                                                                 |
|      |      |      | (b) On the date label, write the next scheduled replacement date for the new ULB that you installed.                                       |
|      |      |      | <u>NOTE</u> : The date label is blank so you can write in a replacement date based on your maintenance schedule.                           |
|      |      |      | <u>CAUTION</u> : INSTALL THE ULB BATTERY CORRECTLY. INCORRECT POLARITY<br>WILL CAUSE PERMANENT DAMAGE TO THE ULB.                          |
|      |      |      | (c) Put the new battery in the ULB with the end identified by INSERT THIS END in first.                                                    |
|      |      |      | (d) Remove the O-ring from is from its groove in the end cap.                                                                              |
|      |      |      | <u>CAUTION</u> : DIRT OR OTHER UNWANTED MATERIAL CAN CAUSE DAMAGE TO THE<br>THREADS AND THE O-RING SEAL. THIS CAN PERMIT WATER<br>LEAKAGE. |
|      |      |      | (e) Clean the O-ring groove of dirt, lint, and other unwanted materials.                                                                   |
|      |      |      | (f) Apply the O-ring lubricant to the new O-ring.                                                                                          |
|      |      |      | (g) Put the lubricated O-ring in the end cap groove.                                                                                       |
|      |      |      | (h) Attach the end cap to the housing.                                                                                                    |
|      |      |      |                                                                                                    |
| EFF  | ECTI | VITY | RESTORE DIGITAL FLIGHT DATA RECORDER ULB                                                                                                   |
|      |      |      | 31-31-02-28 31-002-02 PAGE 6 OF 15 AUG 22/0                                                                                                |
|      |      |      |                                                                                                    |

I

31-002-02

|     | ( BOEING  |
|-----|-----------|
| SAS | 767       |
|     | TASK CARD |

AIRLINE CARD NO.

| MECH I | NSP    |            |        |                                                                                         |                      |                |           |                   |
|--------|--------|------------|--------|-----------------------------------------------------------------------------------------|----------------------|----------------|-----------|-------------------|
|        |        |            |        | (i) Use the torque                                                                      | adapter to in        | stall the end  | cap tig   | ntly.             |
|        |        |            |        | <u>NOTE</u> : Only use                                                                  | e hand force o       | n the torque a | dapter.   |                   |
|        |        |            |        | (j) Torque the end                                                                      | cap to 25 to         | 30 inch-pounds | -         |                   |
|        |        |            | (2)    | Do a test of the Uno                                                                    | derwater Locat       | or Beacon: Ta  | sk 31–3′  | 1-02-712-013.     |
|        | 4.     | <u>Und</u> | lerwat | <u>er Locator Beacon – (</u>                                                            | Operational Te       | <u>st</u>      |           |                   |
|        |        | Α.         | Equi   | pment                                                                                   |                      |                |           |                   |
|        |        |            | (1)    | Ultrasonic Test Set,<br>Dukane Corporation<br>2900 Dukane Drive<br>St. Charles, IL 6017 | , 42A12 Series<br>74 | (alternative)  |           |                   |
|        |        |            | (2)    | Ultrasonic Test Set,<br>Dukane Corporation<br>2900 Dukane Drive<br>St. Charles, IL 6017 | , PL1<br>74          |                |           |                   |
|        |        |            | (3)    | PL3 Ultrasonic Test<br>Dukane Corporation<br>2900 Dukane Drive<br>St. Charles, IL 6017  | Set<br>74            |                |           |                   |
|        |        |            | (4)    | Acoustic Test Set, A<br>Datasonics INC.<br>1400 Route 28A<br>Cataumet, MA 02534         | ATS-260              |                |           |                   |
|        |        |            | (5)    | Ultrasonic Test Set,<br>Dukane Corporation<br>2900 Dukane Drive<br>St. Charles, IL 601  | , TS200<br>174       |                |           |                   |
|        |        | в.         | Cons   | umable Materials                                                                        |                      |                |           |                   |
|        |        |            | (1)    | AOO448 Tape-Adhesive                                                                    | 9                    |                |           |                   |
|        |        | С.         | Proc   | edure                                                                                   |                      |                |           |                   |
|        |        |            |        |                                                                                         |                      |                |           |                   |
|        |        |            |        |                                                                                         |                      |                |           |                   |
|        |        |            |        |                                                                                         |                      |                |           |                   |
| EFFE   | CTIVIT | Y •        |        |                                                                                         | RESTORE              | DIGITAL FLIGH  | IT DATA F | RECORDER ULB      |
|        |        |            |        |                                                                                         | 31-31-02-2B          | 31-002-02      | PAGE      | 7 OF 15 AUG 22/09 |

31-002-02

![](_page_25_Picture_1.jpeg)

AIRLINE CARD NO.

| MECH | INSP |                                                                                                    |
|------|------|----------------------------------------------------------------------------------------------------|
|      |      | (1) If you have a 42A12C test set, do this test of the ULB:                                                                |
|      |      | NOTE: 42A12 can do a test for all Dukane and Teledyne Benthos ULBs.                                                        |
|      |      | (a) Put the test set approximately 3 feet from ULB.                                                                        |
|      |      | (b) Set the OFF-GAIN control switch on test set to middle position.                                                        |
|      |      | <ol> <li>Make sure that you hear sounds through the earphone on the<br/>test set.</li> </ol>                               |
|      |      | (c) Set the TUNING CONTROL to 37 $\pm 1$ kHz.                                                                              |
|      |      | (d) Set the INPUT SELECTOR switch to the INT position.                                                                     |
|      |      | (e) Make sure the test set operates correctly.                                                                             |
|      |      | <ol> <li>Rub your thumb and fingers together in front of the<br/>microphone to make sure it operates.</li> </ol>           |
|      |      | NOTE: This will produce a rushing noise from the speaker.                                                                  |
|      |      | a) Make sure you hear sounds through the test set earphone.                                                                |
|      |      | (f) Use any kind of tape to attach a piece of flexible metal conductor to the ULB case and the center of the water switch. |
|      |      | <u>NOTE</u> : This will make a short circuit from the center of the water switch to the outer part of the ULB.             |
|      |      | 1) Make sure you hear a pulsed tone at 1-second intervals.                                                                 |
|      |      | (g) Remove the metal conductor from the ULB case and center of the water switch.                                           |
|      |      | 1) Make sure you do not hear a pulsed tone.                                                                                |
|      |      | (h) Set the OFF-GAIN control switch to the OFF position.                                                                   |
|      |      | (2) If you have a PL1 test set, do this test of the ULB:                                                                   |
|      |      | NOTE: PL1 can only do a test for the DK100 ULB.                                                                            |
|      |      |                                                                                                    |
| EFF  | ECTI | VITY RESTORE DIGITAL FLIGHT DATA RECORDER ULB                                                                              |
|      |      | 31-31-02-28 31-002-02 PAGE 8 OF 15 APR 22/09                                                                               |

31-002-02

![](_page_26_Picture_1.jpeg)

| MECH | INSP | -    |                                                                                                    |
|------|------|------|----------------------------------------------------------------------------------------------------|
|      |      |      | (a) Use tape to attach a flexible metal conductor to the ULB case and the center of the water switch.          |
|      |      |      | <u>NOTE</u> : This will make a short circuit from the center of the water switch to the outer part of the ULB. |
|      |      |      | (b) Put the end of the test set against the ULB, approximately one inch from the water switch.                 |
|      |      |      | (c) Push and hold operation switch on the test set.                                                            |
|      |      |      | 1) Make sure the BEACON ACTIVE WHEN FLASHING light flashes.                                                    |
|      |      |      | <ol><li>Remove the metal conductor from the ULB case and center of<br/>the water switch.</li></ol>             |
|      |      |      | 3) Make sure the BEACON ACTIVE WHEN FLASHING light does not flash.                                             |
|      |      |      | (d) Release the operation switch on the test set.                                                              |
|      |      |      | (e) Remove the test set.                                                                                       |
|      |      | (3)  | If you have a PL3 test set, do this test of the ULB.                                                           |
|      |      |      | NOTE: PL3 can only do a test for the DK100 and DK120 ULBs.                                                     |
|      |      |      | (a) Put the end of the PL3 test set against the ULB water switch.                                              |
|      |      |      | 1) Make sure you hear a tone.                                                                                  |
|      |      |      | 2) Make sure the LED light flashes.                                                                            |
|      |      |      | (b) Remove the PL3 test set from the ULB.                                                                      |
|      |      | (4)  | If you have an ATS-260 test set, do this test of ULB:                                                          |
|      |      |      | <u>NOTE</u> : ATS-260 can only do a test for the ELP-362D ULB.                                                 |
|      |      |      | (a) Put the test set clip on the ULB.                                                                          |
|      |      |      | (b) Push and hold the PUSH TO TEST button.                                                                     |
|      |      |      | (c) Put the test set probe on the ULB water switch.                                                            |
| EFF  | ECTI | VITY | RESTORE DIGITAL FLIGHT DATA RECORDER ULB                                                                       |

31-31-02-2B 31-002-02

PAGE 9 OF 15 DEC 22/08

31-002-02

| SAS | A BOEING  |
|-----|-----------|
|     | 767       |
|     | TASK CARD |

AIRLINE CARD NO.

|      |      |       |             | TASK CARD                                                                                           |
|------|------|-------|-------------|----------------------------------------------------------------------------------------------------|
| MECH | INSP |       |             |                                                                                                    |
|      |      |       |             | 1) Make sure a green LED shows.                                                                     |
|      |      |       |             | 2) Make sure you can hear sounds from the test set.                                                 |
|      |      |       |             | 3) Make sure the amber LED flashes.                                                                 |
|      |      |       | (d)         | Release the PUSH TO TEST button.                                                                    |
|      |      |       | (e)         | Remove the test set.                                                                                |
|      |      | (5)   | If y        | ou have a TS200 test set, do this test of the ULB:                                                  |
|      |      |       | <u>NOTE</u> | : TS200 can do a test for all Dukane ULBs.                                                          |
|      |      |       | (a)         | Attach the test probe clip of the test set to the beacon in its mount.                              |
|      |      |       | (b)         | Put the tip of the probe on the silver pad of the water switch at the end of the beacon.            |
|      |      |       |             | <ol> <li>The LCD display will show the battery voltage of the beacon.</li> </ol>                    |
|      |      |       | (c)         | Refer to the applicable battery code for the minimum permitted range of the beacon battery voltage: |
|      |      |       |             | <u>NOTE</u> : Examine the battery replacement label to find the battery code.                       |
|      |      |       |             | 1) Code A - 3.55 Volts                                                                              |
|      |      |       |             | 2) Code B - 2.97 Volts                                                                              |
|      |      |       |             | 3) Code C - 2.97 Volts                                                                              |
|      |      |       |             | 4) Code D - 2.97 Volts                                                                              |
|      |      |       | (d)         | Push the red button on the test set.                                                                |
|      |      |       |             | <ol> <li>The beacon starts and you hear a pinging noise from the<br/>test set.</li> </ol>           |
|      |      |       | (e)         | Remove the test probe clip of the test set from the ULB.                                            |
|      |      |       | (f)         | Replace the ULB if necessary.                                                                       |
|      |      |       |             |                                                                                                    |
|      |      | V I I |             | RESTORE   DIGITAL FLIGHT DATA RECORDER ULB                                                          |
|      |      |       |             | 31-31-02-28 31-002-02 PAGE 10 OF 15 APR 22/09                                                       |

BOEING PROPRIETARY - Copyright (C) - Unpublished Work - See title page for details.

AIRLINE CARD NO.

31-002-02

![](_page_28_Picture_1.jpeg)

| MECH | INSP |             |        |                                                                                                    |  |  |  |  |  |  |  |
|------|------|-------------|--------|----------------------------------------------------------------------------------------------------|--|--|--|--|--|--|--|
|      | -    | 5. <u>U</u> | Inderw | ater Locator Beacon Installation                                                                                  |  |  |  |  |  |  |  |
|      |      | A           | . Co   | nsumable Materials                                                                                                |  |  |  |  |  |  |  |
|      |      |             | (1     | BO0541 Detergent, General Purpose                                                                                 |  |  |  |  |  |  |  |
|      |      | В           | B. Re  | ferences                                                                                                    |  |  |  |  |  |  |  |
|      |      |             | (1     | ) AMM 31-31-01/201, Digital Flight Data Recorder                                                                  |  |  |  |  |  |  |  |
|      |      |             | (2     | ) AMM 25-22-02/401, Lowered Ceiling Panels                                                                        |  |  |  |  |  |  |  |
|      |      | С           | . Pro  | ocedure                                                                                                    |  |  |  |  |  |  |  |
|      |      |             | (1     | ) Install the underwater locator beacon on the flight data recorder:                                              |  |  |  |  |  |  |  |
|      |      |             |        | (a) Make sure the water switch end of the ULB has no grease or dirt.                                              |  |  |  |  |  |  |  |
|      |      |             |        | 1) Clean the water switch on the ULB with a weak detergent.                                                       |  |  |  |  |  |  |  |
|      |      |             |        | (b) Put the ULB into its bracket.                                                                                 |  |  |  |  |  |  |  |
|      |      |             |        | (c) Install the clamp on the end of the ULB with the two screws.                                                  |  |  |  |  |  |  |  |
|      |      |             |        | (d) Make sure you can read the replacement date on the ULB.                                                       |  |  |  |  |  |  |  |
|      |      |             |        | (e) Tighten the four screws.                                                                                      |  |  |  |  |  |  |  |
|      |      |             | (2     | ) Do this task: Install the DFDR (AMM 31-31-01/201).                                                              |  |  |  |  |  |  |  |
|      |      |             | (3     | ) PASSENGER AIRPLANE;<br>Close the lowered ceiling panels (AMM 25–22–02/401) in the aft<br>passenger compartment. |  |  |  |  |  |  |  |
|      |      |             |        |                                                                                                    |  |  |  |  |  |  |  |
|      |      |             |        |                                                                                                    |  |  |  |  |  |  |  |
|      |      |             |        |                                                                                                    |  |  |  |  |  |  |  |
|      |      |             |        |                                                                                                    |  |  |  |  |  |  |  |
|      |      |             |        |                                                                                                    |  |  |  |  |  |  |  |
| EFFE | CTI  | /ITY        |        | RESTORE DIGITAL FLIGHT DATA RECORDER ULB                                                                          |  |  |  |  |  |  |  |
|      |      |             |        | 31-31-02-28 31-002-02 PAGE 11 OF 15 APR 22/09                                                                     |  |  |  |  |  |  |  |

![](_page_29_Figure_0.jpeg)

BOEING PROPRIETARY - Copyright (C) - Unpublished Work - See title page for details.

![](_page_30_Figure_0.jpeg)

BOEING PROPRIETARY - Copyright (C) - Unpublished Work - See title page for details.

![](_page_31_Figure_0.jpeg)

![](_page_31_Figure_1.jpeg)

![](_page_31_Figure_2.jpeg)

SAS

AIRLINE CARD NO.

31-002-02

![](_page_31_Figure_4.jpeg)

![](_page_31_Figure_5.jpeg)

## BATTERY INSTALLATION

Underwater Locator Beacon Battery Replacement Figure 202

| EFFECTIVITY | RESTORE     | DIGITAL FLIGH | IT DATA RECORDER ULB   |
|-------------|-------------|---------------|------------------------|
| E12733      | 31-31-02-2B | 31-002-02     | PAGE 14 OF 15 AUG 22/( |

![](_page_32_Figure_0.jpeg)

BOEING PROPRIETARY - Copyright (C) - Unpublished Work - See title page for details.

| Mate       SAS       Top Top Top Top Top Top Top Top Top Top                                                                                                    | STA                                                               | ATION                                                                                                    |                              |                                      |                                             | ,                                |                                                   |                                      |            | BOE        | ING CARD NO.          |  |  |  |
|----------------------------------------------------------------------------------------------------|-------------------------------------------------------------------|----------------------------------------------------------------------------------------------------|------------------------------|--------------------------------------|---------------------------------------------|----------------------------------|---------------------------------------------------|--------------------------------------|------------|------------|-----------------------|--|--|--|
| TAT     TAT     TAT       SAS     TASK CARD       MUTA     MARKE MARK       MARKE MARK     MARKE MARK       MARKE MARK     MARKE MARK       MARKE MARK     MARKE MARK MARKE MARKE MARK | TAI                                                               | IL NO.                                                                                                    | -                            | ~ .                                  |                                             | ない                               | BOEIN                                             | G                                    |            | 31–0       | 02-03                 |  |  |  |
| TASK CARD       WITE WEAK     WITEWAK       VITE       VITE <th colspa<="" td=""><td>D</td><td>DATE</td><td>_</td><td colspan="10">SAS 767</td></th>                                                                                                    | <td>D</td> <td>DATE</td> <td>_</td> <td colspan="10">SAS 767</td> | D                                                                                                    | DATE                         | _                                    | SAS 767                                     |                                  |                                                   |                                      |            |            |                       |  |  |  |
| SKLL     MAX MB     REATE TAK     MAX MB       AVION     PASS CABIN     00002 YRS     11616     072     APR 22/09       OPERATIONAL     FLIGHT DATA RECORDER ULB     11616     072     APR 22/09       INTE     INTE     ACCESS FAMELS     NOTE     ALL       253     INTE     NOTE     ALL     NOTE     ALL       263     INTE     NOTE     ACCESS FAMELS     NOTE     ALL       264     INTE     NOTE     ACCESS FAMELS     NOTE     ALL       265     INTE     NOTE     INTE     ACCESS FAMELS     NOTE     ALL       265     INTE     NOTE     INTE     ACCESS FAMELS     NOTE     ALL       265     INTE     NOTE     INTE     ACCESS FAMELS     NOTE     ALL       265     INTE     INTE     INTE     ACCESS FAMELS     NOTE     ALL       265     INTE     INTE     INTE     ACCESS FAMELS     INTE     NOTE     ALL       265     INTE     INTE     INTE     INTE     INTE     INTE     INTE       265     INTE     ACCESS THAUGH POINT     INTE     INTE     INTE     INTE       265     NOTE     ACCESS THAUGH POINT     INTE     INTE </td <td></td> <td></td> <td></td> <td></td> <td></td> <td></td> <td>TASK CARD</td> <td></td> <td></td> <td></td> <td></td>                                                                                                    |                                                                   |                                                                                                    |                              |                                      |                                             |                                  | TASK CARD                                         |                                      |            |            |                       |  |  |  |
| AVION     PASS CABIN     00002 YRS     11016     012     APR 22/09       VAX     FLIGHT DATA RECORDER ULB     STRETTARE FLUETATE WITHERS     00000     00000       VAX     FLIGHT DATA RECORDER ULB     NOTE     NOTE     00000       ZONES     NOTE     NOTE     NOTE     NOTE     00000       Rece     10000     OPERATIONALLY CHECK THE DIGITAL FLIGHT DATA RECORDER     31-31-02-2C       OPERATIONALLY CHECK THE DIGITAL FLIGHT DATA RECORDER     31-31-02-2C       ARRENATER LOCATOR BEACON.     AIRPLANE NOTE:     AIRPLANE REQUIPED WITH UNDERWATER LOCATOR<br>BEACONS THAT HAVE A 6-YEAR LIFE-LIMIT<br>BATTERY.       ACCESS NOTE:     ACCESS THAT HAVE A 6-YEAR LIFE-LIMIT<br>BATTERY.     ACCESS TREVENTION       ACCESS NOTE:     ACCESS TREVOGH OPEN LOWERED CEILING PANEL AT<br>STA 1550.     31-31-02-2C       1.     Underwater Locator Beacon - Operational Test     A.       A.     Equipment     (1)     Ultrasonic Test Set, 42A12 Series (alternative)       DUKane Corporation<br>2900 Dukane Drive<br>St. Charles, IL 60174     (2)     Ultrasonic Test Set, PL1       Dukane Corporation<br>2900 Dukane Drive<br>St. Charles, IL 60174     (4)     Accustic Test Set, ATS-260       Datasonice INC.     1400 Route 28A     Cataumet, MA 02534                                                                                                    | SKILL                                                             | WORK                                                                                                    | AREA                         | RELAT                                | ED TASK                                     |                                  | INTERVAL                                          |                                      | PHASE      | MPD<br>REV | TASK CARD<br>REVISION |  |  |  |
| OPERATIONAL       FLIGHT DATA RECORDER ULB       AMPLAGE       MOTE       ALL         253       NOTE       ACCESS FAMILS       ACCESS FAMILS       MOTE       ALL         253       NOTE       ACCESS FAMILS       MOTE       ALL         264       Japp       OPERATIONALLY CHECK THE DIGITAL FLIGHT DATA RECORDER       31-31-02-2C         VNDERWATER LOCATOR BEACON.       AIRPLANE NOTE: AIRPLANES EQUIPPED WITH UNDERWATER LOCATOR BEACONS       31-31-02-2C         ARPLANE NOTE: ACCESS THROUGH OPEN LOWERED CELLING PANEL AT STA 1550.       1.       Underwater Locator Beacon - Operational Test         A. Equipment       (1) Ultrasonic Test Set, 42A12 Series (alternative) Dukane Corporation 2900 Dukane Drive St. Charles, IL 60174       (2) Ultrasonic Test Set, PL1 Dukane Corporation 2900 Dukane Drive St. Charles, IL 60174         (3) PL3 Ultrasonic Test Set, AIS-260 Datasonics Incert Set, AIS-260 Datasonics Inc. 160174       (4) Acoustic Test Set, AIS-260 Datasonics Inc. 160074         (4) Acoustic Test Set, AIS-260 Datasonics Inc. 160174       (4) Acoustic Test Set, AIS-260 Datasonics Inc. 1400 Route 28A Cataumet, MA 02534         EFFECTIVITY       OPERATIONAL       FLIGHT DATA RECORDER ULB                                                                                                    | AVION                                                             | PASS (                                                                                                    | CABIN                        |                                      | TITLE                                       | 0                                | 0002 YRS                                          | STRUCTURAL ILLUSTRATIO               | 11616      | 012<br>AP  | APR 22/09             |  |  |  |
| NOTE         ALLE           253         NOTE         ALLE           253         NOTE         NOTE           253         NOTE         NOTE           253         OPERATIONALLY CHECK THE DIGITAL FLIGHT DATA RECORDER         31-31-02-2C           0PERATIONALLY CHECK THE DIGITAL FLIGHT DATA RECORDER         31-31-02-2C           AIRPLANE NOTE:         ALLE           BEACONS THAT HAVE A 6-YEAR LIFE-LIMIT         BATTERY.           ACCESS NOTE:         ACCESS THROUGH OPEN LOWERED CEILING PANEL AT<br>STA 1550.           1.         Underwater Locator Beacon - Operational Test           A.         Equipment           (1)         Ultrasonic Test Set, 42A12 Series (alternative)           DUMane Corporation<br>2900 Dukane Drive<br>St. Charles, IL 60174           (2)         Ultrasonic Test Set, PL1<br>Dukane Corporation<br>2900 Dukane Drive<br>St. Charles, IL 60174           (3)         PL3 Ultrasonic Test Set<br>Dukane Corporation<br>2900 Dukane Drive<br>St. Charles, IL 60174           (4)         Acoustic Test Set, ATS-260<br>Datasonics INC.<br>1400 Route 28A<br>Cataumet, MA 02534                                                                                                    | OPERA                                                             | TIONAL                                                                                                    | FLIG                         | GHT DATA                             | RECORDE                                     | R ULB                            |                                                   |                                      |            | AIRPLAN    | E ENGINE              |  |  |  |
| 253     NOTE       INTE     INTE       INTE     INTE       INTE     OPERATIONALLY CHECK THE DIGITAL FLIGHT DATA RECORDER     31-31-02-2C       UNDERWATER LOCATOR BEACON.     AIRPLANE NOTE: AIRPLANES EQUIPPED WITH UNDERWATER LOCATOR<br>BEACONS THAT HAVE A 6-YEAR LIFE-LIMIT<br>BATTERY.     31-31-02-2C       ACCESS NOTE: ACCESS THROUGH OPEN LOWERED CEILING PANEL AT<br>STA 1550.     I. Underwater Locator Beacon - Operational Test       A. Equipment     (1) Ultrasonic Test Set, 42A12 Series (alternative)<br>Dukane Corporation<br>2900 Dukane Drive<br>St. Charles, IL 60174       (2) Ultrasonic Test Set, PL1<br>Dukane Corporation<br>2900 Dukane Drive<br>St. Charles, IL 60174       (3) PL3 Ultrasonic Test Set, AIS-260<br>Datasonics INC.<br>1400 Route 28A<br>Cataumet, MA 02534                                                                                                    |                                                                   | ZONES                                                                                                    |                              |                                      |                                             |                                  |                                                   | ACCESS PANELS                        |            | NOT        | E ALL                 |  |  |  |
| RECO     LEF       PEERATIONALLY CHECK THE DIGITAL FLIGHT DATA RECORDER     31-31-02-2C       UNDERWATER LOCATOR BEACON.     AIRPLANE NOTE: AIRPLANES EQUIPPED WITH UNDERWATER LOCATOR<br>BEACONS THAT HAVE A 6-YEAR LIFE-LIMIT<br>BATTERY.       ACCESS NOTE:     ACCESS THROUGH OPEN LOWERED CEILING PANEL AT<br>STA 1550.       1.     Underwater Locator Beacon - Operational Test<br>A. Equipment       (1)     Ultrasonic Test Set, 42A12 Series (alternative)<br>bukane Corporation<br>2900 Dukane Drive<br>St. Charles, IL 60174       (2)     Ultrasonic Test Set, PL1<br>Dukane Corporation<br>2900 Dukane Drive<br>St. Charles, IL 60174       (3)     PL3 Ultrasonic Test Set<br>Dukane Drive<br>St. Charles, IL 60174       (4)     Acoustic Test Set, ATS-260<br>Datasonics INC.<br>1400 Route 28A<br>Cataumet, MA 02534                                                                                                    | 253                                                               |                                                                                                    |                              |                                      | NOTE                                        |                                  |                                                   |                                      |            |            |                       |  |  |  |
| OPERATIONALLY CHECK THE DIGITAL FLIGHT DATA RECORDER       31-31-02-2C         UNDERWATER LOCATOR BEACON.       AIRPLANE NOTE: AIRPLANES EQUIPPED WITH UNDERWATER LOCATOR BEACONS THAT HAVE A 6-YEAR LIFE-LIMIT BATTERY.         ACCESS NOTE: ACCESS THROUGH OPEN LOWERED CEILING PANEL AT STA 1550.       1.         Underwater Locator Beacon - Operational Test       A.         A. Equipment       (1) Ultrasonic Test Set, 42A12 Series (alternative) bukane Corporation 2900 bukane Drive St. Charles, IL 60174         (2) Ultrasonic Test Set, PL1 bukane Corporation 2900 bukane Drive St. Charles, IL 60174         (3) PL3 Ultrasonic Test Set bukane Drive St. Charles, IL 60174         (4) Acoustic Test Set, ATS-260 batasonics INC. 1400 Route 28A Cataumet, MA 02534         EFFECTIVITY       OPERATIONALL FLIGHT DATA RECORDER ULB         S1-31-02-2C       31-002-03 PAGE 1 OF 5 APR 22/07                                                                                                    | MECH INSP                                                         |                                                                                                    |                              |                                      |                                             |                                  |                                                   |                                      |            | ٩          | PD ITEM NUMBER        |  |  |  |
| BATTERY.<br>ACCESS NOTE: ACCESS THROUGH OPEN LOWERED CEILING PANEL AT<br>STA 1550.<br>1. Underwater Locator Beacon – Operational Test<br>A. Equipment<br>(1) Ultrasonic Test Set, 42A12 Series (alternative)<br>Dukane Corporation<br>2900 Dukane Drive<br>St. Charles, IL 60174<br>(2) Ultrasonic Test Set, PL1<br>Dukane Corporation<br>2900 Dukane Drive<br>St. Charles, IL 60174<br>(3) PL3 Ultrasonic Test Set<br>Dukane Corporation<br>2900 Dukane Drive<br>St. Charles, IL 60174<br>(4) Acoustic Test Set, ATS-260<br>Datasonics INC.<br>1400 Route 28A<br>Cataumet, MA 02534<br>EFFECTIVITY<br>OPERATIONAL FLIGHT DATA RECORDER ULB<br>31-31-02-22 31-002-03 PAGE 1 OF 5 APR 22/07                                                                                                    |                                                                   | OPERA<br>UNDEF<br>AIRPL                                                                                                    | ATIONAL<br>RWATER<br>LANE NO | LY CHEC<br>LOCATOR<br>DTE: AI<br>BE  | K THE DJ<br>BEACON.<br>RPLANES<br>ACONS TH  | EQUIP                            | FLIGHT DATA F<br>PED WITH UNDEF<br>VE A 6-YEAR LI | ECORDER<br>WATER LOCATOR<br>FE-LIMIT |            | 31–3       | 1–02–2c               |  |  |  |
| ACCESS HOTE: ACCESS THROUGH OPEN LOWERED CETEING PAREL AT STA 1550.         1. Underwater Locator Beacon - Operational Test         A. Equipment         (1) Ultrasonic Test Set, 42A12 Series (alternative)<br>Dukane Corporation<br>2900 Dukane Drive<br>St. Charles, IL 60174         (2) Ultrasonic Test Set, PL1<br>Dukane Corporation<br>2900 Dukane Drive<br>St. Charles, IL 60174         (3) PL3 Ultrasonic Test Set<br>Dukane Corporation<br>2900 Dukane Drive<br>St. Charles, IL 60174         (4) Acoustic Test Set, ATS-260<br>Datasonics INC.<br>1400 Route 28A<br>Cataumet, MA 02534         EFFECTIVITY         OPERATIONAL       FLIGHT DATA RECORDER ULB<br>31-31-02-2C                                                                                                    |                                                                   |                                                                                                    | SC NOTE                      | BA                                   | TTERY.                                      |                                  |                                                   |                                      |            |            |                       |  |  |  |
| 1. Underwater Locator Beacon - Operational Test         A. Equipment         (1) Ultrasonic Test Set, 42A12 Series (alternative)         Dukane Corporation         2900 Dukane Drive         St. Charles, IL 60174         (2) Ultrasonic Test Set, PL1         Dukane Corporation         2900 Dukane Drive         St. Charles, IL 60174         (3) PL3 Ultrasonic Test Set         Dukane Corporation         2900 Dukane Drive         St. Charles, IL 60174         (4) Acoustic Test Set, ATS-260         Datasonics INC.         1400 Route 28A         Cataumet, MA 02534                                                                                                    |                                                                   | ALLES                                                                                                    | S NUTE                       | STA                                  | 1550.                                       | JGH OP                           | EN LOWERED CEI                                    | LING PANEL AT                        |            |            |                       |  |  |  |
| A. Equipment         (1) Ultrasonic Test Set, 42A12 Series (alternative)<br>Dukane Corporation<br>2900 Dukane Drive<br>St. Charles, IL 60174         (2) Ultrasonic Test Set, PL1<br>Dukane Corporation<br>2900 Dukane Drive<br>St. Charles, IL 60174         (3) PL3 Ultrasonic Test Set<br>Dukane Corporation<br>2900 Dukane Drive<br>St. Charles, IL 60174         (4) Acoustic Test Set, ATS-260<br>Datasonics INC.<br>1400 Route 28A<br>Cataumet, MA 02534         EFFECTIVITY         OPERATIONAL       FLIGHT DATA RECORDER ULB<br>31-31-02-2C         S1-02-03       PAGE 1 OF 5 APR 22/07                                                                                                    |                                                                   | 1. <u>Ur</u>                                                                                                    | nderwat                      | <u>er Loca</u>                       | tor Bead                                    | con –                            | <u>Operational Te</u>                             | est                                  |            |            |                       |  |  |  |
| <ul> <li>(1) Ultrasonic Test Set, 42A12 Series (alternative)<br/>Dukane Corporation<br/>2900 Dukane Drive<br/>St. Charles, IL 60174</li> <li>(2) Ultrasonic Test Set, PL1<br/>Dukane Corporation<br/>2900 Dukane Drive<br/>St. Charles, IL 60174</li> <li>(3) PL3 Ultrasonic Test Set<br/>Dukane Corporation<br/>2900 Dukane Drive<br/>St. Charles, IL 60174</li> <li>(4) Acoustic Test Set, ATS-260<br/>Datasonics INC.<br/>1400 Route 28A<br/>Cataumet, MA 02534</li> </ul>                                                                                                    |                                                                   | Α.                                                                                                    | . Equi                       | pment                                |                                             |                                  |                                                   |                                      |            |            |                       |  |  |  |
| EFFECTIVITY          (2) Ultrasonic Test Set, PL1         Dukane Corporation         2900 Dukane Drive         St. Charles, IL 60174         (3) PL3 Ultrasonic Test Set         Dukane Corporation         2900 Dukane Drive         St. Charles, IL 60174         (4) Acoustic Test Set, ATS-260         Datasonics INC.         1400 Route 28A         Cataumet, MA 02534    EFFECTIVITY          OPERATIONAL       FLIGHT DATA RECORDER ULB         31-31-02-2C       31-002-03       PAGE 1 OF 5 APR 22/07                                                                                                    |                                                                   |                                                                                                    | (1)                          | Ultras<br>Dukane<br>2900 D<br>St. Ch | onic Tes<br>Corpora<br>ukane Dr<br>arles, 1 | st Set<br>ation<br>ive<br>[L 601 | , 42A12 Series<br>74                              | (alternative)                        | )          |            |                       |  |  |  |
| EFFECTIVITY       OPERATIONAL       FLIGHT DATA RECORDER ULB         31-31-02-2C       31-002-03       PAGE 1 OF 5 APR 22/07                                                                                                    |                                                                   |                                                                                                    | (2)                          | Ultras<br>Dukane<br>2900 D<br>St. Ch | onic Tes<br>Corpora<br>ukane Dr<br>arles, I | st Set<br>ation<br>ive<br>IL 601 | , PL1<br>74                                       |                                      |            |            |                       |  |  |  |
| (4) Acoustic Test Set, ATS-260<br>Datasonics INC.<br>1400 Route 28A<br>Cataumet, MA 02534         EFFECTIVITY         OPERATIONAL       FLIGHT DATA RECORDER ULB<br>31-31-02-2C         31-02-2C       31-002-03       PAGE 1 OF 5 APR 22/07                                                                                                    |                                                                   | <ul> <li>(3) PL3 Ultrasonic Test Set</li> <li>Dukane Corporation</li> <li>2900 Dukane Drive</li> <li>St. Charles, IL 60174</li> </ul> |                              |                                      |                                             |                                  |                                                   |                                      |            |            |                       |  |  |  |
| EFFECTIVITY OPERATIONAL FLIGHT DATA RECORDER ULB<br>31-31-02-2C 31-002-03 PAGE 1 OF 5 APR 22/07                                                                                                    |                                                                   |                                                                                                    | (4)                          | Acoust<br>Dataso<br>1400 R<br>Cataum | ic Test<br>nics INC<br>oute 28A<br>et, MA C | Set,<br>2.                       | ATS-260                                           |                                      |            |            |                       |  |  |  |
| EFFECTIVITY       OPERATIONAL       FLIGHT DATA RECORDER ULB         31-31-02-2C       31-002-03       PAGE 1 OF 5 APR 22/07                                                                                                    |                                                                   |                                                                                                    |                              |                                      |                                             |                                  |                                                   |                                      |            |            |                       |  |  |  |
| 31-31-02-2C 31-002-03 PAGE 1 OF 5 APR 22/07                                                                                                    | EFFECT                                                            | IVITY                                                                                                    |                              |                                      |                                             |                                  | OPERATIONAL                                       | FLIGHT DATA F                        | RECORDER U | LB         |                       |  |  |  |
|                                                                                                    |                                                                   |                                                                                                    |                              |                                      |                                             |                                  | 31-31-02-20                                       | 31-002-03                            | PAGE 1     | 0F 5       | APR 22/07             |  |  |  |

![](_page_34_Picture_1.jpeg)

AIRLINE CARD NO.

31-002-03

| MECH INSP |      |                          |                                  |                                                 |                                      |                               |                                |                |
|-----------|------|--------------------------|----------------------------------|-------------------------------------------------|--------------------------------------|-------------------------------|--------------------------------|----------------|
|           |      | (5) UI<br>Du<br>29<br>St | trasonic<br>kane Cor<br>00 Dukar | c Test Se<br>rporation<br>ne Drive<br>les, IL 6 | et, TS200<br>50174                   |                               |                                |                |
|           | в.   | Consuma                  | able Mate                        | erials                                          |                                      |                               |                                |                |
|           |      | (1) AC                   | )0448 Tap                        | be-Adhesi                                       | ve                                   |                               |                                |                |
|           | с.   | Procedu                  | ire                              |                                                 |                                      |                               |                                |                |
|           |      | (1) I1                   | <sup>:</sup> you hav             | ve a 42A1                                       | 2C test set, do                      | this test o                   | f the ULB:                     |                |
|           |      | <u>NC</u>                | ) <u>TE</u> : 42/                | A12 can c                                       | lo a test for al                     | l Dukane and                  | Teledyne Ben                   | thos ULBs.     |
|           |      | (a                       | a) Put 1                         | the test                                        | set approximate                      | ly 3 feet fr                  | om ULB.                        |                |
|           |      | (b                       | ) Set 1                          | the OFF-0                                       | GAIN control swi                     | tch on test                   | set to middle                  | position.      |
|           |      |                          | 1) N                             | lake sure<br>test set.                          | e that you hear                      | sounds throu                  | gh the earpho                  | ne on the      |
|           |      | ((                       | :) Set 1                         | the TUNIN                                       | IG CONTROL to 37                     | ′±1 kHz.                      |                                |                |
|           |      | (0                       | 1) Set 1                         | the INPUT                                       | SELECTOR switc                       | h to the INT                  | position.                      |                |
|           |      | (e                       | e) Make                          | sure the                                        | e test set opera                     | tes correctly                 | ý.                             |                |
|           |      |                          | 1) F<br>r                        | Rub your<br>nicrophor                           | thumb and finge<br>ne to make sure   | rs together<br>it operates.   | in front of t                  | he             |
|           |      |                          | ١                                | NOTE: TH                                        | nis will produce                     | a rushing n                   | oise from the                  | speaker.       |
|           |      |                          | ć                                | a) Make<br>earph                                | sure you hear s<br>none.             | ounds throug                  | h the test se                  | t              |
|           |      | (1                       | <sup>:</sup> ) Use a<br>condu    | any kind<br>uctor to                            | of tape to atta<br>the ULB case an   | ch a piece o<br>d the center  | f flexible me<br>of the water  | tal<br>switch. |
|           |      |                          | <u>NOTE</u> :                    | : This w<br>the wa                              | vill make a shor<br>ater switch to t | t circuit fro<br>he outer par | om the center<br>t of the ULB. | of             |
|           |      |                          | 1) M                             | 1ake sure                                       | e you hear a pul                     | sed tone at                   | 1-second inte                  | rvals.         |
|           |      |                          |                                  |                                                 |                                      |                               |                                |                |
| EFFECTIVI | тү - |                          |                                  |                                                 | OPERATIONAL                          | FLIGHT DATA                   | RECORDER ULB                   |                |
|           |      |                          |                                  |                                                 | 31-31-02-20                          | 31-002-03                     | PAGE 2 OF                      | 5 APR 22/09    |

3 1 3

31-002-03

SAS BOEING 767 TASK CARD

AIRLINE CARD NO.

| MECH | INSP | -    |                                                                                                    |
|------|------|------|----------------------------------------------------------------------------------------------------|
|      |      |      | (g) Remove the metal conductor from the ULB case and center of the water switch.                               |
|      |      |      | 1) Make sure you do not hear a pulsed tone.                                                                    |
|      |      |      | (h) Set the OFF-GAIN control switch to the OFF position.                                                       |
|      |      | (2)  | If you have a PL1 test set, do this test of the ULB:                                                           |
|      |      |      | <u>NOTE</u> : PL1 can only do a test for the DK100 ULB.                                                        |
|      |      |      | (a) Use tape to attach a flexible metal conductor to the ULB case<br>and the center of the water switch.       |
|      |      |      | <u>NOTE</u> : This will make a short circuit from the center of the water switch to the outer part of the ULB. |
|      |      |      | (b) Put the end of the test set against the ULB, approximately one inch from the water switch.                 |
|      |      |      | (c) Push and hold operation switch on the test set.                                                            |
|      |      |      | 1) Make sure the BEACON ACTIVE WHEN FLASHING light flashes.                                                    |
|      |      |      | <ol><li>Remove the metal conductor from the ULB case and center of<br/>the water switch.</li></ol>             |
|      |      |      | 3) Make sure the BEACON ACTIVE WHEN FLASHING light does not flash.                                             |
|      |      |      | (d) Release the operation switch on the test set.                                                              |
|      |      |      | (e) Remove the test set.                                                                                       |
|      |      | (3)  | If you have a PL3 test set, do this test of the ULB.                                                           |
|      |      |      | <u>NOTE</u> : PL3 can only do a test for the DK100 and DK120 ULBs.                                             |
|      |      |      | (a) Put the end of the PL3 test set against the ULB water switch.                                              |
|      |      |      | 1) Make sure you hear a tone.                                                                                  |
|      |      |      | 2) Make sure the LED light flashes.                                                                            |
|      |      |      |                                                                                                    |
| EFF  | ECTI | VITY | OPERATIONAL FLIGHT DATA RECORDER ULB                                                                           |
|      |      |      | 31-31-02-2C 31-002-03 PAGE 3 OF 5 DEC 22/08                                                                    |

![](_page_36_Picture_1.jpeg)

AIRLINE CARD NO.

31-002-03

|      |       |      | TASK CARD                                                                                                    |
|------|-------|------|----------------------------------------------------------------------------------------------------|
| MECH | INSP  |      |                                                                                                    |
|      |       |      | (b) Remove the PL3 test set from the ULB.                                                                     |
|      |       | (4)  | If you have an ATS-260 test set, do this test of ULB:                                                         |
|      |       |      | NOTE: ATS-260 can only do a test for the ELP-362D ULB.                                                        |
|      |       |      | (a) But the test set slip on the UID                                                                          |
|      |       |      | (a) Put the test set ctip on the ULB.                                                                         |
|      |       |      | (b) Push and hold the PUSH TO TEST button.                                                                    |
|      |       |      | (c) Put the test set probe on the ULB water switch.                                                           |
|      |       |      | <ol> <li>Make sure a green LED snows.</li> <li>Andre sure you can been counde from the test set</li> </ol>    |
|      |       |      | <ol> <li>Make sure you can near sounds from the test set.</li> <li>Make sure the other LED fleebee</li> </ol> |
|      |       |      | 3) Make sure the amber LED flashes.                                                                           |
|      |       |      | (d) Release the PUSH TO TEST button.                                                                          |
|      |       |      | (e) Remove the test set.                                                                                      |
|      |       | (5)  | If you have a IS200 test set, do this test of the ULB:                                                        |
|      |       |      | NULE: ISZUU can do a test for all Dukane ULBS.                                                                |
|      |       |      | (a) Attach the test probe clip of the test set to the beacon in its<br>mount.                                 |
|      |       |      | (b) Put the tip of the probe on the silver pad of the water switch at the end of the beacon.                  |
|      |       |      | <ol> <li>The LCD display will show the battery voltage of the beacon.</li> </ol>                              |
|      |       |      | (c) Refer to the applicable battery code for the minimum permitted<br>range of the beacon battery voltage:    |
|      |       |      | <u>NOTE</u> : Examine the battery replacement label to find the battery code.                                 |
|      |       |      | 1) Code A - 3.55 Volts                                                                                        |
|      |       |      | 2) Code B - 2.97 Volts                                                                                        |
| EFF  | ECTIV | /ITY | OPERATIONAL FLIGHT DATA RECORDER ULB                                                                          |
|      |       |      | 31-31-02-2C 31-002-03 PAGE 4 OF 5 APR 22/09                                                                   |
|      |       |      |                                                                                                    |

31-002-03

![](_page_37_Picture_1.jpeg)

AIRLINE CARD NO.

|      | _    |     |              |             |       |             |             |             |             |           | TAS   | SKU   | ARD  |       |       |       |      |      |      |      |      |      |      |
|------|------|-----|--------------|-------------|-------|-------------|-------------|-------------|-------------|-----------|-------|-------|------|-------|-------|-------|------|------|------|------|------|------|------|
| MECH | INSP |     |              |             |       |             |             |             |             |           |       |       |      |       |       |       |      |      |      |      |      |      |      |
|      |      |     |              |             |       | 3)          | Cc          | ode         | c –         | 2.9       | 97 Vo | olts  |      |       |       |       |      |      |      |      |      |      |      |
|      |      |     |              |             |       | 4)          | Cc          | ode         | D -         | 2.9       | 97 Va | olts  |      |       |       |       |      |      |      |      |      |      |      |
|      |      |     |              |             | (d)   | Pus         | sh t        | the         | red         | bu        | tton  | on t  | he t | est s | set.  |       |      |      |      |      |      |      |      |
|      |      |     |              |             |       | 1)          | Th<br>te    | ne b<br>est | eaco<br>set | on :<br>• | stari | ts an | d yo | u hea | ar a  | ping  | ging | noi  | se 1 | fror | n th | е    |      |
|      |      |     |              |             | (e)   | Rem         | ιοve        | e th        | ne to       | est       | prol  | be cl | ip o | f the | e tes | st se | et f | rom  | the  | ULE  | З.   |      |      |
|      |      |     |              |             | (f)   | Rep         | olac        | ce t        | he l        | ULB       | if r  | neces | sary | -     |       |       |      |      |      |      |      |      |      |
|      |      | 2.  | <u>Under</u> | <u>wate</u> | er Lo | <u>cato</u> | <u>or E</u> | <u>3eac</u> | on          | Ins       | talla | ation | L    |       |       |       |      |      |      |      |      |      |      |
|      |      |     |              |             |       |             |             |             |             |           |       |       |      |       |       |       |      |      |      |      |      |      |      |
|      |      |     |              |             |       |             |             |             |             |           |       |       |      |       |       |       |      |      |      |      |      |      |      |
|      |      |     |              |             |       |             |             |             |             |           |       |       |      |       |       |       |      |      |      |      |      |      |      |
|      |      |     |              |             |       |             |             |             |             |           |       |       |      |       |       |       |      |      |      |      |      |      |      |
|      |      |     |              |             |       |             |             |             |             |           |       |       |      |       |       |       |      |      |      |      |      |      |      |
|      |      |     |              |             |       |             |             |             |             |           |       |       |      |       |       |       |      |      |      |      |      |      |      |
|      |      |     |              |             |       |             |             |             |             |           |       |       |      |       |       |       |      |      |      |      |      |      |      |
|      |      |     |              |             |       |             |             |             |             |           |       |       |      |       |       |       |      |      |      |      |      |      |      |
|      |      |     |              |             |       |             |             |             |             |           |       |       |      |       |       |       |      |      |      |      |      |      |      |
|      |      |     |              |             |       |             |             |             |             |           |       |       |      |       |       |       |      |      |      |      |      |      |      |
|      |      |     |              |             |       |             |             |             |             |           |       |       |      |       |       |       |      |      |      |      |      |      |      |
|      |      |     |              |             |       |             |             |             |             |           |       |       |      |       |       |       |      |      |      |      |      |      |      |
|      |      |     |              |             |       |             |             |             |             |           |       |       |      |       |       |       |      |      |      |      |      |      |      |
|      |      |     |              |             |       |             |             |             |             |           |       |       |      |       |       |       |      |      |      |      |      |      |      |
|      |      |     |              |             |       |             |             |             |             |           |       |       |      |       |       |       |      |      |      |      |      |      |      |
|      |      |     |              |             |       |             |             |             |             |           |       |       |      |       |       |       |      |      |      |      |      |      |      |
|      |      |     |              |             |       |             |             |             |             |           |       |       |      |       |       |       |      |      |      |      |      |      |      |
|      |      |     |              |             |       |             |             |             |             |           |       |       |      |       |       |       |      |      |      |      |      |      |      |
|      |      |     |              |             |       |             |             |             |             |           |       |       |      |       |       |       |      |      |      |      |      |      |      |
| EFF  | ECTI | VIT | (            |             |       |             |             |             |             |           | OPER/ | ATION | AL   | FLIG  | GHT C | ATA   | REC  | ORDE | r ul | В    |      |      |      |
|      |      |     |              |             |       |             |             |             |             |           | 31-3  | 31–02 | -2C  | 31-0  | 002-0 | )3    | Ρ    | AGE  | 5 (  | DF   | 5 A  | PR 2 | 22/0 |
|      |      |     |              |             |       |             |             |             |             |           |       |       |      |       |       |       |      |      |      |      |      |      |      |

|      | STATION<br>TAIL NO. |                |               |                      |                                    |                              |                                                  |                                                              |                             | BOE            | ING CARD NO.          |  |  |  |
|------|---------------------|----------------|---------------|----------------------|------------------------------------|------------------------------|--------------------------------------------------|--------------------------------------------------------------|-----------------------------|----------------|-----------------------|--|--|--|
|      |                     |                |               |                      |                                    | $\mathcal{A}$                | RAEIA                                            |                                                              |                             | 31–0           | 04–01                 |  |  |  |
|      |                     |                |               | SAS 767              |                                    |                              |                                                  |                                                              |                             |                |                       |  |  |  |
|      | DA                  | ATE .          |               | -                    |                                    |                              |                                                  |                                                              |                             |                |                       |  |  |  |
| SKIL | L                   | WORK A         | REA           | REL                  | ATED TASK                          |                              | INTERVAL                                         |                                                              | PHASE                       | MPD<br>REV     | TASK CARD<br>REVISION |  |  |  |
| AVI  |                     | MAIN E         | E CTR         |                      |                                    |                              | 10                                               |                                                              | 11212                       | 012            | APR 22/08             |  |  |  |
| 0P   | ERA                 | TIONAL         | WAR           | NING EL              | ECTRONI                            | CS UNIT                      | CARD MODULE                                      |                                                              | TERENCE                     | AIRPLAN        | E ENGINE              |  |  |  |
|      |                     | ZONES          |               |                      |                                    |                              |                                                  | ACCESS PANELS                                                |                             | ALL            | ALL                   |  |  |  |
| 11   | 9 7                 | 211            |               |                      | 119AL                              |                              |                                                  |                                                              |                             |                |                       |  |  |  |
| MECH | INSP                |                |               |                      |                                    |                              |                                                  |                                                              |                             | ٩              | IPD ITEM NUMBER       |  |  |  |
|      |                     | OPERA<br>MODUL | TIONAL<br>ES. | LY CHE               | ECK THE I                          | √ARNING                      | ELECTRONICS U                                    | JNIT CARD                                                    |                             | 31-5           | 1-04-4A               |  |  |  |
|      |                     | 1. <u>WE</u>   | <u>U Carc</u> | d Modul              | <u>e Test</u>                      |                              |                                                  |                                                              |                             |                |                       |  |  |  |
|      |                     | Α.             | Refe          | erences              | 5                                  |                              |                                                  |                                                              |                             |                |                       |  |  |  |
|      |                     |                | (1)           | 22-10                | 0-00/501                           | , Autop                      | ilot Flight Co                                   | ontrol                                                       |                             |                |                       |  |  |  |
|      |                     |                | (2)           | 24-22                | 2-00/201                           | , Elect                      | rical Power –                                    | Control                                                      |                             |                |                       |  |  |  |
|      |                     |                | (3)           | 31-41                | -00/501                            | , Engin                      | e Indication a                                   | and Crew Alerting                                            | System                      | (EIC           | AS)                   |  |  |  |
|      |                     |                | (4)           | 31–51                | -00/501                            | , Warni                      | ng System                                        |                                                              |                             |                |                       |  |  |  |
|      |                     |                | (5)           | 32-09                | -02/201                            | , Air/G                      | round Relays                                     |                                                              |                             |                |                       |  |  |  |
|      |                     |                | (6)           | 34-12                | 2-00/501                           | , Air D                      | ata Computer                                     |                                                              |                             |                |                       |  |  |  |
|      |                     |                | (7)           | 34-22                | 2-00/501                           | , EFIS                       |                                                  |                                                              |                             |                |                       |  |  |  |
|      |                     |                | (8)           | 34-33                | 8-00/501                           | , Radio                      | Altimeter Sys                                    | stem                                                         |                             |                |                       |  |  |  |
|      |                     | В.             | Acce          | ess                  |                                    |                              |                                                  |                                                              |                             |                |                       |  |  |  |
|      |                     |                | (1)           | Locat<br>1<br>2      | ion Zono<br>19/120<br>211/212      | es<br>Main<br>Flig           | Equipment Cer<br>ht Compartment                  | nter<br>t                                                    |                             |                |                       |  |  |  |
|      |                     | с.             | Prep          | bare fo              | or the Te                          | est                          |                                                  |                                                              |                             |                |                       |  |  |  |
|      |                     |                | <u>NOT</u>    | E: The<br>ins<br>War | e procedu<br>stalled o<br>ning Sys | ures th<br>correct<br>stem - | at follow make<br>ly. The comp<br>Adjustment/Tes | e sure that the ca<br>lete system test<br>st (AMM 31-51-00/! | ard mod<br>is foun<br>501). | lules<br>nd in | are<br>the            |  |  |  |
| EFF  | ЕСТ                 | ΙVITY          |               |                      |                                    |                              | OPERATIONAL                                      | WARNING ELECTRO                                              | NICS UN                     | IIT CA         | RD MODULE             |  |  |  |
|      |                     |                |               |                      |                                    |                              | 31-51-04-4A                                      | 31-004-01 P                                                  | AGE 1                       | 0F 8           | AUG 10/98             |  |  |  |

| RD NO. |
|--------|
|        |

31-004-01

| SAS | A BOEING  |
|-----|-----------|
|     | 767       |
|     | TASK CARD |

AIRLINE CARD NO.

|      |       |       | TASK CARD                                                                                      |
|------|-------|-------|------------------------------------------------------------------------------------------------|
| MECH | INSP  |       |                                                                                                |
|      |       |       | (1) Supply electrical power (AMM 24-22-00).                                                    |
|      |       |       | (2) Make sure that the EICAS system operates correctly (AMM 31-41-00).                         |
|      |       |       | (3) Make sure that these P11 panel circuit breakers are closed:                                |
|      |       |       | (a) 11B16, AURAL WRN SPKR L                                                                    |
|      |       |       | (b) 11B18, WARN ELEX B                                                                         |
|      |       |       | (c) 11F5, RAD ALTM L                                                                           |
|      |       |       | (d) 11G3, SELCAL                                                                               |
|      |       |       | (e) 11H35, AURAL WARN SPKR R                                                                   |
|      |       |       | (f) 11J34, WARN ELEX A                                                                         |
|      |       |       | (g) 11U15, AIR/GND SYS 1                                                                       |
|      |       |       | (h) 767-300 AIRPLANES;                                                                         |
|      |       |       | 11U23, POSITION AIR/GND SYS 2                                                                  |
|      |       |       | (i) 767-200 AIRPLANES;                                                                         |
|      |       |       | 11U24, POSITION AIR/GND SYS 2                                                                  |
|      |       | D.    | Power Supply Card Module Test                                                                  |
|      |       |       | (1) Push the RESET switch on the WEU.                                                          |
|      |       |       | (a) Make sure that the PS-A fault indicator shows black.                                       |
|      |       |       | (b) Make sure that the PS-B fault indicator shows black.                                       |
|      |       | Ε.    | Master Warning Card Module Test                                                                |
|      |       |       | (1) Open this P11 panel circuit breaker:                                                       |
|      |       |       | (a) 11B18, WARN ELEX B                                                                         |
|      |       |       | (2) Make sure the WARNING lights on the P7 panel and the CONFIG light on the P1 panel are off. |
|      |       |       | (3) Push and hold the CONFIG switch on the miscellaneous test panel in<br>the LDG position.    |
| EFF  | ECTIV | ITY . | OPERATIONAL WARNING ELECTRONICS UNIT CARD MODULE                                               |
|      |       |       | 31-51-04-4A 31-004-01 PAGE 2 OF 8 AUG 22/01                                                    |

31-004-01

![](_page_40_Picture_1.jpeg)

| MECH | INSP |         |                                                                                      |
|------|------|---------|--------------------------------------------------------------------------------------|
|      |      |         | (a) Make sure that the WARNING lights and the CONFIG light come on.                  |
|      |      |         | <u>NOTE</u> : "GEAR NOT DOWN" light may display on the upper EICAS.                  |
|      |      |         | (b) Momentarily push the captain's or first officer's WARNING light.                 |
|      |      |         | 1) Make sure that the two master warning lights go off.                              |
|      |      | (4)     | Release the CONFIG switch.                                                           |
|      |      | (5)     | Close this P11 panel circuit breaker:                                                |
|      |      |         | (a) 11B18, WARN ELEX B                                                               |
|      |      | (6)     | Open this P11 panel circuit breaker:                                                 |
|      |      |         | (a) 11J34, WARN ELEX A                                                               |
|      |      | (7)     | Make sure that the WARNING and CONFIG lights are off.                                |
|      |      | (8)     | Push and hold the CONFIG switch on the miscellaneous test panel in the LDG position. |
|      |      |         | (a) Make sure that the WARNING lights and CONFIG light come on.                      |
|      |      |         | (b) Momentarily push the captain's or first officer's WARNING light.                 |
|      |      |         | 1) Make sure that the two master warning lights go off.                              |
|      |      | (9)     | Release the CONFIG switch.                                                           |
|      |      | (10)    | Make sure that the WARNING and CONFIG lights go off.                                 |
|      |      | (11)    | Close this P11 panel circuit breaker:                                                |
|      |      |         | (a) 11J34, WARN ELEX A                                                               |
|      |      | F. Bell | /Chime Aural Warning Card Module Test                                                |
|      |      | (1)     | Make sure that these P11 panel circuit breakers are closed:                          |
|      |      |         | (a) 11B10, WW FIRE/DUCT LEAK 1                                                       |
|      |      |         | (b) 11B33, WW FIRE IND                                                               |
|      |      |         |                                                                                      |
| EFF  | ECTI | VITY    | OPERATIONAL WARNING ELECTRONICS UNIT CARD MODULE                                     |

31-51-04-4A 31-004-01 PAGE 3 OF 8 APR 22/08

3 1 4

AIRLINE CARD NO.

31-004-01

|     | A BOEING  |
|-----|-----------|
| SAS | 767       |
|     | TASK CARD |

|      |       |                                                                                           |      | TASK CARD                                                                     |  |  |  |  |  |  |  |
|------|-------|-------------------------------------------------------------------------------------------|------|-------------------------------------------------------------------------------|--|--|--|--|--|--|--|
| MECH | INSP  |                                                                                           |      |                                                                               |  |  |  |  |  |  |  |
|      |       |                                                                                           |      |                                                                               |  |  |  |  |  |  |  |
|      |       |                                                                                           | (2)  | Open this P11 circuit breaker:                                                |  |  |  |  |  |  |  |
|      |       |                                                                                           |      | (a) 11B18, WARN ELEX B                                                        |  |  |  |  |  |  |  |
|      |       |                                                                                           | (3)  | Push and hold the WHEEL WELL test switch on the aft electronic control panel. |  |  |  |  |  |  |  |
|      |       |                                                                                           |      | (a) Make sure that the fire bell aural warning comes on.                      |  |  |  |  |  |  |  |
|      |       |                                                                                           |      | 1) ALL SAS AIRPLANES;                                                         |  |  |  |  |  |  |  |
|      |       |                                                                                           |      | the fire bell sequence is 0.8 second on and 9.2 seconds off.                  |  |  |  |  |  |  |  |
|      |       |                                                                                           |      | 2) ALL MTH AIRPLANES;                                                         |  |  |  |  |  |  |  |
|      |       |                                                                                           |      | the fire bell sequence is 2 seconds on and 3 seconds off.                     |  |  |  |  |  |  |  |
|      |       | (4) Release the WHEEL WELL switch.                                                        |      |                                                                               |  |  |  |  |  |  |  |
|      |       |                                                                                           |      | (a) Make sure that the fire bell aural warning goes off.                      |  |  |  |  |  |  |  |
|      |       |                                                                                           |      | <u>NOTE</u> : Do not continue for a minimum of 20 seconds.                    |  |  |  |  |  |  |  |
|      |       |                                                                                           | (5)  | Close this P11 panel circuit breaker:                                         |  |  |  |  |  |  |  |
|      |       |                                                                                           |      | (a) 11B18, WARN ELEX B                                                        |  |  |  |  |  |  |  |
|      |       | G.                                                                                        | Sire | n/Owl Card Module Test                                                        |  |  |  |  |  |  |  |
|      |       |                                                                                           | (1)  | Make sure these P11 panel circuit breakers are closed:                        |  |  |  |  |  |  |  |
|      |       |                                                                                           |      | (a) 11B16, AURAL WARN SPKR L                                                  |  |  |  |  |  |  |  |
|      |       |                                                                                           |      | (b) 11B18, WARN ELEX B                                                        |  |  |  |  |  |  |  |
|      |       |                                                                                           |      | (c) 11H35, AURAL WARN SPKR R                                                  |  |  |  |  |  |  |  |
|      |       | (d) 11J34, WARN ELEX A                                                                    |      |                                                                               |  |  |  |  |  |  |  |
|      |       | (2) Make sure the parking brake is engaged.                                               |      |                                                                               |  |  |  |  |  |  |  |
|      |       | (a) Make sure the EICAS message, PARKING BRAKE, shows in yellow on the top EICAS display. |      |                                                                               |  |  |  |  |  |  |  |
| EFF  | ECTIV | ITY -                                                                                     |      |                                                                               |  |  |  |  |  |  |  |
|      |       |                                                                                           |      | JUPERATIONAL WARNING ELECTRONICS UNIT CARD MODULE                             |  |  |  |  |  |  |  |
| 1    |       |                                                                                           |      |                                                                               |  |  |  |  |  |  |  |

31-004-01

![](_page_42_Picture_1.jpeg)

AIRLINE CARD NO.

| MECH | INSP |        |      |                                              |                                |                          |               |             |
|------|------|--------|------|----------------------------------------------|--------------------------------|--------------------------|---------------|-------------|
|      |      |        | (3)  | On the right side pa<br>the EICAS MAINT pane | nel, P61, mom<br>l.            | entarily push            | the TEST sw   | itch on     |
|      |      |        |      | (a) Make sure you h<br>and first offic       | ear the siren<br>er's speakers | aural warning            | g from the ca | aptain's    |
|      |      |        |      | <u>NOTE</u> : The sire<br>time.              | n comes on fo                  | r approximate            | Ly 4 seconds  | at a        |
|      |      |        |      | (b) Make sure you h<br>first officer's       | ear the owl a<br>speakers.     | ural warning f           | from the cap  | tain's and  |
|      |      |        |      | <u>NOTE</u> : The owl                        | comes on for                   | approximately            | 1 second at   | a time.     |
|      |      |        |      | (c) Make sure the m                          | aster WARNING                  | lights on the            | e glareshiel  | d come on.  |
|      |      |        | (4)  | On the EICAS MAINT p<br>electrical power fro | anel, momenta<br>m the test ci | rily push the<br>rcuits. | TEST switch   | to remove   |
|      |      |        |      | (a) Make sure the s                          | iren goes off                  |                          |               |             |
|      |      |        |      | (b) Make sure the o                          | wl goes off.                   |                          |               |             |
|      |      |        |      | (c) Make sure the m                          | aster WARNING                  | lights go of             | f.            |             |
|      |      | Н.     | Land | ing Configuration War                        | ning Card Mod                  | ule Test                 |               |             |
|      |      |        | (1)  | Make sure the Radio                          | Altimeter is                   | operational (F           | Ref 34-33-00  | /501).      |
|      |      |        | (2)  | Make sure the red CO<br>off.                 | NFIG light on                  | the center ir            | nstrument pa  | nel is      |
|      |      |        | (3)  | If the master WARNIN<br>officer's WARNING sw | G lights are<br>itch-light.    | on, push the d           | captain's or  | first       |
|      |      |        | (4)  | Hold the CONFIG swit                         | ch on the TES                  | T panel in the           | e LDG positi  | on.         |
|      |      |        |      | (a) Make sure the r                          | ed CONFIG lig                  | ht comes on.             |               |             |
|      |      |        |      | (b) Make sure the m                          | aster WARNING                  | lights come o            | on.           |             |
|      |      |        |      | (c) Make sure you h                          | ear the siren                  | aural warning            | ].            |             |
|      |      |        |      | (d) Make sure the E<br>display.              | ICAS message,                  | GEAR NOT DOWN            | N, shows on   | the top     |
|      |      |        |      |                                              |                                |                          |               |             |
| EFF  | ECII | VIII – |      |                                              | OPERATIONAL                    | WARNING ELECT            | RONICS UNIT   | CARD MODULE |
|      |      |        |      |                                              | 31-51-04-4A                    | 31-004-01                | PAGE 5 OF     | 8 AUG 22/01 |

3 1 4

AIRLINE CARD NO.

31-004-01

| ~ • • | A BOEING  |
|-------|-----------|
| SAS   | 767       |
|       | TASK CARD |

| MECH | INSP  | -                                                                                                    |                                                     |                                                                                                    |  |  |  |  |  |  |  |  |
|------|-------|----------------------------------------------------------------------------------------------------|-----------------------------------------------------|----------------------------------------------------------------------------------------------------|--|--|--|--|--|--|--|--|
|      |       |                                                                                                    | (5)                                                 | Polosco the CONFIG suitch                                                                                                    |  |  |  |  |  |  |  |  |
|      |       |                                                                                                    | (5)                                                 | Release the config switch.                                                                                                    |  |  |  |  |  |  |  |  |
|      |       | I.                                                                                                    | Take                                                | off Configuration Warning Card Module Test                                                                                                    |  |  |  |  |  |  |  |  |
|      |       |                                                                                                    | (1)                                                 | Set the parking brake to the ON position.                                                                                                    |  |  |  |  |  |  |  |  |
|      |       |                                                                                                    | (2)                                                 | Make sure this EICAS message, PARKING BRAKE, shows on the top display.                                                                                                    |  |  |  |  |  |  |  |  |
|      |       |                                                                                                    | WARN                                                | ING: KEEP PERSONS AND EQUIPMENT AWAY FROM ALL CONTROL SURFACES WHEN<br>HYDRAULIC POWER IS SUPPLIED. AILERONS, ELEVATORS, RUDDER,<br>FLAPS, SLATS, SPOILERS, AND STABILIZER ARE FULLY POWERED<br>SURFACES. INJURY OR DAMAGE CAN OCCUR WHEN HYDRAULIC POWER IS<br>SUPPLIED. |  |  |  |  |  |  |  |  |
|      |       |                                                                                                    | (3)                                                 | Supply hydraulic power (AMM 29-11-00/201).                                                                                                    |  |  |  |  |  |  |  |  |
|      |       |                                                                                                    | (4)                                                 | Set the flaps to the O position.                                                                                                    |  |  |  |  |  |  |  |  |
|      |       |                                                                                                    | (5) Move the stabilizer out of the green band area. |                                                                                                    |  |  |  |  |  |  |  |  |
|      |       |                                                                                                    | (6)                                                 | Put the SPEED BRAKE lever in the UP position.                                                                                                    |  |  |  |  |  |  |  |  |
|      |       |                                                                                                    | (7)                                                 | Make sure that the red CONFIG light is off.                                                                                                    |  |  |  |  |  |  |  |  |
|      |       |                                                                                                    | (8)                                                 | Push the captain's and first officer's WARNING lights if they are illuminated.                                                                                                    |  |  |  |  |  |  |  |  |
|      |       |                                                                                                    | (9)                                                 | Make sure that these red EICAS messages do not show:                                                                                                    |  |  |  |  |  |  |  |  |
|      |       |                                                                                                    |                                                     | (a) SPOILERS                                                                                                    |  |  |  |  |  |  |  |  |
|      |       |                                                                                                    |                                                     | (b) FLAPS                                                                                                    |  |  |  |  |  |  |  |  |
|      |       |                                                                                                    |                                                     | (c) PARKING BRAKE                                                                                                    |  |  |  |  |  |  |  |  |
|      |       |                                                                                                    |                                                     | (d) STABILIZER                                                                                                    |  |  |  |  |  |  |  |  |
|      |       |                                                                                                    | (10)                                                | Push and hold the CONFIG switch in the T/O position.                                                                                                    |  |  |  |  |  |  |  |  |
|      |       |                                                                                                    |                                                     | (a) Make sure that the red CONFIG light, WARNING lights, and siren aural warning come on.                                                                                                    |  |  |  |  |  |  |  |  |
|      |       | (b) Make sure that the red PARKING BRAKE, SPOILERS, FLAP, and STABILIZER messages show on the EICAS display unit. |                                                     |                                                                                                    |  |  |  |  |  |  |  |  |
| EFF  | FECTI | VITY                                                                                                    |                                                     | OPERATIONAL WARNING FLECTRONICS UNIT CARD MODULE                                                                                                    |  |  |  |  |  |  |  |  |
|      |       |                                                                                                    |                                                     | 31-51-04-4A 31-004-01 PAGE 6 0F 8 AUG 22/01                                                                                                    |  |  |  |  |  |  |  |  |
|      |       |                                                                                                    |                                                     |                                                                                                    |  |  |  |  |  |  |  |  |

AIRLINE CARD NO.

31-004-01

![](_page_44_Picture_1.jpeg)

|      |      |      |      |                        | TASK CARD     |                |           |       |             |   |
|------|------|------|------|------------------------|---------------|----------------|-----------|-------|-------------|---|
| MECH | INSP | -    |      |                        |               |                |           |       |             | _ |
|      |      |      | (11) | Release the CONFIG su  | witch.        |                |           |       |             |   |
|      |      |      | (12) | Return the stabilizer  | r to the gree | n band area.   |           |       |             |   |
|      |      |      | (13) | Put the SPEED BRAKE    | lever in the  | DOWN position. |           |       |             |   |
|      |      |      | (14) | Remove hydraulic powe  | er (AMM 29-11 | -00/201).      |           |       |             |   |
|      |      | J.   | Put  | the Airplane Back to I | Its Usual Con | dition         |           |       |             |   |
|      |      |      | (1)  | Remove electrical pow  | wer if it is  | not necessary  | (Ref 24-2 | 22–00 | )).         |   |
|      |      |      |      |                        |               |                |           |       |             |   |
|      |      |      |      |                        |               |                |           |       |             |   |
|      |      |      |      |                        |               |                |           |       |             |   |
|      |      |      |      |                        |               |                |           |       |             |   |
|      |      |      |      |                        |               |                |           |       |             |   |
|      |      |      |      |                        |               |                |           |       |             |   |
|      |      |      |      |                        |               |                |           |       |             |   |
|      |      |      |      |                        |               |                |           |       |             |   |
|      |      |      |      |                        |               |                |           |       |             |   |
|      |      |      |      |                        |               |                |           |       |             |   |
|      |      |      |      |                        |               |                |           |       |             |   |
|      |      |      |      |                        |               |                |           |       |             |   |
|      |      |      |      |                        |               |                |           |       |             |   |
|      |      |      |      |                        |               |                |           |       |             |   |
|      |      |      |      |                        |               |                |           |       |             |   |
|      |      |      |      |                        |               |                |           |       |             |   |
|      |      |      |      |                        |               |                |           |       |             |   |
|      |      |      |      |                        |               |                |           |       |             |   |
| _    |      |      |      |                        |               |                |           |       |             |   |
| EFF  | ECTI | VITY |      |                        | OPERATIONAL   | WARNING ELECT  | RONICS U  | NIT C | ARD MODULE  |   |
|      |      |      |      |                        | 31-51-04-4A   | 31-004-01      | PAGE 7    | OF    | 8 AUG 22/01 |   |

![](_page_45_Figure_0.jpeg)

BOEING PROPRIETARY - Copyright (C) - Unpublished Work - See title page for details.

|      | STATION                                                                                                    |               | ]      |                   |                    |                           |         | BOE             | ING CARD NO.          |  |  |  |
|------|----------------------------------------------------------------------------------------------------|---------------|--------|-------------------|--------------------|---------------------------|---------|-----------------|-----------------------|--|--|--|
|      | TAIL                                                                                                    | . NO.         |        |                   | S BOEII            | VG                        |         | 31–0            | 07–01                 |  |  |  |
|      | DA                                                                                                    | TE            | -      | SAS &             | 767                |                           |         | AIR             | LINE CARD NO.         |  |  |  |
|      |                                                                                                    |               |        |                   | TASK CAR           | D                         |         |                 |                       |  |  |  |
| SKII | LL                                                                                                    | WORK AR       | EA     | RELATED TASK      | INTERVA            | -                         | PHASE   | MPD<br>REV      | TASK CARD<br>REVISION |  |  |  |
| AVI  | ON                                                                                                    | CREW CA       | ABIN   |                   | 00100 HRS          | (#)                       | 003SC   | 006             | APR 22/05             |  |  |  |
| OP   | ERA                                                                                                    | TIONAL        | EICA   | AS MAINTENANCE ME | SSAGES             | STRUCTURAL ILLUSTRATION R | FERENCE | AIRPLANE ENGINE |                       |  |  |  |
|      |                                                                                                    | ZONES         |        |                   |                    | ACCESS PANELS             |         | NOT             | <u>E ALL</u>          |  |  |  |
| 21   | 2                                                                                                    |               |        |                   |                    |                           |         |                 |                       |  |  |  |
| MECH | INSP                                                                                                    | _             |        |                   |                    |                           |         | I               | MPD ITEM NUMBER       |  |  |  |
|      | PERFORM A READOUT OF ALL EICAS MAINTENANCE MESSAGES BY 31-41-00-2A<br>PRESSING THE ECS/MSG DISPLAY SELECT SWITCH. |               |        |                   |                    |                           |         |                 |                       |  |  |  |
|      | AIRPLANE NOTE: THIS TASK IS APPLICABLE TO ALL 767 MODELS<br>EXCEPT THE 767-400ER.                                 |               |        |                   |                    |                           |         |                 |                       |  |  |  |
|      | (#) CMR AND MSG-3 DEVELOPED FREQUENCY IS 100 HOURS.                                                               |               |        |                   |                    |                           |         |                 |                       |  |  |  |
|      |                                                                                                    | THIS          | FASK I | INCLUDES THE REQU | IREMENTS OF MPD    | ITEM 31-41-00-2B.         |         |                 |                       |  |  |  |
|      |                                                                                                    | 1. <u>EI(</u> | CAS Ma | aintenance and EP | <u>CS Messages</u> |                           |         |                 |                       |  |  |  |
|      |                                                                                                    | Α.            | Refe   | erences           |                    |                           |         |                 |                       |  |  |  |
|      |                                                                                                    |               | (1)    | AMM 24-22-00/20   | 1, Electrical Po   | ver – Control             |         |                 |                       |  |  |  |
|      |                                                                                                    | В.            | Proc   | cedure            |                    |                           |         |                 |                       |  |  |  |
|      |                                                                                                    |               | (1)    | Supply electric   | al power (AMM 24   | -22-00/201).              |         |                 |                       |  |  |  |
|      |                                                                                                    |               | (2)    | Make sure that    | the EICAS circui   | t breakers that fo        | llow ar | re clo          | sed:                  |  |  |  |
|      |                                                                                                    |               |        | (a) 11J2, EIC     | AS CMPTR LEFT      |                           |         |                 |                       |  |  |  |
|      |                                                                                                    |               |        | (b) 11J3, EIC     | AS UPPER DSPL      |                           |         |                 |                       |  |  |  |
|      |                                                                                                    |               |        | (c) 11J29, EIC    | AS CMPTR RIGHT     |                           |         |                 |                       |  |  |  |
|      |                                                                                                    |               |        | (d) 11J30, EIC    | AS LOWER DSPL      |                           |         |                 |                       |  |  |  |
|      |                                                                                                    |               |        | (e) 11J31, EIC    | AS DSPL SW         |                           |         |                 |                       |  |  |  |
|      |                                                                                                    |               |        | (f) 11J32, EIC    | AS DSPL SELECT     |                           |         |                 |                       |  |  |  |
|      |                                                                                                    |               | (3)    | Do the steps th   | at follow to show  | v all the EICAS ma        | intenar | nce me          | ssages:               |  |  |  |
|      |                                                                                                    |               |        |                   |                    |                           |         |                 |                       |  |  |  |
| EFF  | ECT                                                                                                    | IVITY         |        |                   | OPERATIONAL        | EICAS MAINTENAN           | CE MESS | SAGES           |                       |  |  |  |
|      |                                                                                                    |               |        |                   | 31-41-00-2/        | A 31-007-01 P             | AGE 1   | 0F 2            | APR 22/05             |  |  |  |

31-007-01

SAS **BOEING** 767 TASK CARD

AIRLINE CARD NO.

|      |          |     |                                                                                   |                                                    | TASK CARD                                                            |                                             |                                |                       |         |  |  |
|------|----------|-----|-----------------------------------------------------------------------------------|----------------------------------------------------|----------------------------------------------------------------------|---------------------------------------------|--------------------------------|-----------------------|---------|--|--|
| MECH | INSP     |     |                                                                                   |                                                    |                                                                      |                                             |                                |                       |         |  |  |
|      |          |     | (a)                                                                               | Push the ECS/M<br>side panel, P6<br>maintenance me | SG switch on t<br>1, to show the<br>ssages.                          | he EICAS MAII<br>ECS MSG page               | NT panel on t<br>e and the fin | the right<br>rst page | t<br>of |  |  |
|      |          |     | (b)                                                                               | If PAGE 1 show                                     | s, push the EC                                                       | S MSG switch                                | again.                         |                       |         |  |  |
|      |          |     | (c) Continue to push the ECS MSG switch as necessary to see all additional pages. |                                                    |                                                                      |                                             |                                |                       |         |  |  |
|      |          |     | (d)                                                                               | After all of t<br>show without t<br>to go back to  | he pages of me<br>he message lis<br>the secondary                    | ssages show,<br>t. Push the<br>engine page. | the ECS MSG<br>ECS MSG swi†    | page wi<br>tch agair  | ll<br>n |  |  |
|      |          | (4) | Do t                                                                              | he steps that f                                    | ollow to show                                                        | all the EICAS                               | S EPCS messa                   | jes:                  |         |  |  |
|      |          |     | (a)                                                                               | Push the EPCS<br>of EPCS messag                    | switch to show<br>es.                                                | the EPCS pag                                | ge and the f                   | irst page             | е       |  |  |
|      |          |     | (b)                                                                               | If PAGE 1 show                                     | s, push the EP                                                       | CS switch aga                               | ain.                           |                       |         |  |  |
|      |          |     | (c)                                                                               | Continue to pu<br>additional pag                   | nue to push the EPCS switch as necessary to see all the ional pages. |                                             |                                |                       |         |  |  |
|      |          |     | (d)                                                                               | After all of t<br>show without t<br>go back to the | he pages of me<br>he message lis<br>secondary eng                    | ssages show,<br>t. Push the<br>ine page.    | the EPCS pag<br>EPCS switch    | ge will<br>again to   | 0       |  |  |
|      |          |     |                                                                                   | <u>NOTE</u> : Additio                              | nal data on th                                                       | e EPCS is ind                               | cluded in AMM                  | 1 77-35-(             | 00.     |  |  |
|      |          | (5) | Remo                                                                              | ove electrical p                                   | ower if it is                                                        | not necessary                               | y (AMM 24-22-                  | -00/201)              | -       |  |  |
|      |          |     |                                                                                   |                                                    |                                                                      |                                             |                                |                       |         |  |  |
|      |          |     |                                                                                   |                                                    |                                                                      |                                             |                                |                       |         |  |  |
|      |          |     |                                                                                   |                                                    |                                                                      |                                             |                                |                       |         |  |  |
|      |          |     |                                                                                   |                                                    |                                                                      |                                             |                                |                       |         |  |  |
|      |          |     |                                                                                   |                                                    |                                                                      |                                             |                                |                       |         |  |  |
|      |          |     |                                                                                   |                                                    |                                                                      |                                             |                                |                       |         |  |  |
|      |          |     |                                                                                   |                                                    |                                                                      |                                             |                                |                       |         |  |  |
| EFF  | ECTIVITY |     |                                                                                   |                                                    | OPERATIONAL                                                          | EICAS MAINTE                                | ENANCE MESSA                   | GES                   |         |  |  |
|      |          |     |                                                                                   |                                                    | 31-41-00-2A                                                          | 31-007-01                                   | PAGE 2 01                      | F 2 DEC               | 22/00   |  |  |
|      |          |     |                                                                                   |                                                    |                                                                      |                                             |                                |                       |         |  |  |

| STA       | ATION                     |                                                                      |                                              |                                            |                                                    |                                                          |                    | BOE                        | ING CARD NO.        |  |  |  |  |
|-----------|---------------------------|----------------------------------------------------------------------|----------------------------------------------|--------------------------------------------|----------------------------------------------------|----------------------------------------------------------|--------------------|----------------------------|---------------------|--|--|--|--|
| TAI       | L NO.                     |                                                                      |                                              | $\mathcal{O}$                              | BOEIN                                              | IG                                                       |                    | 31–0                       | 08–01               |  |  |  |  |
| D         | DATE                      |                                                                      | SAS                                          | $\mathcal{O}$                              | 767                                                |                                                          |                    | AIRI                       | LINE CARD NO.       |  |  |  |  |
|           |                           |                                                                      |                                              |                                            | TASK CARD                                          |                                                          |                    | MDD                        | TACK CARD           |  |  |  |  |
| SKILL     | WORK ARI                  | EA                                                                   | RELATED TASK                                 |                                            | INTERVAL                                           |                                                          | PHASE              | REV                        | REVISION            |  |  |  |  |
| AVION     | CREW CA                   | BIN                                                                  | ا                                            | 10<br>ITLE                                 | 0800 HRS                                           | (#)<br>STRUCTURAL ILLUSTRATION R                         | 12121<br>EFERENCE  | 012<br>AF                  | APR 22/06           |  |  |  |  |
| OPERA     | TIONAL                    | RIGH                                                                 | IT EICAS COMP                                | UTER                                       |                                                    |                                                          |                    | AIRPLAN                    |                     |  |  |  |  |
|           | ZONES                     |                                                                      |                                              |                                            |                                                    | ACCESS PANELS                                            |                    | NUT                        | E ALL               |  |  |  |  |
| 212       |                           |                                                                      |                                              |                                            |                                                    |                                                          |                    |                            |                     |  |  |  |  |
| MECH INSP | •                         |                                                                      |                                              |                                            |                                                    |                                                          |                    | I                          | MPD ITEM NUMBER     |  |  |  |  |
|           | OPERAT<br>EICAS<br>(#) CM | IONAL<br>COMPU<br>IR FRE                                             | LY CHECK (IN<br>ITER (IF NOT<br>QUENCY IS 10 | CLUDING I<br>CHECKED I<br>800 HOUR:        | L-R SWITCHING)<br>BY CREW).<br>S.                  | THE RIGHT                                                |                    | 31-4                       | 1-02-4A             |  |  |  |  |
|           | AIRPLA                    | AIRPLANE NOTE: APPLICABLE TO ALL 767 AIRPLANES EXCEPT THE 767-400ER. |                                              |                                            |                                                    |                                                          |                    |                            |                     |  |  |  |  |
|           |                           | (1) Supply electrical power (AMM 24-22-00/201).                      |                                              |                                            |                                                    |                                                          |                    |                            |                     |  |  |  |  |
|           |                           | (2) Make sure that these P11 panel circuit breakers are closed:      |                                              |                                            |                                                    |                                                          |                    |                            |                     |  |  |  |  |
|           |                           |                                                                      |                                              |                                            |                                                    |                                                          |                    |                            |                     |  |  |  |  |
|           |                           |                                                                      | (b) 11J29 <b>,</b>                           | EICAS CI                                   | MPTR R                                             |                                                          |                    |                            |                     |  |  |  |  |
|           |                           | (3)                                                                  | Make sure t<br>configurati                   | hese con<br>on:                            | ditions exist                                      | before you verif                                         | y the s            | oftwa                      | re                  |  |  |  |  |
|           |                           |                                                                      | (a) The ai                                   | rplane i                                   | s on the grour                                     | nd,                                                      |                    |                            |                     |  |  |  |  |
|           |                           |                                                                      | (b) The en                                   | gines ar                                   | e off and,                                         |                                                          |                    |                            |                     |  |  |  |  |
|           |                           |                                                                      | (c) The pa                                   | rking bra                                  | ake is set.                                        |                                                          |                    |                            |                     |  |  |  |  |
|           |                           | (4)                                                                  | Do these st                                  | eps to ma                                  | ake sure that                                      | the correct soft                                         | ware is            | s inst                     | alled:              |  |  |  |  |
|           |                           |                                                                      | <u>NOTE</u> : Make<br>the<br>to b<br>chec    | sure you<br>EICAS com<br>e an appu<br>ked. | u know the cor<br>nputer you wil<br>roved installa | rect software pa<br>l check. For th<br>ition, the correc | e EICAS<br>E Softw | oer fo<br>6 comp<br>vare m | r<br>uter<br>ust be |  |  |  |  |
|           |                           |                                                                      | (a) Press                                    | the CONF.                                  | /MCDP switch c                                     | on the EICAS MAIN                                        | IT panel           | . (P61                     | ).                  |  |  |  |  |
|           |                           |                                                                      | (b) If the<br>OPS (A                         | correct<br>MM 31-41                        | OPS software<br>-02/201).                          | does not show, i                                         | nstall             | the c                      | orrect              |  |  |  |  |
|           |                           |                                                                      |                                              |                                            |                                                    |                                                          |                    |                            |                     |  |  |  |  |
| EFFECT    | IVITY                     |                                                                      |                                              |                                            | OPERATIONAL                                        | RIGHT EICAS COM                                          | IPUTER             |                            |                     |  |  |  |  |
|           |                           |                                                                      |                                              |                                            | 31-41-02-4A                                        | 31-008-01 P                                              | PAGE 1             | 0F 3                       | APR 22/06           |  |  |  |  |

31-008-01

![](_page_49_Picture_1.jpeg)

AIRLINE CARD NO.

| MECH INSP  |            |               |                                                                                                    |
|------------|------------|---------------|----------------------------------------------------------------------------------------------------|
|            |            | (5)           | Do the AUTO EVENT, MAN EVENT, and ENG EXCD Erase Procedures (AMM 31-41-00/201).                                      |
|            |            | (6)           | Do the EICAS Computer Test procedure.                                                                                |
| 1.         | <u>EIC</u> | <u>AS Con</u> | nputer Test                                                                                                    |
|            | Α.         | Refer         | `ences                                                                                                    |
|            |            | (1)           | AMM 24-22-00/201, Electrical Power - Control                                                                         |
|            | в.         | Acces         | S                                                                                                    |
|            |            | (1)           | Location Zones<br>119/120 Main Equipment Center<br>211/212 Flight Compartment                                        |
|            | с.         | Proce         | edure                                                                                                    |
|            |            | (1)           | Supply electrical power (AMM 24-22-00/201).                                                                          |
|            |            | (2)           | Make sure that the EICAS circuit breakers that follow are closed:                                                    |
|            |            |               | (a) 11J2, EICAS CMPTR LEFT                                                                                           |
|            |            |               | (b) 11J3, EICAS UPPER DSPL                                                                                           |
|            |            |               | (c) 11J29, EICAS CMPTR RIGHT                                                                                         |
|            |            |               | (d) 11J30, EICAS LOWER DSPL                                                                                          |
|            |            |               | (e) 11J31, EICAS DSPL SW                                                                                             |
|            |            |               | (f) 11J32, EICAS DSPL SELECT                                                                                         |
|            |            | (3)           | Turn the COMPUTER switch on the EICAS DISPLAY select panel to the L<br>or R position as applicable.                  |
|            |            | (4)           | Make sure that the top display shows the engine primary page and the bottom display shows the engine secondary page. |
|            |            | (5)           | Make sure that the parking brake is engaged.                                                                         |
|            |            | (6)           | Push and release the TEST switch on the EICAS MAINT panel, P61.                                                      |
|            |            | (7)           | Make sure that the TEST page shows on both displays.                                                                 |
| FFFCTIVITY | _          |               |                                                                                                    |
|            |            |               | OPERATIONAL RIGHT EICAS COMPUTER                                                                                     |

31-41-02-4A 31-008-01

PAGE 2 OF 3 DEC 22/02

|           |     |      |                            |                                    |                                 |                          |             | BOEING CARD NO.  |
|-----------|-----|------|----------------------------|------------------------------------|---------------------------------|--------------------------|-------------|------------------|
|           |     |      |                            | $\mathbf{A}$                       | BOFIN                           | G                        |             | 31-008-01        |
|           |     |      | SAS                        | XX                                 |                                 |                          |             | AIRLINE CARD NO. |
|           |     |      | ono                        |                                    | TASK CARD                       |                          |             |                  |
| MECH INSP |     |      |                            |                                    |                                 |                          |             |                  |
|           |     | (8)  | Continue a                 | fter the                           | message TEST I                  | N PROGRESS go            | bes out of  | view.            |
|           |     | (9)  | If the mess<br>(FIM 31-41- | sage X IN<br>-00/101).             | TERNAL FAULTS                   | shows, do the            | e EICAS BIT | E procedure      |
|           |     | (10) | Make sure the left ()      | that the<br>right) co              | EICAS program<br>mputer as appl | pin codes tha<br>icable: | at follow s | how for          |
|           |     |      | (a) SAS 0<br>5A20          | 50-051,15<br>(5221)                | 0-157,162-167,                  | 275-278,280-2            | 281;        |                  |
|           |     | (11) | Turn the Co<br>other compo | OMPUTER s<br>uter.                 | witch on the E                  | ICAS DISPLAY             | select-pan  | el to the        |
|           |     | (12) | Make sure<br>correct.      | oin code for the other computer is |                                 |                          |             |                  |
|           |     |      | <u>NOTE</u> : The          | codes fo                           | r both compute                  | rs are given             | before thi  | s step.          |
|           |     | (13) | Make sure                  | the the C                          | MPTR FAIL mess                  | ages do not s            | show.       |                  |
|           |     | (14) | Push and re                | elease th                          | e left master                   | CAUTION swite            | ch/light.   |                  |
|           |     | (15) | Push and re                | elease th                          | e TEST switch                   | to go out of             | the TEST m  | ode.             |
|           | D.  | Put  | the Airplane               | e Back to                          | Its Usual Con                   | dition                   |             |                  |
|           |     | (1)  | Remove elec                | ctrical p                          | ower if it is                   | not necessary            | / (AMM 24-2 | 2-00/201).       |
|           |     |      |                            |                                    |                                 |                          |             |                  |
|           |     |      |                            |                                    |                                 |                          |             |                  |
|           |     |      |                            |                                    |                                 |                          |             |                  |
|           |     |      |                            |                                    |                                 |                          |             |                  |
|           |     |      |                            |                                    |                                 |                          |             |                  |
|           |     |      |                            |                                    |                                 |                          |             |                  |
|           |     |      |                            |                                    |                                 |                          |             |                  |
|           |     |      |                            |                                    |                                 |                          |             |                  |
|           |     |      |                            |                                    |                                 |                          |             |                  |
| EFFECTIV  | ITY |      |                            |                                    | OPERATIONAL                     | RIGHT EICAS              | COMPUTER    |                  |
|           |     |      |                            |                                    | 31-41-02-4A                     | 31-008-01                | PAGE 3      | OF 3 DEC 22/02   |
|           |     |      |                            |                                    | 1                               |                          |             |                  |

| STAT                                                                                                    | ION     | ]             |                |                                                  |                                      |                                                                 |                                                          |                             | BOE                      | ING CARD NO.          |  |  |
|----------------------------------------------------------------------------------------------------|---------|---------------|----------------|--------------------------------------------------|--------------------------------------|-----------------------------------------------------------------|----------------------------------------------------------|-----------------------------|--------------------------|-----------------------|--|--|
| TAIL                                                                                                    | NO.     | -             |                | (                                                | $\Delta$                             | BOEIN                                                           | l <b>G</b>                                               |                             | 31–0                     | 09–01                 |  |  |
| DA                                                                                                    | TE      | _             | S              | AS à                                             | $\rho$                               | 767                                                             | _                                                        |                             | AIRI                     | INE CARD NO.          |  |  |
|                                                                                                    |         |               |                |                                                  |                                      | TASK CARD                                                       |                                                          |                             |                          |                       |  |  |
| SKILL                                                                                                    | WORK AF | EA            | REL            | ATED TASK                                        |                                      | INTERVAL                                                        |                                                          | PHASE                       | MPD<br>REV               | TASK CARD<br>REVISION |  |  |
| AVION                                                                                                    | CREW C  | ABIN          |                | TITLE                                            |                                      | 3A                                                              | STRUCTURAL ILLUSTRATION R                                | 10303                       | 012                      | AUG 22/01             |  |  |
| CLEAN                                                                                                    | /INSP   | EICA          | S DISF         | PLAY UNIT                                        | AIR I                                | NLET SCREEN                                                     |                                                          |                             | AIRPLAN                  | E ENGINE              |  |  |
|                                                                                                    | ZONES   |               |                |                                                  |                                      |                                                                 | ACCESS PANELS                                            |                             | NOT                      | E ALL                 |  |  |
| 211                                                                                                    |         |               |                |                                                  |                                      |                                                                 |                                                          |                             |                          |                       |  |  |
| MECH INSP                                                                                                    |         |               |                |                                                  |                                      |                                                                 |                                                          |                             | N                        | MPD ITEM NUMBER       |  |  |
|                                                                                                    | 1       |               |                |                                                  |                                      |                                                                 |                                                          |                             |                          |                       |  |  |
| INSPECT THE EICAS DISPLAY UNIT COOLING AIR INLET SCREEN FOR 31-41-U1-4A<br>CONTAMINATION AND CLEAN AS REQUIRED. |         |               |                |                                                  |                                      |                                                                 |                                                          |                             |                          |                       |  |  |
|                                                                                                    | AIRPL   | ANE NO        | TE:            | THIS TASH<br>EXCEPT TI                           | < IS A<br>HE 767                     | PPLICABLE TO A<br>-400er.                                       | LL 767 MODELS                                            |                             |                          |                       |  |  |
| 1. <u>Remove the EICAS Display Unit</u> (Fig. 401)                                                              |         |               |                |                                                  |                                      |                                                                 |                                                          |                             |                          |                       |  |  |
|                                                                                                    | Α.      | A. References |                |                                                  |                                      |                                                                 |                                                          |                             |                          |                       |  |  |
|                                                                                                    |         | (1)           | 20-41          | I-01/201,                                        | Elect                                | rostatic Disch                                                  | arge Sensitive D                                         | evices                      |                          |                       |  |  |
|                                                                                                    |         | (2)           | 24-22          | 2-00/201,                                        | Elect                                | rical Power –                                                   | Control                                                  |                             |                          |                       |  |  |
|                                                                                                    | В.      | Proc          | edure          |                                                  |                                      |                                                                 |                                                          |                             |                          |                       |  |  |
|                                                                                                    |         | (1)           | 0pen<br>P11,   | these cin<br>and atta                            | rcuit<br>ch DO-                      | breakers on th<br>NOT-CLOSE tags                                | ne overhead circu<br>s:                                  | it brea                     | ıker p                   | anel,                 |  |  |
|                                                                                                    |         |               | (a)            | 11J3, E                                          | ICAS U                               | PPER DSPL                                                       |                                                          |                             |                          |                       |  |  |
|                                                                                                    |         |               | (b)            | 11J30, E                                         | ICAS L                               | OWER DSPL                                                       |                                                          |                             |                          |                       |  |  |
|                                                                                                    |         | <u>CAUT</u>   | <u>ION</u> :   | DO NOT MO<br>FOR DEVIO<br>(AMM 20-4<br>THE EICA: | OVE TH<br>CES TH<br>41-01)<br>S DISP | E EICAS DISPLA<br>AT ARE SENSITI<br>. ELECTROSTAT<br>LAY UNITS. | Y UNITS BEFORE Y<br>VE TO ELECTROSTA<br>IC DISCHARGE CAN | OU DO T<br>TIC DIS<br>CAUSE | THE PR<br>Charg<br>Damag | OCEDURE<br>E<br>E TO  |  |  |
|                                                                                                    |         | (2)           | Do th<br>disch | ne procedu<br>narge (AMI                         | ure fo<br>M 20-4                     | r devices that<br>1-01).                                        | are sensitive t                                          | o elect                     | rosta                    | tic                   |  |  |
|                                                                                                    |         |               |                |                                                  |                                      |                                                                 |                                                          |                             |                          |                       |  |  |
|                                                                                                    |         |               |                |                                                  |                                      |                                                                 |                                                          |                             |                          |                       |  |  |
|                                                                                                    |         |               |                |                                                  |                                      |                                                                 |                                                          |                             |                          |                       |  |  |
| EFFECTI                                                                                                    | Ινιτγ   |               |                |                                                  |                                      |                                                                 | ETCAS DISDLAV                                            |                             |                          | TSCDEEN               |  |  |
|                                                                                                    |         |               |                |                                                  |                                      |                                                                 |                                                          |                             |                          | I JUKEEN              |  |  |
|                                                                                                    |         |               |                |                                                  |                                      | 31-41-01-4A                                                     | 31-009-01 P                                              | AGE 1                       | 0F 5                     | AUG 22/01             |  |  |
|                                                                                                    |         |               | BUEING P       | KUPKIEIARY - CO                                  | pyright (                            | υν – Unpublished Work –                                         | see title page for details                               | •                           |                          |                       |  |  |

![](_page_52_Picture_0.jpeg)

31-009-01

| MECH | INSP | -            |             |                                                                                      |                                                                        |                                                                |                                                 |                                  |                              |  |
|------|------|--------------|-------------|--------------------------------------------------------------------------------------|------------------------------------------------------------------------|----------------------------------------------------------------|-------------------------------------------------|----------------------------------|------------------------------|--|
|      |      |              | <u>CAU1</u> | TION: DO NOT PULL TH<br>WHEN THE SPRIM<br>COMPLETELY REL<br>THE HANDLE IF<br>SCREWS. | HE CRT HANDLE.<br>NG IS RELEASED.<br>LEASED FROM THE<br>YOU TURN IT OU | THE HANDLE TU<br>HOLD THE HAN<br>SCREWS. YOU<br>T BEFORE IT IS | RNS OUT A<br>DLE UNTIL<br>CAN CAUSE<br>RELEASED | UTOMAT<br>IT IS<br>DAMAC<br>FROM | FICALLY<br>S<br>GE TO<br>THE |  |
|      |      |              | (3)         | Hold the handle in                                                                   | the flat posit                                                         | ion against th                                                 | e unit.                                         |                                  |                              |  |
|      |      |              | (4)         | Loosen the handle s<br>the display unit.                                             | screws at the t                                                        | op left and bo                                                 | ttom left                                       | corne                            | ers of                       |  |
|      |      |              |             | <u>NOTE</u> : Do not comp                                                            | letely remove t                                                        | he handle scre                                                 | WS.                                             |                                  |                              |  |
|      |      |              | (5)         | Pull the handle out                                                                  | t and to the ri                                                        | ght.                                                           |                                                 |                                  |                              |  |
|      |      |              |             | <u>NOTE</u> : If the hand<br>springs inst                                            | le is not fully<br>talled in the i                                     | v extended when<br>nstrument pane                              | you remo<br>l can com                           | ve the<br>ne out.                | ∍ CRT,                       |  |
|      |      |              | (6)         | Carefully pull the P2.                                                               | display unit f                                                         | rom the center                                                 | instrume                                        | nt par                           | nel,                         |  |
|      |      | 2. <u>Ir</u> | nstall      | tall the EICAS Display Unit (Fig. 401)                                               |                                                                        |                                                                |                                                 |                                  |                              |  |
|      |      | Α.           | . Refe      | erences                                                                              |                                                                        |                                                                |                                                 |                                  |                              |  |
|      |      |              | (1)         | 20-41-01/201, Elect                                                                  | trostatic Disch                                                        | arge Sensitive                                                 | Devices                                         |                                  |                              |  |
|      |      |              | (2)         | (2) 24-22-00/201, Electrical Power - Control                                         |                                                                        |                                                                |                                                 |                                  |                              |  |
|      |      |              | (3)         | 34-22-00/201, Catho                                                                  | ode Ray Tube (C                                                        | RT)                                                            |                                                 |                                  |                              |  |
|      |      | В.           | B. Prod     | cedure                                                                               |                                                                        |                                                                |                                                 |                                  |                              |  |
|      |      |              | (1)         | Make sure that the                                                                   | se P11 panel ci                                                        | rcuit breakers                                                 | are open                                        | 1 =                              |                              |  |
|      |      |              |             | (a) 11J3, EICAS U                                                                    | JPPER DSPL                                                             |                                                                |                                                 |                                  |                              |  |
|      |      |              |             | (b) 11J30, EICAS L                                                                   | OWER DSPL                                                              |                                                                |                                                 |                                  |                              |  |
|      |      |              |             |                                                                                      |                                                                        |                                                                |                                                 |                                  |                              |  |
|      |      |              |             |                                                                                      |                                                                        |                                                                |                                                 |                                  |                              |  |
|      |      |              |             |                                                                                      | _                                                                      |                                                                |                                                 |                                  |                              |  |
| EFF  | ECII | VIIY         |             |                                                                                      | CLEAN/INSP                                                             | EICAS DISPLAY                                                  | UNIT AIR                                        | INLET                            | r screen                     |  |
|      |      |              |             |                                                                                      | 31-41-01-4A                                                            | 31-009-01                                                      | PAGE 2                                          | 0F 5                             | NOV 10/94                    |  |

BOEING PROPRIETARY - Copyright (C) - Unpublished Work - See title page for details.

![](_page_53_Picture_0.jpeg)

31-009-01

![](_page_53_Picture_1.jpeg)

AIRLINE CARD NO.

| MECH | INSP |        |                                                                                                    |
|------|------|--------|----------------------------------------------------------------------------------------------------|
|      |      |        |                                                                                                    |
|      |      |        | <u>CAUTION</u> : DO NOT MOVE THE EICAS DISPLAY UNITS BEFORE YOU DO THE PROCEDURE<br>FOR DEVICES THAT ARE SENSITIVE TO ELECTROSTATIC DISCHARGE<br>(AMM 20-41-01). ELECTROSTATIC DISCHARGE CAN CAUSE DAMAGE TO<br>THE EICAS DISPLAY UNITS. |
|      |      |        | (2) Do the procedure for devices that are sensitive to electrostatic<br>discharge (AMM 20-41-01).                                                                                                    |
|      |      |        | (3) Clean the cooling air inlet screen at the rear of the display unit<br>as necessary (Fig. 401).                                                                                                    |
|      |      |        | (4) Make sure that the handle is in the fully extended position.                                                                                                    |
|      |      |        | (5) Carefully move the display unit into the correct position.                                                                                                    |
|      |      |        | <u>CAUTION</u> : HOLD THE CRT HANDLE IN THE FLAT POSITION AGAINST THE UNIT WHILE<br>YOU TURN THE SCREWS IN. YOU CAN CAUSE DAMAGE TO THE HANDLE IF<br>YOU DO NOT HOLD IT UNTIL THE SCREWS ARE TIGHT.                                      |
|      |      |        | (6) Turn and hold the CRT handle to the left and into the flat position.                                                                                                    |
|      |      |        | <u>CAUTION</u> : DO NOT TIGHTEN THE SCREWS TOO MUCH. TOO MUCH PRESSURE CAN DAMAGE THE THREADS.                                                                                                    |
|      |      |        | (7) Tighten the CRT handle screws.                                                                                                    |
|      |      |        | (8) Remove the DO-NOT-CLOSE tags an close these circuit breakers on the<br>P11 panel:                                                                                                    |
|      |      |        | (a) 11J3, EICAS UPPER DSPL                                                                                                    |
|      |      |        | (b) 11J30, EICAS LOWER DSPL                                                                                                    |
|      |      | С.     | Display Unit Test                                                                                                    |
|      |      |        | (1) Make sure the EICAS circuit breakers that follow are closed:                                                                                                    |
|      |      |        | (a) 11J2, EICAS CMPTR LEFT                                                                                                    |
|      |      |        | (b) 11J3, EICAS UPPER DSPL                                                                                                    |
|      |      |        |                                                                                                    |
| EFF  | ECTI | VITY - | CLEAN/INSP EICAS DISPLAY UNIT AIR INLET SCREEN                                                                                                    |
|      |      |        | 31-41-01-4A 31-009-01 PAGE 3 OF 5 AUG 22/01                                                                                                    |

| ARD NO. |
|---------|
|         |

| SAS |           |
|-----|-----------|
|     | TASK CARD |

AIRLINE CARD NO.

31-009-01

|      |      | 1                                                                      |                                                                                                    |  |  |  |  |  |
|------|------|------------------------------------------------------------------------|----------------------------------------------------------------------------------------------------|--|--|--|--|--|
| MECH | INSP |                                                                        |                                                                                                    |  |  |  |  |  |
|      |      |                                                                        | (c) 11J29, EICAS CMPTR RIGHT                                                                                                    |  |  |  |  |  |
|      |      |                                                                        | (d) 11J30, EICAS LOWER DSPL                                                                                                    |  |  |  |  |  |
|      |      |                                                                        | (e) 11J31, EICAS DSPL SW                                                                                                    |  |  |  |  |  |
|      |      |                                                                        | (f) 11J32, EICAS DSPL SELECT                                                                                                    |  |  |  |  |  |
|      |      |                                                                        | 2) Supply electrical power (AMM 24-22-00).                                                                                          |  |  |  |  |  |
|      |      |                                                                        | 3) Make sure that the airplane parking brake is engaged.                                                                            |  |  |  |  |  |
|      |      |                                                                        | $_{ m 4}$ ) Push and release the TEST switch on the EICAS MAINT panel.                                                              |  |  |  |  |  |
|      |      |                                                                        | 5) Make sure that the TEST page shows on the display units.                                                                         |  |  |  |  |  |
|      |      |                                                                        | 5) After TEST IN PROGRESS message goes out of view, make sure that the<br>UPPER DU FAIL and the LOWER DU FAIL messages do not show. |  |  |  |  |  |
|      |      |                                                                        | ?) Push and release the TEST switch to go out of the TEST page.                                                                     |  |  |  |  |  |
|      |      | D. Put the Airplane Back to Its Usual Condition                        |                                                                                                    |  |  |  |  |  |
|      |      |                                                                        | I) Push and release the left master CAUTION switch/light.                                                                           |  |  |  |  |  |
|      |      |                                                                        | 2) Clean the CRT face (AMM 34-22-00).                                                                                               |  |  |  |  |  |
|      |      | (3) Remove the electrical power if it is not necessary (AMM 24-22-00). |                                                                                                    |  |  |  |  |  |
|      |      |                                                                        |                                                                                                    |  |  |  |  |  |
|      |      |                                                                        |                                                                                                    |  |  |  |  |  |
|      |      |                                                                        |                                                                                                    |  |  |  |  |  |
|      |      |                                                                        |                                                                                                    |  |  |  |  |  |
|      |      |                                                                        |                                                                                                    |  |  |  |  |  |
|      |      |                                                                        |                                                                                                    |  |  |  |  |  |
|      |      |                                                                        |                                                                                                    |  |  |  |  |  |
|      |      |                                                                        |                                                                                                    |  |  |  |  |  |
|      |      |                                                                        |                                                                                                    |  |  |  |  |  |
|      |      |                                                                        |                                                                                                    |  |  |  |  |  |
| EFF  | ECTI | VITY -                                                                 | CLEAN/INSP EICAS DISPLAY UNIT AIR INLET SCREEN                                                                                      |  |  |  |  |  |
|      |      |                                                                        | 31-41-01-4A 31-009-01 PAGE 4 OF 5 MAY 10/9                                                                                          |  |  |  |  |  |
| 1    |      |                                                                        |                                                                                                    |  |  |  |  |  |

![](_page_55_Figure_0.jpeg)

BOEING PROPRIETARY - Copyright (C) - Unpublished Work - See title page for details.

| STATION  |       | 1            |               |            |               |                  |                                       |                           | BOE      | ING CARD NO.  |                         |
|----------|-------|--------------|---------------|------------|---------------|------------------|---------------------------------------|---------------------------|----------|---------------|-------------------------|
| TAIL NO. |       | -            |               |            | $\mathcal{O}$ | BOEIN            | I <b>G</b>                            |                           | 31–0     | 51–01         |                         |
|          | DATE  |              |               | S          | AS            |                  |                                       |                           |          | AIR           | LINE CARD NO.           |
|          | DATE  |              |               | -          |               |                  | TASK CARD                             |                           |          |               |                         |
| SKILL    |       | WORK AR      | EA            | REL        | LATED TASK    |                  | INTERVAL                              |                           | PHASE    | MPD<br>REV    | TASK CARD               |
| ELECT    | г сі  | REW CA       | BIN           |            |               |                  | 1C                                    |                           | 11212    | 009           | DEC 22/08               |
| Т        | TASK  |              |               |            | Т             | ITLE             |                                       | STRUCTURAL ILLUSTRATION R | EFERENCE | AF<br>AIRPLAN | PLICABILITY<br>E ENGINE |
| OPER     | RALIO | JNAL         | IAKE          | -0FF V     | WARNING       | SYSIEM           |                                       |                           |          | NOT           | E ALL                   |
|          | 2     | ZONES        |               |            |               |                  |                                       | ACCESS PANELS             |          |               |                         |
| 119      | 21′   | 1 212        | 2 312         | 2          | 119AL         | 312AR            |                                       |                           |          |               |                         |
|          |       |              |               |            |               |                  |                                       |                           |          |               |                         |
|          |       |              |               |            |               |                  |                                       |                           |          |               | MPD ITEM NUMBER         |
| HECH IN  |       |              |               |            |               |                  |                                       |                           |          |               |                         |
|          | (     | OPERAT       | TIONAL        | LY CHE     | έςκ τακ       | E-OFF WA         | RNING SYSTEM.                         |                           |          | 31-5          | 1-00-5в                 |
|          |       | AIRPL        | NE NO         | )TE: 1     | THIS TA       | SK IS AP         | PLICABLE TO AL                        | L AIRPLANE                |          |               |                         |
|          |       |              |               | Ν          | MODELS        | ЕХСЕРТ Т         | HE 767-400ER,                         | 767-200SF,                |          |               |                         |
|          |       |              |               | ŀ          | AND 767       | -300BCF.         |                                       |                           |          |               |                         |
|          | 1     | . <u>Tak</u> | <u>keoff</u>  | Config     | guratio       | n Warnin         | <u>g Test</u>                         |                           |          |               |                         |
|          |       |              |               |            |               |                  |                                       |                           |          |               |                         |
|          |       | <u>N0</u>    | <u>(E</u> : 1 | This is    | s a sch       | eduled m         | aintenance tas                        | sk.                       |          |               |                         |
|          |       |              |               |            |               |                  |                                       |                           |          |               |                         |
|          |       | Α.           | Refe          | References |               |                  |                                       |                           |          |               |                         |
|          |       |              | (1)           | AMM 2      | 24-22-0       | 0/201, E         | lectrical Powe                        | er – Control              |          |               |                         |
|          |       |              | (2)           | AMM 2      | 27-48-0       | 0/501, s         | tabilizer Trim                        | n Position Indica         | ting Sy  | /stem         |                         |
|          |       |              | (3)           | AMM 2      | 29-11-0       | 0/201, P         | ressurize/Depr                        | essurize Main Hy          | draulic  | : Syst        | em                      |
|          |       |              | (4)           | AMM 3      | 31-41-0       | 0/501, E         | ngine Indicati                        | on and Crew Aler          | ting Sy  | vstem         | (EICAS)                 |
|          |       |              | (5)           | AMM 3      | 32-09-02      | 2/201 <b>,</b> A | ir/Ground Rela                        | iys                       |          |               |                         |
|          |       | В.           | Acce          | ess        |               |                  |                                       |                           |          |               |                         |
|          |       |              | (1)           | Locat      | tion Zo       | nes              |                                       |                           |          |               |                         |
|          |       |              |               | 2          | 211/212       | Flig             | ht Compartment                        | :                         |          |               |                         |
|          |       | C.           | Prer          | hare fo    | or Test       |                  |                                       |                           |          |               |                         |
|          |       | •••          | (1)           | Suppl      | lv elec       | trical p         | ower (AMM 24-2                        | 2-00/201).                |          |               |                         |
|          |       |              | (2)           | Make       | sure t        | he FICAS         | operates (AMM                         | 1 31-41-00/501)           |          |               |                         |
|          |       |              |               | Haite      |               |                  |                                       |                           |          |               |                         |
|          |       |              |               |            |               |                  |                                       |                           |          |               |                         |
| FFFF     | °TTV  | TTY 1        |               |            |               |                  | • • • • • • • • • • • • • • • • • • • |                           |          |               |                         |
|          |       |              |               |            |               |                  | OPERATIONAL                           | TAKE-OFF WARNIN           | G SYSTE  | M             |                         |
|          |       |              |               |            |               |                  | 31-51-00-5в                           | 31-051-01 P               | AGE 1    | OF 11         | DEC 22/08               |

| 3 |
|---|
| 1 |
| 6 |
| 0 |

AIRLINE CARD NO.

31-051-01

|     | A BOEING  |
|-----|-----------|
| SAS | 767       |
|     | TASK CARD |

| MECH | INSP   |      |             |              |                                                                                                    |
|------|--------|------|-------------|--------------|----------------------------------------------------------------------------------------------------|
|      |        | D.   | Take        | off C        | onfiguration Warning Signals Test                                                                                                    |
|      |        |      | (1)         | 0pen         | these P11 panel circuit breakers:                                                                                                    |
|      |        |      |             | (a)          | 11J34, WARN ELEX A                                                                                                    |
|      |        |      |             | (b)          | 11B18, WARN ELEX B                                                                                                    |
|      |        |      |             | (c)          | 11J29, EICAS CMPTR R                                                                                                    |
|      |        |      | (2)         | Set<br>posi  | the COMPUTER switch on the EICAS control panel to the L<br>tion.                                                                                                    |
|      |        |      | (3)         | Set<br>posi  | the left and right engine throttles fully forward to the takeoff tion.                                                                                                    |
|      |        |      |             | (a)          | Make sure the siren aural warning is not on.                                                                                                    |
|      |        |      |             | (b)          | Make sure the red CONFIG light is not on.                                                                                                    |
|      |        |      |             | (c)          | Make sure the WARNING lights are not on.                                                                                                    |
|      |        |      |             |              | <u>NOTE</u> : If the WARNING lights are on, push the captain's or first officer's WARNING switch-light.                                                                                                    |
|      |        |      |             | (d)          | Make sure these red EICAS messages do not show on the EICAS<br>display:                                                                                                    |
|      |        |      |             |              | 1) SPOILERS                                                                                                    |
|      |        |      |             |              | 2) FLAPS                                                                                                    |
|      |        |      |             |              | 3) PARKING BRAKE                                                                                                    |
|      |        |      |             |              | 4) STABILIZER                                                                                                    |
|      |        |      | (4)         | Clos         | e this P11 panel circuit breaker:                                                                                                    |
|      |        |      |             | (a)          | 11J34, WARN ELEX A                                                                                                    |
|      |        |      | <u>WARN</u> | <u>ING</u> : | KEEP PERSONS AND EQUIPMENT CLEAR OF THE FLIGHT CONTROL<br>SURFACES, THE THRUST REVERSERS, AND THE LANDING GEAR. THESE<br>COMPONENTS CAN MOVE SUDDENLY WHEN YOU SUPPLY HYDRAULIC POWER.<br>THIS CAN CAUSE INJURIES TO PERSONS AND DAMAGE TO EQUIPMENT. |
| EFF  | ECTIVI | тү - |             |              | OPERATIONAL TAKE-OFE WARNING SYSTEM                                                                                                    |
|      |        |      |             |              | 31-51-00-58 $31-051-01$ PAGE 2 OF 11 AUG 22/01                                                                                                    |
|      |        |      |             |              |                                                                                                    |

31-051-01

SAS DEING 767 TASK CARD

AIRLINE CARD NO.

| MECH IN | ISP   |      |      |                                                                                                    |
|---------|-------|------|------|----------------------------------------------------------------------------------------------------|
|         |       |      | (5)  | Supply hydraulic power to the center system (AMM 29-11-00/201).                                              |
|         |       |      | (6)  | Do these steps to set the airplane in the takeoff configuration:                                             |
|         |       |      |      | <pre>(a) 767-200 AIRPLANES;<br/>Set the flap lever to the takeoff position between 1 and 20<br/>units.</pre> |
|         |       |      |      | <pre>(b) 767-300 AIRPLANES;<br/>Set the flap lever to the takeoff position between 5 and 20<br/>units.</pre> |
|         |       |      |      | (c) Make sure the LE ALTN and TE ALTN switch indicators are in the normal positions (lights off).            |
|         |       |      |      | (d) Make sure the ALTN FLAPS switch is in the NORM position.                                                 |
|         |       |      |      | (e) Make sure the parking brake is off.                                                                      |
|         |       |      |      | (f) Make sure the STAB TRIM indicator is in the green band range.                                            |
|         |       |      |      | (g) Make sure the SPEED BRAKE control is in the DOWN position.                                               |
|         |       |      | (7)  | Hold the CONFIG switch on the TEST panel in the T/O position.                                                |
|         |       |      |      | (a) Make sure the red CONFIG light is not on.                                                                |
|         |       |      |      | (b) Make sure the WARNING lights are off.                                                                    |
|         |       |      |      | (c) Make sure the siren aural warning is not on.                                                             |
|         |       |      |      | (d) Make sure these red EICAS messages do not show on the EICAS<br>display:                                  |
|         |       |      |      | 1) SPOILERS                                                                                                  |
|         |       |      |      | 2) FLAPS                                                                                                    |
|         |       |      |      | 3) PARKING BRAKE                                                                                             |
|         |       |      |      | 4) STABILIZER                                                                                                |
|         |       |      | (8)  | Release the CONFIG switch.                                                                                   |
|         |       |      | (9)  | Set the parking brake to on.                                                                                 |
|         |       | Ε.   | Powe | r Supply Interface Test                                                                                      |
| EFFEC   | CTIVI | тү - |      | OPERATIONAL TAKE-OFE WARNING SYSTEM                                                                          |
|         |       |      |      |                                                                                                    |

31-51-00-5B 31-051-01 PAGE 3 OF 11 AUG 22/01

31-051-01

SAS CARD

AIRLINE CARD NO.

|      |        |      | TASK CARD                                                                                                    |
|------|--------|------|----------------------------------------------------------------------------------------------------|
| MECI | H INSP |      |                                                                                                    |
|      |        | (1)  | Push the TEST switch on the EICAS MAINT control panel:                                                                                                    |
|      |        |      | (a) Make sure the red CONFIG light comes on.                                                                                                    |
|      |        |      | (b) Make sure the WARNING lights come on.                                                                                                    |
|      |        |      | (c) Make sure the siren aural warning comes on during the test.                                                                                                    |
|      |        | (2)  | Push the TEST switch on the EICAS MAINT control panel again in less<br>than 3 seconds to cancel the EICAS test.                                                                            |
|      |        |      | (a) Make sure the EICAS message, PARKING BRAKE, shows on the EICAS<br>display.                                                                                                    |
|      |        |      | <u>NOTE</u> : The red PARKING BRAKE message will show if you push<br>the TEST switch again in less than 6 seconds. After 6<br>seconds, only the yellow PARKING BRAKE message will<br>show. |
|      |        | (3)  | Open these P11 panel circuit breakers:                                                                                                    |
|      |        |      | (a) 11J2, EICAS CMPTR L                                                                                                    |
|      |        |      | (b) 11J34, WARN ELEX A                                                                                                    |
|      |        | (4)  | Close these P11 panel circuit breakers:                                                                                                    |
|      |        |      | (a) 11B18, WARN ELEX B                                                                                                    |
|      |        |      | (b) 11J29, EICAS CMPTR R                                                                                                    |
|      |        | (5)  | Set the COMPUTER switch on the EICAS control panel to the R<br>position.                                                                                                    |
|      |        | (6)  | Push the TEST switch on the EICAS MAINT control panel:                                                                                                    |
|      |        |      | (a) Make sure the red CONFIG light comes on.                                                                                                    |
|      |        |      | (b) Make sure the WARNING lights come on.                                                                                                    |
|      |        |      | (c) Make sure the siren aural warning comes on during the test.                                                                                                    |
|      |        | (7)  | Push the TEST switch on the EICAS MAINT control panel again in less<br>than 3 seconds to cancel the EICAS test.                                                                            |
|      |        |      |                                                                                                    |
| EF   | FECTI  | VITY | OPERATIONAL TAKE-OFF WARNING SYSTEM                                                                                                    |
|      |        |      | 31-51-00-5B 31-051-01 PAGE 4 OF 11 AUG 22/01                                                                                                    |
| 1    |        |      |                                                                                                    |

| RD NO. |
|--------|
|        |

31-051-01

![](_page_60_Picture_1.jpeg)

AIRLINE CARD NO.

| MECH | INSP | _      |             |                    |                                          |                                             |                                                        |                              |                                                                 |                                               |                                  |                          |
|------|------|--------|-------------|--------------------|------------------------------------------|---------------------------------------------|--------------------------------------------------------|------------------------------|-----------------------------------------------------------------|-----------------------------------------------|----------------------------------|--------------------------|
|      |      |        |             | (a)                | Make s<br>displa                         | ure the<br>y.                               | EICAS messa                                            | age,                         | PARKING BRAK                                                    | E, shows                                      | on th                            | e EICAS                  |
|      |      |        |             |                    | <u>NOTE</u> :                            | The red<br>the TES<br>seconds<br>show.      | PARKING BR<br>T switch ag<br>, only the                | AKE<br>gain<br>yel           | message will<br>in less than<br>low PARKING B                   | show if<br>6 secon<br>RAKE mes                | you p<br>ds. A<br>sage w         | oush<br>fter 6<br>Mill   |
|      |      |        | (8)         | Close              | e these                                  | P11 pan                                     | el circuit                                             | bre                          | akers:                                                          |                                               |                                  |                          |
|      |      |        |             | (a)                | 11J2,                                    | EICAS C                                     | MPTR L                                                 |                              |                                                                 |                                               |                                  |                          |
|      |      |        |             | (b)                | 11J34,                                   | WARN E                                      | LEX A                                                  |                              |                                                                 |                                               |                                  |                          |
|      |      | F.     | Park        | ing Bı             | rake In                                  | terface                                     | Test                                                   |                              |                                                                 |                                               |                                  |                          |
|      |      |        | <u>NOTE</u> | : Dui<br>EI<br>the | ring th<br>CAS mess<br>e CONFI           | is test<br>sages wi<br>G switch             | you will do<br>ll show for<br>in the T/C               | o a<br>on<br>) po            | check for EIC<br>ly 5-15 secon<br>sition.                       | AS messa<br>ds from (                         | ges.<br>when y                   | The<br>rou hold          |
|      |      |        | (1)         | Set <sup>·</sup>   | the parl                                 | king bra                                    | ke to off.                                             |                              |                                                                 |                                               |                                  |                          |
|      |      |        | (2)         | Hold               | the CO                                   | NFIG swi                                    | tch on the                                             | TES                          | T panel in th                                                   | e T/O po                                      | sition                           |                          |
|      |      |        |             | (a)                | Make su<br>the EI<br>and R p             | ure the<br>CAS disp<br>position             | EICAS messa<br>lay when th<br>s.                       | age,<br>ne E                 | PARKING BRAK<br>ICAS COMPUTER                                   | E, does i<br>switch                           | not sh<br>is in                  | ow on<br>the L           |
|      |      |        | (3)         | Relea              | ase the                                  | CONFIG                                      | switch.                                                |                              |                                                                 |                                               |                                  |                          |
|      |      |        | (4)         | Set '              | the parl                                 | king bra                                    | ke to on.                                              |                              |                                                                 |                                               |                                  |                          |
|      |      | G.     | Flap        | s, Sla             | ats, and                                 | d Disagr                                    | ee Interfac                                            | e T                          | est                                                             |                                               |                                  |                          |
|      |      |        | <u>WARN</u> | <u>ING</u> :       | KEEP PI<br>SURFACI<br>COMPONI<br>THIS CA | ERSONS A<br>ES, THE<br>ENTS CAN<br>AN CAUSE | ND EQUIPMEN<br>THRUST REVE<br>MOVE SUDDE<br>INJURIES 1 | IT C<br>ERSE<br>ENLY<br>TO P | LEAR OF THE F<br>RS, AND THE L<br>WHEN YOU SUP<br>ERSONS AND DA | LIGHT CO<br>ANDING G<br>PLY HYDR<br>MAGE TO I | NTROL<br>EAR.<br>AULIC<br>EQUIPM | THESE<br>POWER.<br>IENT. |
|      |      |        | (1)         | Supp               | ly hydra                                 | aulic po                                    | wer to the                                             | cen                          | ter system (A                                                   | MM 29-11                                      | -00/20                           | 1).                      |
|      |      |        | (2)         | Make<br>norma      | sure t<br>al posi                        | he LE AL<br>tion (li                        | TN and TE A<br>ghts off).                              | LTN                          | switch indic                                                    | ators ar                                      | e in t                           | he                       |
| EFF  | ECTI | VITY - |             |                    |                                          |                                             |                                                        |                              |                                                                 |                                               | тгм                              |                          |
|      |      | -      |             |                    |                                          |                                             | UPERALIUNA                                             | ۱L                           | IAKE-UFF WAR                                                    | NTING 212                                     | ı ⊏I''İ                          |                          |
|      |      |        |             |                    |                                          |                                             | 31-51-00-                                              | -5B                          | 31-051-01                                                       | PAGE                                          | 5 OF 1                           | 1 APR 22/07              |

3 1 6

31-051-01

|     | A BOEING  |
|-----|-----------|
| SAS | 767       |
|     | TASK CARD |

AIRLINE CARD NO.

|      |      |      | TASK CARD                                                                                                    |
|------|------|------|----------------------------------------------------------------------------------------------------|
| MECH | INSP | -    |                                                                                                    |
|      |      | (3)  | Set the flap lever to the 5-unit position.                                                                                                    |
|      |      |      | (a) Let the flaps and slats move to the 5-unit position.                                                                                                    |
|      |      | (4)  | Make sure the ALTN FLAPS switch is in the NORM position.                                                                                                    |
|      |      | (5)  | Remove hydraulic power from the center system (AMM 29–11–00/201).                                                                                                    |
|      |      | (6)  | Hold the CONFIG switch on the P61 TEST panel in the T/O position.                                                                                                    |
|      |      |      | (a) Make sure the EICAS message, FLAPS, does not show on the EICAS<br>display when the EICAS COMPUTER switch is in the L and R<br>positions.                                                                                                    |
|      |      | (7)  | Release the CONFIG switch.                                                                                                    |
|      |      | (8)  | Set the flap lever to the 15-unit position.                                                                                                    |
|      |      |      | <u>NOTE</u> : The flaps and slats will stay at the 5-unit position.                                                                                                    |
|      |      | (9)  | Hold the CONFIG switch on the P61 test panel in the T/O position.                                                                                                    |
|      |      |      | (a) Make sure the EICAS message, FLAPS, shows on the EICAS display<br>when the EICAS COMPUTER switch is in the L and R positions.                                                                                                    |
|      |      | (10) | Release the CONFIG switch.                                                                                                    |
|      |      | WARN | ING: KEEP PERSONS AND EQUIPMENT CLEAR OF THE FLIGHT CONTROL<br>SURFACES, THE THRUST REVERSERS, AND THE LANDING GEAR. THESE<br>COMPONENTS CAN MOVE SUDDENLY WHEN YOU SUPPLY HYDRAULIC POWER.<br>THIS CAN CAUSE INJURIES TO PERSONS AND DAMAGE TO EQUIPMENT. |
|      |      | (11) | Supply hydraulic power to the center system (AMM 29–11–00/201).                                                                                                    |
|      |      |      | (a) Let the flaps and slats move to the 15-unit position.                                                                                                    |
|      |      | (12) | Put the LE switch in the ALTN position.                                                                                                    |
|      |      | (13) | Put the flap lever in the 25-unit position.                                                                                                    |
|      |      |      | (a) Let the flaps move to the 25-unit position.                                                                                                    |
|      |      | (14) | Hold the CONFIG switch on the P61 test panel in the T/O position.                                                                                                    |
|      |      |      |                                                                                                    |
| EFF  | ECTI | VITY | OPERATIONAL TAKE-OFF WARNING SYSTEM                                                                                                    |

31-51-00-58 31-051-01 PAGE 6 OF 11 APR 22/07

31-051-01

![](_page_62_Picture_1.jpeg)

| MECH | INSP |      |                                                                                                    |
|------|------|------|----------------------------------------------------------------------------------------------------|
|      |      |      | (a) Make sure the EICAS message, FLAPS, shows on the EICAS display when the EICAS COMPUTER switch is in the L and R positions.                                     |
|      |      | (15) | Release the CONFIG switch.                                                                                                    |
|      |      | (16) | Put the LE ALTN switch in the normal position (light off).                                                                                                    |
|      |      |      | (a) Let the slats move to the 25-unit position.                                                                                                    |
|      |      | (17) | Put the LE ALTN switch in the ALTN position.                                                                                                    |
|      |      | (18) | Put the flap lever in the 5-unit position.                                                                                                    |
|      |      |      | (a) Let the flaps move to the 5-unit position.                                                                                                    |
|      |      | (19) | Hold the CONFIG switch on the TEST panel in the T/O position.                                                                                                    |
|      |      |      | (a) Make sure the EICAS message, FLAPS, shows on the EICAS display when the EICAS COMPUTER switch is in the L and R positions.                                     |
|      |      | (20) | Release the CONFIG switch.                                                                                                    |
|      |      | (21) | Put the LE ALTN switch in the normal position (light off).                                                                                                    |
|      |      |      | (a) Let the slats move to the 5-unit position.                                                                                                    |
|      |      | (22) | Set the flap lever to the O-unit position.                                                                                                    |
|      |      |      | (a) Let the flaps and slats move to the fully retracted position.                                                                                                  |
|      |      | (23) | Set the flap lever to the 1-unit position.                                                                                                    |
|      |      |      | (a) Let the slats move to the 1-unit position.                                                                                                    |
|      |      | (24) | Hold the CONFIG switch on the P61 test panel in the T/O position.                                                                                                  |
|      |      |      | (a) 767–200 AIRPLANES;<br>Make sure the EICAS message, FLAPS, does not show on the EICAS<br>display when the EICAS COMPUTER switch is in the L and R<br>positions. |
|      |      |      | (b) 767–300 AIRPLANES;<br>Make sure the EICAS message, FLAPS, shows on the EICAS display<br>when the EICAS COMPUTER switch is in the L and R positions.            |
|      |      | (25) | Release the CONFIG switch.                                                                                                    |
|      |      |      |                                                                                                    |
| EFF  | ECTI | VITY | OPERATIONAL TAKE-OFF WARNING SYSTEM                                                                                                    |

31-51-00-5B 31-051-01 PAGE 7 OF 11 APR 22/07

SAS

AIRLINE CARD NO.

31-051-01

|      |                                                                                                    |                                    | TASK CARD                                                                                                    |  |  |  |  |
|------|----------------------------------------------------------------------------------------------------|------------------------------------|----------------------------------------------------------------------------------------------------|--|--|--|--|
| MECH | INSP                                                                                                    |                                    |                                                                                                    |  |  |  |  |
|      |                                                                                                    | (26)                               | Put the flap lever in the 5-unit position.                                                                                                   |  |  |  |  |
|      |                                                                                                    |                                    | (a) Let the flaps move to the 5-unit position.                                                                                               |  |  |  |  |
|      |                                                                                                    | (27)                               | Hold the CONFIG switch on the TEST panel in the T/O position.                                                                                |  |  |  |  |
|      |                                                                                                    |                                    | (a) Make sure the EICAS message, FLAPS, does not show on the EICAS<br>display when the EICAS COMPUTER switch is in the L and R<br>positions. |  |  |  |  |
|      |                                                                                                    | (28)                               | Release the CONFIG switch.                                                                                                    |  |  |  |  |
|      |                                                                                                    | (29)                               | Set the flap lever to O-unit position.                                                                                                    |  |  |  |  |
|      |                                                                                                    |                                    | (a) Let the flaps and slats move to the fully retracted position.                                                                            |  |  |  |  |
|      |                                                                                                    |                                    | (b) Hold the CONFIG switch on the TEST panel in the T/O position.                                                                            |  |  |  |  |
|      | 1) Make sure the EICAS message, FLAPS, shows on the EICAS<br>display when EICAS COMPUTER switch is in the L and R<br>position.                             |                                    |                                                                                                    |  |  |  |  |
|      |                                                                                                    | H. Spo                             | ler Interface Test                                                                                                    |  |  |  |  |
|      |                                                                                                    | (1)                                | Make sure the SPEED BRAKE lever is in the DOWN position.                                                                                     |  |  |  |  |
|      |                                                                                                    | (2)                                | Hold the CONFIG switch on the P61 test panel in the T/O position.                                                                            |  |  |  |  |
|      | (a) Make sure the red EICAS message, SPOILERS, message does not<br>show on the EICAS display when the EICAS COMPUTER switch is i<br>the L and R positions. |                                    |                                                                                                    |  |  |  |  |
|      |                                                                                                    | (3)                                | Release the CONFIG switch.                                                                                                    |  |  |  |  |
|      |                                                                                                    | (4)                                | Put the SPEED BRAKE lever in the UP position.                                                                                                |  |  |  |  |
|      |                                                                                                    | (5)                                | Hold the CONFIG switch on the TEST panel in the T/O position.                                                                                |  |  |  |  |
|      |                                                                                                    |                                    | (a) Make sure the red EICAS message, SPOILERS, shows on the EICAS<br>display when the EICAS COMPUTER switch is in the L and R<br>positions.  |  |  |  |  |
|      |                                                                                                    | (6)                                | Release the CONFIG switch.                                                                                                    |  |  |  |  |
|      |                                                                                                    | (7)                                | Put the SPEED BRAKE lever in the DOWN position.                                                                                              |  |  |  |  |
|      |                                                                                                    | I. Air/Ground Relay Interface Test |                                                                                                    |  |  |  |  |
|      |                                                                                                    |                                    |                                                                                                    |  |  |  |  |
| EFF  | ECTI                                                                                                    | VITY                               | OPERATIONAL TAKE-OFF WARNING SYSTEM                                                                                                    |  |  |  |  |

31-51-00-5B 31-051-01 PAGE 8 OF 11 APR 22/07

![](_page_64_Picture_0.jpeg)

31-051-01

SAS 767 TASK CARD

AIRLINE CARD NO.

|      |      |        |                   | TASK CARD                                                                                                    |
|------|------|--------|-------------------|----------------------------------------------------------------------------------------------------|
| MECH | INSP |        |                   |                                                                                                    |
|      |      |        | WARNING:          | PREPARE THE SAFETY-SENSITIVE SYSTEMS FOR THE AIR MODE BEFORE<br>YOU OPEN THE AIR/GROUND CIRCUIT BREAKERS. IN THE AIR MODE,<br>MANY OF THE AIRPLANE SYSTEMS CAN OPERATE. THIS CAN CAUSE<br>INJURIES TO PERSONS AND DAMAGE TO EQUIPMENT CAN OCCUR.      |
|      |      |        | (1) Prepa<br>(AMM | are the safety-sensitive systems for air mode simulation 32–09–02/201).                                                                                                    |
|      |      |        | (2) Open          | these P11 panel circuit breakers:                                                                                                    |
|      |      |        | (a)               | 11C29, LANDING GEAR POSITION AIR/GND SYS 2 ALT (if installed)                                                                                                    |
|      |      |        | (b)               | 11U23 OR 11U24, LANDING GEAR POSITION AIR/GND SYS 2                                                                                                    |
|      |      |        | (3) Hold          | the CONFIG switch on the P61 test panel in the T/O position.                                                                                                    |
|      |      |        | (a)               | Make sure that these red EICAS messages do not show on the<br>EICAS display when the EICAS COMPUTER switch is in the L and R<br>positions.                                                                                                    |
|      |      |        |                   | 1) SPOILERS                                                                                                    |
|      |      |        |                   | 2) FLAPS                                                                                                    |
|      |      |        |                   | 3) PARKING BRAKE                                                                                                    |
|      |      |        |                   | 4) STABILIZER                                                                                                    |
|      |      |        | (4) Close         | e these P11 panel circuit breakers:                                                                                                    |
|      |      |        | (a)               | 11C29, LANDING GEAR POSITION AIR/GND SYS 2 ALT (if installed)                                                                                                    |
|      |      |        | (b)               | 11U23 OR 11U24, LANDING GEAR POSITION AIR/GND SYS 2                                                                                                    |
|      |      | J.     | Stabilizer        | <pre>r Interface Test</pre>                                                                                                    |
|      |      |        | WARNING:          | KEEP PERSONS AND EQUIPMENT CLEAR OF THE FLIGHT CONTROL<br>SURFACES, THE THRUST REVERSERS, AND THE LANDING GEAR. THESE<br>COMPONENTS CAN MOVE SUDDENLY WHEN YOU SUPPLY HYDRAULIC POWER.<br>THIS CAN CAUSE INJURIES TO PERSONS AND DAMAGE TO EQUIPMENT. |
|      |      |        | (1) Supp          | ly hydraulic power to the center system (AMM 29–11–00/201).                                                                                                    |
| EFF  | ECTI | VITY - |                   | OPERATIONAL TAKE-OFF WARNING SYSTEM                                                                                                    |

31-51-00-58 31-051-01 PAGE 9 OF 11 APR 22/02

31-051-01

|     | A BOEING  |
|-----|-----------|
| SAS | 767       |
|     | TASK CARD |

AIRLINE CARD NO.

| MECH | INSP |                                                                                             |      |                                                                                                    |     |                                                                |  |  |  |  |  |
|------|------|---------------------------------------------------------------------------------------------|------|----------------------------------------------------------------------------------------------------|-----|----------------------------------------------------------------|--|--|--|--|--|
|      |      |                                                                                             | (2)  | Set the flap lever to the 5-unit position.                                                                                                    |     |                                                                |  |  |  |  |  |
|      |      |                                                                                             |      | (a) Let the flaps and slats move to the 5-unit positon.                                                                                                    |     |                                                                |  |  |  |  |  |
|      |      |                                                                                             | (3)  | Make sure the LE ALTN and TE ALTN switch indicators are in the normal positions (lights off).                                                                                                    |     |                                                                |  |  |  |  |  |
|      |      |                                                                                             | (4)  | Make sure the L and C STAB TRIM shut off switches on the aisle control stand are in the NORM positions.                                                                                          |     |                                                                |  |  |  |  |  |
|      |      |                                                                                             | (5)  | Use the control wheel STAB TRIM controls to move the stabilizer such<br>that the stabilizer trim position indicator is in the green band<br>(AMM 27–48–00/501).                                  |     |                                                                |  |  |  |  |  |
|      |      |                                                                                             | (6)  | Hold the CONFIG switch on the P61 test panel in the T/O position.                                                                                                    |     |                                                                |  |  |  |  |  |
|      |      |                                                                                             |      | (a) Make sure the EICAS message, STABILIZER, does not show on the<br>EICAS display when the EICAS COMPUTER switch is in the L and R<br>positions.                                                |     |                                                                |  |  |  |  |  |
|      |      |                                                                                             | (7)  | Release the CONFIG switch.                                                                                                    |     |                                                                |  |  |  |  |  |
|      |      |                                                                                             | (8)  | Use the control wheel STAB TRIM controls to move the stabilizer such that the stabilizer trim position indicator is equal or greater than 1/2 unit "NOSE UP" of the trim outside the green band. |     |                                                                |  |  |  |  |  |
|      |      |                                                                                             | (9)  | Hold the CONFIG switch on the P61 test panel in the T/O position.                                                                                                    |     |                                                                |  |  |  |  |  |
|      |      |                                                                                             |      | (a) Make sure the EICAS message, STABILIZER, shows on the EICAS<br>display when the EICAS COMPUTER switch is in the L and then R<br>positions.                                                   |     |                                                                |  |  |  |  |  |
|      |      |                                                                                             | (10) | Release the CONFIG switch.                                                                                                    |     |                                                                |  |  |  |  |  |
|      |      | К.                                                                                          | Put  | the Airplane Back to Its Usual Condition                                                                                                    |     |                                                                |  |  |  |  |  |
|      |      |                                                                                             | (1)  | Return the flaps and slats to their usual position.                                                                                                    |     |                                                                |  |  |  |  |  |
|      |      |                                                                                             | (2)  | Set the parking brake to on.                                                                                                    |     |                                                                |  |  |  |  |  |
|      |      |                                                                                             |      |                                                                                                    | (3) | Set the left and right engine throttles to the idle positions. |  |  |  |  |  |
|      |      |                                                                                             | (4)  | Put the safety-sensitive systems back to the initial conditions<br>(AMM 32–09–02/201).                                                                                                    |     |                                                                |  |  |  |  |  |
|      |      | (5) Remove hydraulic power from the center system if it is not neces<br>(AMM 29–11–00/201). |      |                                                                                                    |     |                                                                |  |  |  |  |  |
| EFF  | ECTI | /ITY                                                                                        |      | OPERATIONAL TAKE-OFF WARNING SYSTEM                                                                                                    |     |                                                                |  |  |  |  |  |
|      |      |                                                                                             |      | 31-51-00-5B 31-051-01 PAGE 10 OF 11 APR 22/08                                                                                                    |     |                                                                |  |  |  |  |  |

31-051-01

AIRLINE CARD NO.

![](_page_66_Picture_3.jpeg)

| MECH | INSP |      |                                  |                         |                         |              |             |
|------|------|------|----------------------------------|-------------------------|-------------------------|--------------|-------------|
|      |      | (4)  | Domovo algotnical n              | ouon if it io           | not noocconv            |              |             |
|      |      | (6)  | (AMM 24-22-00/201).              | ower if it is           | not necessary           |              |             |
|      |      |      |                                  |                         |                         |              |             |
|      |      |      |                                  |                         |                         |              |             |
|      |      |      |                                  |                         |                         |              |             |
|      |      |      |                                  |                         |                         |              |             |
|      |      |      |                                  |                         |                         |              |             |
|      |      |      |                                  |                         |                         |              |             |
|      |      |      |                                  |                         |                         |              |             |
|      |      |      |                                  |                         |                         |              |             |
|      |      |      |                                  |                         |                         |              |             |
|      |      |      |                                  |                         |                         |              |             |
|      |      |      |                                  |                         |                         |              |             |
|      |      |      |                                  |                         |                         |              |             |
|      |      |      |                                  |                         |                         |              |             |
|      |      |      |                                  |                         |                         |              |             |
|      |      |      |                                  |                         |                         |              |             |
|      |      |      |                                  |                         |                         |              |             |
|      |      |      |                                  |                         |                         |              |             |
|      |      |      |                                  |                         |                         |              |             |
|      |      |      |                                  |                         |                         |              |             |
|      |      |      |                                  |                         |                         |              |             |
|      |      |      |                                  |                         |                         |              |             |
|      |      |      |                                  |                         |                         |              |             |
|      |      |      |                                  |                         |                         |              |             |
|      |      |      |                                  |                         |                         |              |             |
|      |      |      |                                  |                         |                         |              |             |
|      |      |      |                                  |                         |                         |              |             |
|      |      |      |                                  |                         |                         |              |             |
|      |      |      |                                  |                         |                         |              |             |
| EFF  | ECTI | VITY |                                  | OPERATIONAL             | TAKE-OFF WARN           | ING SYSTEM   |             |
|      |      |      |                                  | 31-51-00-5в             | 31-051-01               | PAGE 11 OF 1 | 1 APR 22/08 |
|      |      |      | BOEING PROPRIETARY - Copyright ( | C) – Unpublished Work – | See title page for deta | ils.         |             |